Benutzerhandbuch

# Smart-Template Manager

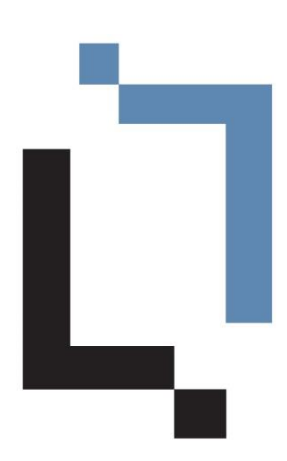

Dieser Guide wurde mit officeatwork Advanced erstellt. 26. Oktober 2021 Die officeatwork AG hat dieses Handbuch mit der grösstmöglichen Sorgfalt erstellt, damit die darin enthaltenen Informationen verständlich, korrekt und zuverlässig sind. Dennoch haftet die officeatwork AG keinesfalls für mit diesem Handbuch in irgendeinem Zusammenhang stehende Angelegenheiten, einschliesslich und ohne jegliche Beschränkung seiner handelsüblichen Qualität und seiner Verfügbarkeit für besondere Zwecke. officeatwork AG wird die in diesem Handbuch beschriebene Software von Zeit zu Zeit überarbeiten und behält sich das Recht vor, dies ohne vorherige Benachrichtigung des Käufers zu tun. officeatwork AG ist keinesfalls für indirekte, besondere oder zufällige Folgeschäden haftbar, die aus dem Kauf oder dem Gebrauch dieses Handbuches oder der darin enthaltenen Informationen entstehen. Dieser Garantieausschluss hat keinen Einfluss auf die gesetzlich festgelegten Rechte des Verbrauchers.

Copyright<sup>©</sup> 1992–2021 officeatwork AG, Schweiz. All rights reserved.

officeatwork® is a registered trademark of officeatwork AG.

Microsoft<sup>®</sup> Word, Microsoft<sup>®</sup> Office, Windows<sup>®</sup>, Windows 95<sup>TM</sup>, Windows 98<sup>TM</sup>, Windows NT<sup>®</sup>, Windows XP<sup>®</sup>, Windows Vista, Windows 7, Windows 8, Windows 10 and MS-DOS<sup>TM</sup> are trademarks of the Microsoft Corporation.

Andere Namen von Firmen, Produkten oder Dienstleistungen können Marken oder eingetragene Marken der jeweiligen Inhaber sein.

# Inhaltsverzeichnis

| Über diesen Guide                              | 7  |
|------------------------------------------------|----|
| Für wen ist der Guide bestimmt                 | 7  |
| Was deckt dieser Guide ab                      |    |
| Das sollten Sie bereits wissen                 |    |
| Typografische Konventionen                     |    |
| Überblick                                      | ç  |
|                                                |    |
| Dokumente professionell erstellen              | 8  |
| Master-Template                                | 8  |
| Smart-Template                                 |    |
| Smart-Content                                  | Ç  |
| Erste Schritte                                 | 11 |
| Finleitung                                     | 11 |
| Smart-Template erstellen                       |    |
| Smart-Template Inhalte erfassen                |    |
| Smart-Template anwenden                        |    |
| Einführung in die Benutzerführung              | 23 |
| U                                              | 23 |
| Titelleiste-Bereich                            |    |
| officeatwork Schaltfläche-Bereich              |    |
| Symbolleiste für den Schnellzugriff-Bereich    | 25 |
| Multifunktionsleiste-Bereich                   | 25 |
| Allgemein                                      |    |
| Inhalt                                         |    |
| Scripts                                        |    |
| Assistenten                                    |    |
| Modulschaltflächen- und Navigations-Bereich    |    |
| Inhalte                                        |    |
| Scripts                                        |    |
| Assistenten                                    |    |
| Einstellungen                                  |    |
| Arbeits-Bereich                                |    |
| Smart-Templates erstellen und anwenden         | 34 |
| Nouse Smart Template erstellen                 | 2  |
| Smart-Template öffnen                          |    |
| Smart-Template Inhalte erfassen                | 35 |
| Smart-Template speichern                       | 36 |
| Smart-Template schliessen                      |    |
| Verknüpfung zu einem Master-Template erstellen | 38 |
| Smart-Templates anwenden                       |    |
| Smart-Template Manager schliessen              | 41 |
|                                                |    |

| Bestehende Inhalte übernehmen | 43 |
|-------------------------------|----|
| Inhalte übernehmen            | 43 |

| Mit dynamischen Inhalten arbeiten             | 44 |
|-----------------------------------------------|----|
| Master Properties Einträge setzen             | 44 |
| Übersetzungseintrag setzen                    |    |
| Zusatzinformation setzen                      |    |
| Smart-Templates benutzerfreundlich einrichten | 49 |
| Word-Felder einfügen                          |    |
| QUOTE-Feld einfügen                           |    |
| IF-Feld einfügen                              |    |
| Text Formularfeld einfügen                    | 51 |
| Dokument-Funktionen in Smart-Templates setzen | 53 |
| Dokument-Funktionen einfügen                  |    |
| Funktionen für die Sprungreihenfolge benutzen |    |
| Funktion «Vorneriges Feld» anwenden           |    |
| Funktion «Indensites Feid» anwenden           |    |
| Funktion «Einzufügen» anwenden                |    |
| Carant Tamalatan mahaana ahin sinaishtaa      | 57 |
| Smart-Templates menrsprachig einrichten       | 57 |
| Sprachvarianten definieren                    |    |
| Smart-Template Einstellungen                  | 59 |
| Anzeigename                                   |    |
| Template ID                                   | 60 |
| Info                                          |    |
| Dokumenteigenschaften                         |    |
| Scripts erstellen und anwenden                | 63 |
| Einleitung                                    | 63 |
| Vorbereitungsarbeiten                         |    |
| Vorlage des Zieldokumentes erstellen          |    |
| Vorlage des Quelldokumentes erstellen         | 64 |
| Script erstellen                              |    |
| Scripts anwenden                              |    |
| Assistenteneinstellungen vornehmen            | 73 |
| Dokument-Assistent ausblenden                 | 73 |
| Dokumentsprache wählen                        |    |
| Persönliches Profil wählen                    |    |
| Filter setzen                                 | 74 |
| Standardwerte setzen                          |    |
| Empfänger definieren                          |    |
| Kurzbrief-Einträge setzen                     |    |
| Zusätzlichen Dialog definieren und anwenden   |    |
| Zusätzliche Einstellungen vornehmen           | 83 |
| Word Schutz anwenden                          |    |
| Smart Tomplatos aktualisioron                 | 05 |
| omante remplates aktualisieren                | 80 |

| Index                                              | 94 |
|----------------------------------------------------|----|
| Hilfe                                              | 93 |
| LCIDs                                              |    |
| Anhang                                             | 87 |
| Erneut laden<br>Alle Smart-Templates aktualisieren |    |

# Über diesen Guide

# Für wen ist der Guide bestimmt

Dieses Buch ist für Benutzer bestimmt, welche officeatwork Smart-Templates erstellen.

# Was deckt dieser Guide ab

Dieses Buch gibt Ihnen einen Einblick in den officeatwork Smart-Template Manager und seine Funktionalität. Es zeigt Ihnen, wie Sie neue Smart-Templates erstellen, bestehende ändern oder löschen. Sie lernen, wie Sie dynamische Inhalte im Smart-Template Manager bearbeiten und zusätzliche Einstellungen im Smart-Template vornehmen.

## Das sollten Sie bereits wissen

Sie sollten mit der Bedienung von Microsoft Windows, Microsoft Office, insbesondere Microsoft Word vertraut sein. Für einige Funktionen sollten Sie zusätzlich mit der XML-Notation vertraut sein.

# Typografische Konventionen

Bevor Sie zu lesen beginnen, lernen Sie die benutzten typografischen Konventionen kennen.

Die nachfolgenden Darstellungsarten heben Textabschnitte mit jeweils spezieller Bedeutung hervor.

| Formatierungskonvention | Art der Information                                                                                                    |
|-------------------------|----------------------------------------------------------------------------------------------------|
| Dreieckszeichen >       | Schritt-für-Schritt-Prozedur. Sie können diesen<br>Instruktionsschritten folgen, um eine spezielle<br>Aufgabe zu lösen.                  |
| Fette Schrift           | Objekte, die Sie auswählen müssen, wie zum<br>Beispiel Menüs, Schaltflächen oder Begriffe in einer<br>Liste.                             |
| GROSSBUCHSTABEN         | Tastenbezeichnungen auf der Tastatur. Zum Beispiel SHIFT, CTRL oder ALT.                                                                 |
| TASTE+TASTE             | Tastatur-Kombinationen, die gleichzeitig gedrückt<br>werden müssen, werden mit einem + gekennzeichnet.<br>Beispiele: CTRL+P oder ALT+F4. |
| Fett + unterstrichen    | Hinweise.                                                                                                    |

### KAPITEL 1

# Überblick

# Dokumente professionell erstellen

Mit officeatwork lassen sich Dokumente auf einfachste Weise professionell erstellen. Hier werden die automatisierten Konzepte von officeatwork erläutert.

### **Master-Template**

Ein officeatwork Master-Template ist grundsätzlich vergleichbar mit einer Office-Vorlage (z. B. eine Datei mit der Endung «.dot»). Im Unterschied zur Office-Vorlage verhält sich ein Master-Template jedoch nicht statisch, sondern dynamisch.

Dynamisch bedeutet, dass sich ein Master-Template automatisch anpasst an die verschiedenen Vorgaben wie Sprache, Niederlassung, Abteilung und Mitarbeiter usw.

Innerhalb eines Master-Templates werden Formatvorgaben definiert, Seitenränder eingestellt, Logos gesetzt usw. Das Master-Template stellt somit den Raster für den jeweiligen Dokumenttyp (z. B. Brief, Fax, Kurzmitteilung usw.) dar.

Ein Master-Template kann wie eine normale Vorlage verwendet werden. Bei seiner Anwendung wird ein Dokument erstellt, das automatisch sämtliche Einstellungen des Master-Templates übernimmt.

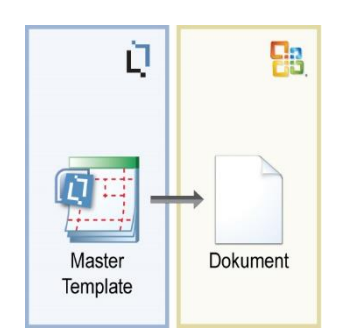

Abbildung 1: officeatwork Master-Template Konzept

Das Master-Template-Konzept erlaubt eine erhebliche Reduktion der Vorlagen. Deren Administrierung beschränkt sich dadurch auf eine sehr kleine Anzahl von Master-Templates. So erfolgt die Dokumenterstellung äusserst einfach und alle Dokumente erscheinen jederzeit einheitlich im Corporate Design.

### **Smart-Template**

Ein officeatwork Smart-Template ist eine Vorlage, die mit einem officeatwork Master-Template verknüpft ist. Das Smart-Template wird sprachübergreifend mit gewünschten Inhalts-Elementen versehen, welche automatisch an der richtigen Stelle im Dokument platziert werden. Dabei legt das Master-Template fest, wo welche Inhalte erfasst werden dürfen (z. B. im Brief Betreffzeile, Text und Beilagen).

So kann beispielsweise das Smart-Template «Einladung» auf dem Master-Template «Brief» basieren. Der Betreff wird vorgängig gesetzt. Innerhalb des Textes wird der Einladungstext mit den Einladungsdaten erfasst. Mögliche Beilagen werden im Beilagenbereich aufgeführt.

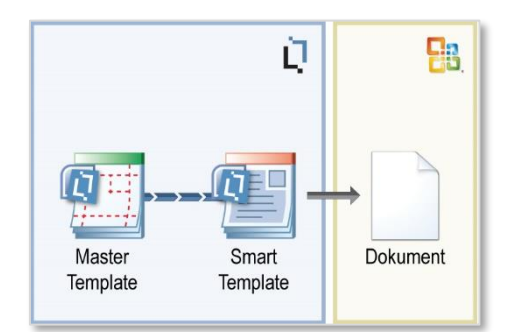

Abbildung 2: officeatwork Smart-Template-Konzept

Da jedes Smart-Template jeweils stets mit einem Master-Template verknüpft ist, muss bei einer Änderung des Master-Templates eine Aktualisierung der Smart-Templates durchgeführt werden. So bleiben die Grundeinstellungen wie Logoposition, Seitenränder, Formatvorlagen usw. erhalten und müssen nicht jedes Mal neu erfasst werden. Dadurch bleibt auch die korrekte Anwendung des Corporate Designs jederzeit sichergestellt. Die Arbeit beschränkt sich somit im Wesentlichen auf das Erfassen von Inhalten. Das Layout ist durch das Master-Template vorgegeben.

### Smart-Content

Ein officeatwork Smart-Content ist ein Inhalts-Baustein, der mit einem officeatwork Master-Template verknüpft ist.

Gewisse Inhalte wie beispielsweise Lieferbedingungen werden oft identisch in verschiedenen Vorlagen genutzt. Durch das Abspeichern der Lieferbedingungen in einem Smart-Content-Baustein kann jetzt der gleiche Inhalt aus dieser einen Quelle in allen benötigten Vorlagen verwendet werden. Smart-Contents werden automatisch an der richtigen Stelle, in der richtigen Sprache und im richtigen Format in das Dokument eingefügt.

Es gibt zwei Möglichkeiten, mit Smart-Contents zu arbeiten:

Erstens: Smart-Contents können vom Benutzer mittels dem Content Chooser in ein Dokument eingefügt werden.

Zweitens: Smart-Contents können in Smart-Templates integriert werden. Dafür steht im Smart-Template Manager eine Funktion zur Verfügung, die das Einfügen von Smart-Contents an der gewünschten Position erlaubt.

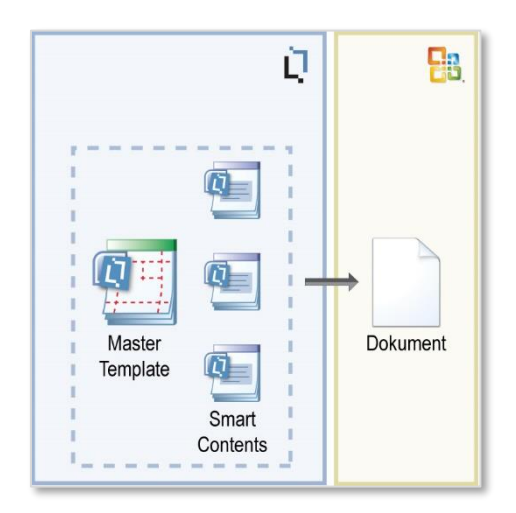

Abbildung 3: officeatwork Master-Template-Konzept

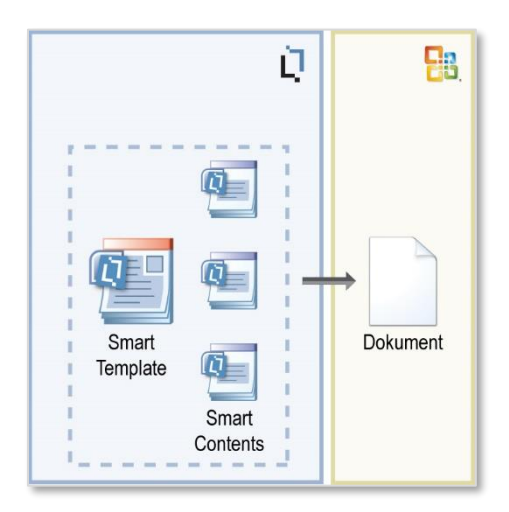

Abbildung 4: officeatwork Smart-Template-Konzept

Das Smart-Content-Konzept verhindert die redundante Datenhaltung auf der Inhaltsebene. Der Inhalt wird dabei an einem einzigen Ort gespeichert, wo er zentral bearbeitet und für beliebig viele Dokumente verwendet werden kann. So lassen sich Dokumente mit den jeweils aktuellen Inhalten auf einfachste Weise erstellen.

### KAPITEL 2

# **Erste Schritte**

# Einleitung

In diesem Kapitel erstellen Sie bereits Ihr erstes Smart-Template mit Hilfe des Smart-Template Managers, füllen es mit Inhalten und wenden es in Microsoft Word an. Schritt für Schritt wird Ihnen gezeigt, wie Sie mit geringem Aufwand ein Smart-Template erstellen und anwenden können. Ziel ist es, Ihnen bereits zu Beginn das Konzept und das «Look-and-Feel» des Smart-Template Managers zu vermitteln.

Hinweis: Die nachfolgenden Ausführungen basieren auf der Contoso Lösung. Falls Sie dieses Beispiel Schritt für Schritt selber nachbilden wollen, verbinden Sie bitte die Contoso Lösung, welche im officeatwork Installer mitgeliefert wird.

Hinweis: Die Musterlösung der nachfolgenden Aufgabe befindet sich in der Contoso Lösung im Verzeichnis ...\Examples\Templates\Einladung.ows.

### Smart-Template erstellen

#### Smart-Template erstellen:

- ✓ Starten Sie den Windows Explorer.
- Wechseln Sie in das Verzeichnis, in welchem sich die officeatwork Lösung befindet und in welchem Sie Ihr Smart-Template erstellen möchten (beispielsweise C:\Programme\officeatwork\Projects\contosocom\SmartTemplates\Administration).
- Klicken Sie auf die rechte Maustaste damit das Kontextmenü erscheint und wählen Sie den Eintrag Neu.
- ✓ Klicken Sie auf den Eintrag officeatwork Word Smart-Template.

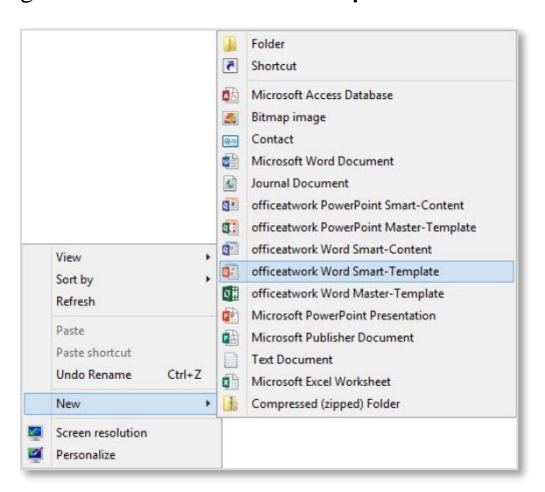

Abbildung 5: Explorer, Kontextmenii, Eintrag «Neu», Untereintrag «officeatwork Word Smart-Template»

- ♥ Benennen Sie die neu entstandene Datei in «Einladung» um.
  - 📕 I 💽 🚺 = I Administration File Home Share View Preview pane
     Extra large icons
     Large icons 

     Image: Medium icons
     ↓

     Image: Details
     ↓

     Image: Details
     ↓

     Image: Details
     ↓

     Image: Details
     ↓

     Image: Details
     ↓

     Image: Details
     ↓

     Image: Details
     ↓

     Image: Details
     ↓

     Image: Details
     ↓

     Image: Details
     ↓

     Image: Details
     ↓

     Image: Details
     ↓

     Image: Details
     ↓

     Image: Details
     ↓

     Image: Details
     ↓

     Image: Details
     ↓

     Image: Details
     ↓

     Image: Details
     ↓

     Image: Details
     ↓

     Image: Details
     ↓

     Image: Details
     ↓

     Image: Details
     ↓

     Image: Details
     ↓

     Image: Details
     ↓

     Image: Details
     ↓

     Image: Details
     ↓

     Image: Details
     ↓

     Image: Details
     ↓

     Image: Details
     ↓

     Image: Details
     <td Navigation The Chains pane The Chains and Chains and Ch Tiles Content Panes Layout Current view ( → \* ↑ ) → Contoso → SmartTemplates → Administration 📕 CorporateTempli ^ 🗌 Name ) Databases Einladung.ows Documents Musterbrief.ows Examples 📕 Global ] Icons Installation Logos
    OutputMethodin Ribbons Scripts Signatures 퉬 SignatureTempla SmartContents PowerPoint

Abbildung 6: Windows Explorer, neues officeatwork Word Smart-Template «Einladung»

- ✓ Öffnen Sie die Datei Einladung.
- ♥ Wählen Sie das Master-Template Brief aus, um dieses mit dem Smart-Template zu verbinden.

| 2               | Master-Temp                                         | late                                            | ne -                                                                       |          |
|-----------------|-----------------------------------------------------|-------------------------------------------------|----------------------------------------------------------------------------|----------|
|                 | Wählen Sie ein Master-To<br>Smart-Template zu verbi | emplate aus der folgenden Liste<br>nden.        | und klicken Sie OK, um dieses mit den                                      |          |
|                 | Anzeige Name                                        | Dateiname                                       | In Ordner                                                                  |          |
|                 | Blank<br>Blank<br>Fax                               | Blank.owt<br>Fax.owt<br>Letter Participants.owt | 00 Corporate-Templates<br>00 Corporate-Templates<br>00 Corporate-Templates |          |
|                 | 8 Letter                                            | Letter.owt                                      | 00 Corporate-Templates                                                     |          |
|                 | Minutes<br>Note                                     | Minutes.owt<br>Note.owt                         | 00 Corporate-Templates<br>00 Corporate-Templates                           |          |
| 20              |                                                     |                                                 |                                                                            |          |
| KOTTO<br>Med by |                                                     |                                                 | OK                                                                         | Abbreche |

Abbildung 7: officeatwork Dialogfeld «Master-Template wählen»

✓ Klicken Sie auf die Schaltfläche OK.

### Smart-Template Inhalte erfassen

✓ Klicken Sie im Smart-Template Manager auf die Modulschaltfläche Inhalte.

| -                                                                                                    | Einladung.ows - officeatwork Word Smart-Template Manager                                         | - 🗆 🗙                    |
|----------------------------------------------------------------------------------------------------|--------------------------------------------------------------------------------------------------|--------------------------|
| Allgemein Inhalt                                                                                                    | t Scripts Assistenten                                                                            | x                        |
| Verbinden Erneut<br>Iaden<br>Master-Template                                                                                                    | n und<br>Iden<br>Iden                                                                            |                          |
| Inhalte                                                                                                    | Betreff - German (Switzerland)                                                                   |                          |
| 🖃 💷 English (United Kingdom)                                                                                                    | 🕎 🔒 🏷 * 🗸 🔹 🗧 Subject.2055.doc [Kompatibilitätsmodus] - Microsoft Word ?                         | 🗷 – 🗆 🗙                  |
| Betreff                                                                                                    | DATEI officeatwork START EINFÜGEN ENTWURF SEITENLAYOUT VERWEISE SENDUNGEN ÜBER                   | PRÜFEN ANSIC             |
| Beilagen<br>French (Switzerland)<br>Betreff<br>Text<br>Beilagen                                                                                                    | Info     Contoso       Info     Contoso       Mitteilung     Leer       Vorlagen     Tetrinicarn | De Dokument<br>Assistent |
| 🖃 💷 German (Switzerland)                                                                                                    |                                                                                                  | 6                        |
| e text<br>■ Belagen<br>■ Italian (Switzerland)<br>■ Text<br>■ Belagen<br>■ Belagen<br>■ Contemport<br>■ Contemportemport<br>■ Con |                                                                                                  |                          |
| e                                                                                                    |                                                                                                  |                          |
|                                                                                                    | SEITE 1 VON 1 O WÖRTER 🛱 DEUTSCH (SCHWEIZ) 🕅 🗐 🖪 – ——— 🖬                                         | + 100%                   |
| Ready                                                                                                    | Verbundenes Master-Template: Brief (Dateinan                                                     | ne: Letter.owt) ,;;      |

Abbildung 8: officeatwork Word Smart-Template Manager, Modulschaltfläche «Inhalte»

✓ Klicken Sie im Navigations-Bereich auf den Eintrag Betreff unterhalb der Sprache Deutsch (Schweiz).

|                                                                                                    | E                                                                                           | inladung.ows - off                                          | iceatwork Word Si                            | nart-Template Manag                           | jer                        |                     | - 0                 | ×          |
|----------------------------------------------------------------------------------------------------|---------------------------------------------------------------------------------------------|-------------------------------------------------------------|----------------------------------------------|-----------------------------------------------|----------------------------|---------------------|---------------------|------------|
| Aligemein Innait     Dersetzung      Organisation *      Autor *      Untersch                                                                                                    | scripts Assiste<br>person * / * ? ? Teiln<br>ger * ① *<br>hrift 1 * ? ?<br>aster Properties | ehmerliste *<br>Als unfo<br>Text e<br>Zwisch                | ormatierten<br>einfügen<br>enablage          | [[ ]]<br>der Dokument-Funktionen              | Vorheriges<br>Feld         | Hinzufügen E        | ntfernen<br>en      | ~          |
| Inhalte                                                                                                    | Betreff - Germa                                                                             | n (Switzerland)                                             |                                              |                                               |                            |                     |                     |            |
| English (United Kingdom)                                                                                                    | DATEl officeatw                                                                             | vork START E                                                | Subject.2055.doc [I<br>INFÜGEN ENTWU         | Compatibilitätsmodus] - Mi<br>RF SEITENLAYOUT | crosoft Word<br>VERWEISE   | SENDUNGEN           | ? 🗵 –<br>ÜBERPRÜFEN |            |
| Eeilagen     French (Switzerland)     French (Switzerland)     Fre | Info Contoso<br>Allgemein                                                                   | Brief Confert<br>Fax Confert<br>Mitteilung Confert<br>Vorla | e 👘 🔶<br>koll Weitere Favorite<br>Vorlagen + | n Inhalte Unformatierter<br>Text<br>Einfügen  | <b>E</b><br>Spezialzeichen | Formatvorlagen<br>* | Ausgabe<br>* Assist | ent<br>ent |
| Ext<br>Belagen<br>Italan (Swizerland)<br>∰ Betreff<br>∰ Text<br>∰ Beilagen                                                                                                    |                                                                                             |                                                             |                                              |                                               |                            |                     |                     |            |
| Inhalte<br>Scripts                                                                                                    |                                                                                             |                                                             |                                              |                                               |                            |                     |                     |            |
| Einstellungen                                                                                                    |                                                                                             |                                                             |                                              |                                               |                            |                     |                     |            |
| *                                                                                                    | SEITE 1 VON 1 3 WO                                                                          | ORTER DP DEUTSC                                             | H (SCHWEIZ)                                  |                                               | 00 0                       | - 51                | - 1 +               | 100%       |
| leady                                                                                                    |                                                                                             |                                                             |                                              | Verbu                                         | indenes Master-            | Femplate: Brief (D  | ateiname: Letter.o  | wt) -      |

Abbildung 9: officeatwork Word Smart-Template Manager, Modulschaltfläche «Inhalte», Navigations-Eintrag «Deutsch (Schweiz)», «Betreff»

✓ Erfassen Sie einen Inhalt für den Betreff im Arbeitsbereich.

| -                                                                                                    | Einladun                        | g.ows - officeatwork Word S                                                                                                    | Smart-Template Manag                            | ger                                |                     | _ 0                                      | ⊐ ×         |
|----------------------------------------------------------------------------------------------------|---------------------------------|----------------------------------------------------------------------------------------------------|-------------------------------------------------|------------------------------------|---------------------|------------------------------------------|-------------|
| Allgemein Inhait<br>G Übersetzung  Kontakt,<br>Organisation *  Autor *  Untersci Officeatwork M                                                                                                    | Scripts Assistenten<br>person * | e * Carlos Carlos Carlo | } [[ ]]<br>elder Dokument-Funktionen            | Vorheriges<br>Feld<br>Sprungreihen | Hinzufügen E        | ©<br>Entfernen<br>en                     |             |
| Inhalte                                                                                                    | Betreff - German (Swit          | zerland)                                                                                                    |                                                 |                                    |                     |                                          |             |
| English (United Kingdom)                                                                                                    | DATEI officeatwork              | F Subject.2055.doc<br>START EINFÜGEN ENTW                                                                                                    | [Kompatibilitätsmodus] - Mi<br>JRF SEITENLAYOUT | icrosoft Word<br>VERWEISE          | SENDUNGEN           | 7 📧 –                                    |             |
| Ealagen<br>Ealagen<br>Ealagen<br>Ealagen<br>Ealagen<br>Ealagen                                                                                                    | (i) Contoso<br>Allaemein        | Offerte Protokoll Weitere Favorit Uorlagen Vorlagen                                                                                                    | en Inhalte Unformatierter<br>Text<br>Einfüger   | Spezialzeichen                     | Formatvorlagen<br>* | Ausgabe<br>* Dokum<br>Assiste<br>Assiste | nent<br>ent |
| Beiagen<br>Beiagen<br>Text<br>Beiagen<br>Betelf<br>Betelf                                                                                                    | Einladung z                     | :um [Anlass]                                                                                                    |                                                 |                                    |                     |                                          |             |
| Inhalte       Inhalte       Inhalte |                                 |                                                                                                    |                                                 |                                    |                     |                                          |             |
| *                                                                                                    |                                 |                                                                                                    |                                                 | 89                                 |                     |                                          | 10000       |

Abbildung 10: officeatwork Word Smart-Template Manager, Modulschaltfläche «Inhalte», Navigations-Eintrag «Deutsch (Schweiz)», «Betreff», Arbeitsbereich für Betreff

✓ Wechseln Sie auf den Eintrag Text und erfassen Sie einen Inhalt.

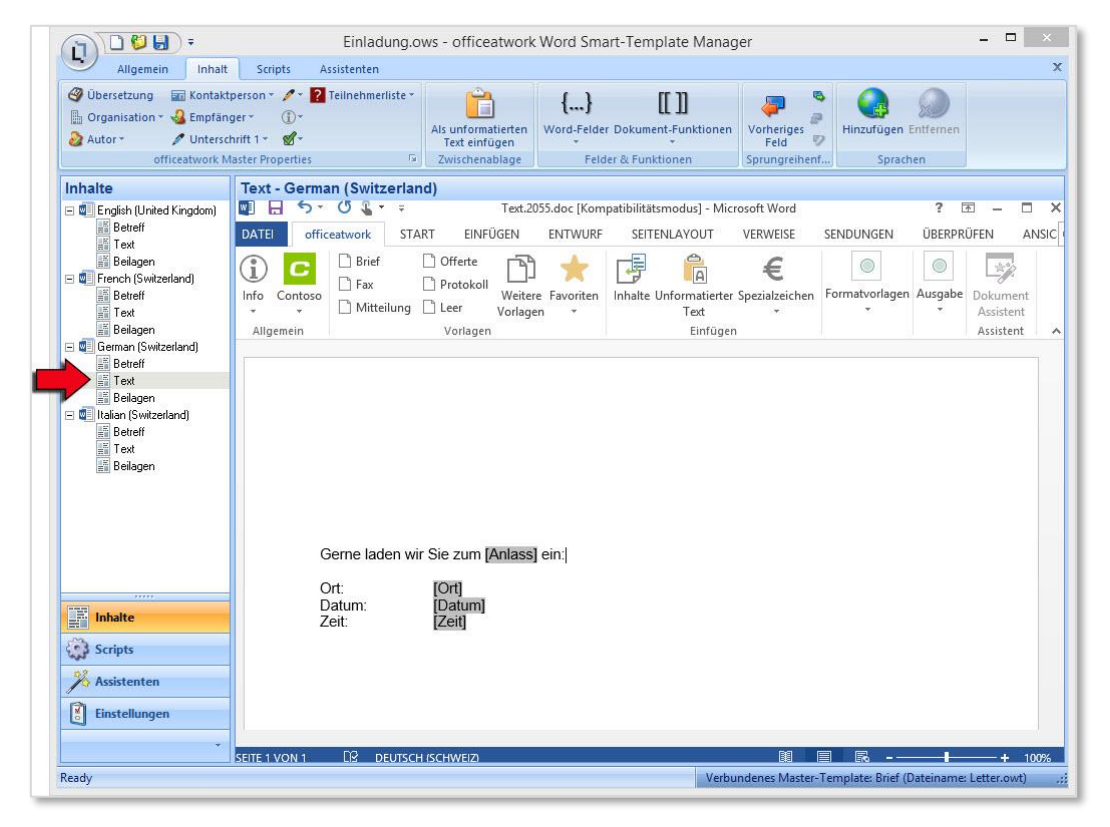

Abbildung 11: officeatwork Word Smart-Template Manager, Modulschaltfläche «Inhalte», Navigations-Eintrag «Deutsch (Schweiz)», «Text», Arbeitsbereich für Text

- V Wechseln Sie im Windows Explorer innerhalb des Ordners contosocom in den Ordner Documents.
- ✓ Öffnen Sie die Datei «Einladung Rom 06, Deuber Tuggen.doc» durch einen Doppelklick.
- ✓ Markieren Sie beispielsweise folgenden Textinhalt: «Bitte bestätigen Sie Ihre Teilnahme bis zum 15. März per E-Mail an Philipp Munz auf philipp.munz@starsolutions.com. Besten Dank!».

| 🗊 🖯 5 ·                   | 0                              | Einladung                                                                                                    | Rom 06, Deuber Tuggen                                                                             | n.doc [Kompatibili                                      | tätsmodus] - Wo                                        | ord                                                          | ?          | <b>x</b> –                         |          |
|---------------------------|--------------------------------|----------------------------------------------------------------------------------------------------|---------------------------------------------------------------------------------------------------|---------------------------------------------------------|--------------------------------------------------------|--------------------------------------------------------------|------------|------------------------------------|----------|
| DATEI office              | eatwork START                  | EINFÜGEN ENTWURF                                                                                                    | SEITENLAYOUT                                                                                      | VERWEISE S                                              | SENDUNGEN                                              | ÜBERPRÜFEN ANSI                                              | СНТ        |                                    | Anmelden |
| Info Contoso<br>Allgemein | Brief D<br>Fax D<br>Mitteilung | Offerte<br>Protokoll<br>Leer Vorlagen ~                                                                                                    | Inhalte Unformatierter<br>Text<br>Einfüger                                                        | E<br>Spezialzeichen                                     | Zeichen Text                                           | Gliederung Themen Lis                                        | te Ausgabe | Dokument<br>Assistent<br>Assistent | ^        |
|                           |                                | Einladung zur Filialeröff                                                                                                    | nung                                                                                              |                                                         |                                                        |                                                              |            |                                    |          |
|                           | -                              | Sie an die Eröffnung unsei<br>des Bürgermeisters von Ru-<br>sein!<br>Bitte bestätigen Sie Ihre T<br>philipp munz@starsolution<br>Freundliche Grüsse<br>Star Solutions SA | er neuen Filiale in Ro<br>m warten noch viele v<br>silnahme bis zum 15. ?<br>Is com. Besten Dank! | m einzuladen, is<br>weitere Überrasc<br>März per E-Mail | it uns eine gros<br>chungen auf Sie<br>I an Philipp Mu | se Freude. Neben der R<br>e. Sie werden begeister<br>inz auf | tede<br>t  |                                    |          |
|                           |                                | Philipp Munz<br>Abteilungsleiter<br>PS: Eine genaue Wegbescl                                                                                                    | areibung und Ihr Parkt                                                                            | icket erhalten Si                                       | e zusammen m                                           | ait diesem Brief.                                            |            |                                    |          |
| SEITE 1 VON 1 1           | 8 VON 121 WÖRTERN              | N ቢ호 DEUTSCH (SCHWEIZ)                                                                                                    |                                                                                                   |                                                         |                                                        | II I R                                                       |            | +                                  | 100%     |

Abbildung 12: Microsoft Word, altes Dokument «Einladung Rom 06, Deuber Tuggen.doc»

- ✓ Kopieren Sie den Textinhalt, indem Sie die Tastenkombination CTRL+C drücken.
- ✓ Wechseln Sie zurück in den Smart-Template Manager und auf die Modulschaltfläche Inhalte. Klicken Sie im Navigations-Bereich wieder auf den Eintrag Text.
- ✓ Platzieren Sie die Einfügemarke an die Stelle, an welcher Sie den Textinhalt einfügen möchten und fügen Sie den Inhalt über das Register Inhalt und den Befehl Als unformatierten Text einfügen ein.

| Allgamain Inhalt                                                                                                    | Scripty Arzistantan                                                                                                    |
|----------------------------------------------------------------------------------------------------|----------------------------------------------------------------------------------------------------|
| Organisation ~      Autor ~      Officeatwork M                                                                                                    | person * 2 Telinehmerliste*<br>pers 10 * 2 Telinehmerliste*<br>pers 10 * 2 Telinehmerliste*<br>pers 10 * 2 Telinehmerliste*<br>Als unformatierten<br>tritt 1 * 2 * 2 * 2 * 2 * 2 * 2 * 2 * 2 * 2 *                                                                                                    |
| nhalte                                                                                                    | Text - German (Switzerland)                                                                                                    |
| English [United Kingdom]                                                                                                    | DATE officestwork START FINETIGEN ENTWURE SEITENLAYOUT VERWEISE SENDLINGEN ÜBERPRÜFEN ANSIG                                                                                                    |
| Text Belagen Text Belagen Text Belagen Betreff Belagen Betreff Belagen Betreff Belagen Betreff Belagen Belagen Belagen Betreff Belagen Betreff Betreff Betref | Info       Contoso       Brief       Offerte       Image: Contoso       Protokoli       Weitere Favoriten       Image: Contoso       Image: Contosoo       Image: Contosoo       Image: Contosoo       Image: Contosooo       Image: Contosooo       Ima |
|                                                                                                    | Gerne laden wir Sie zum [Anlass] ein:]<br>Ort: [Ort]                                                                                                    |
| Inhalte<br>Scripts<br>X Assistenten                                                                                                    | Datum: [Datum]<br>Zeit: [Zeit]                                                                                                    |
| inhalte<br>Scripts<br>Assistenten<br>Einstellungen                                                                                                    | Datum: [Datum]<br>Zeit: [Zeit]                                                                                                    |

Abbildung 13: officeatwork Word Smart-Template Manager, Register «Inhalt», Gruppe «Zwischenablage», Befehl «Als unformatierten Text einfügen»

✓ Löschen Sie das Datum und setzen Sie stattdessen ein «Text Formularfeld» über das Register Inhalt und den Befehl Word-Felder.

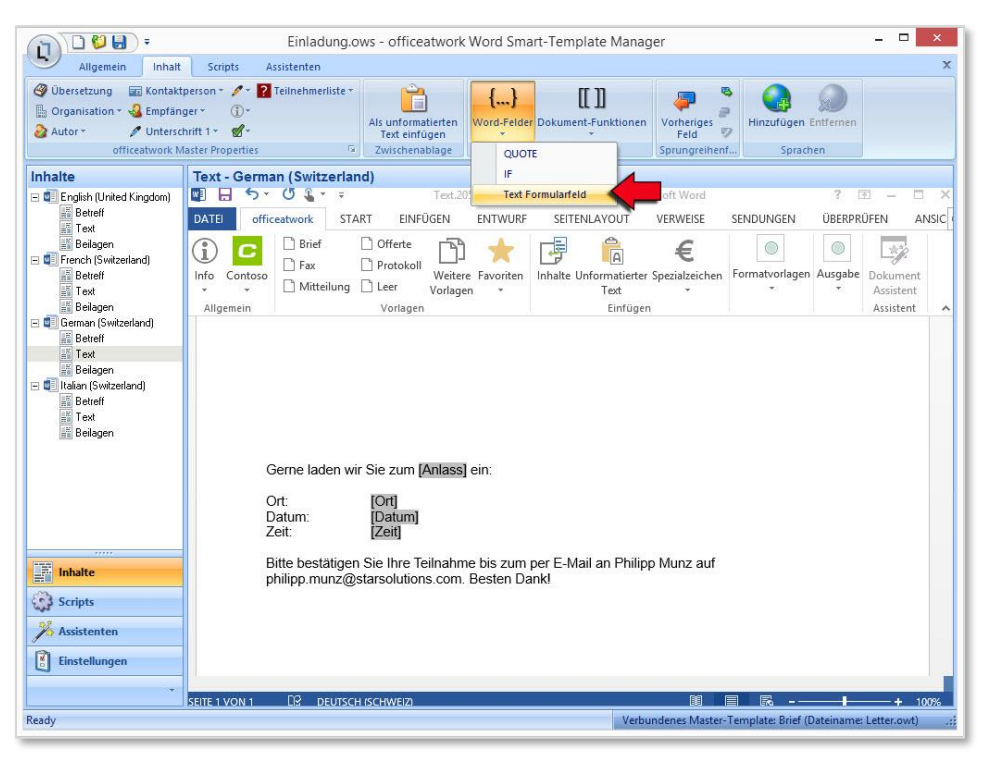

Abbildung 14: officeatwork Word Smart-Template Manager, Register «Inhalt», Gruppe «Felder & Funktionen», Befehl «Word-Felder», Katalogeintrag «Text Formularfeld»

- Löschen Sie die Textinhalte «Philipp Munz» und «philipp.munz@starsolutions.com» und setzen Sie stattdessen officeatwork Master Properties über das Register Inhalt und den Befehl Kontaktperson.
- ✓ Setzen Sie die officeatwork Master Properties Kontaktperson Name und Kontaktperson E-Mail.

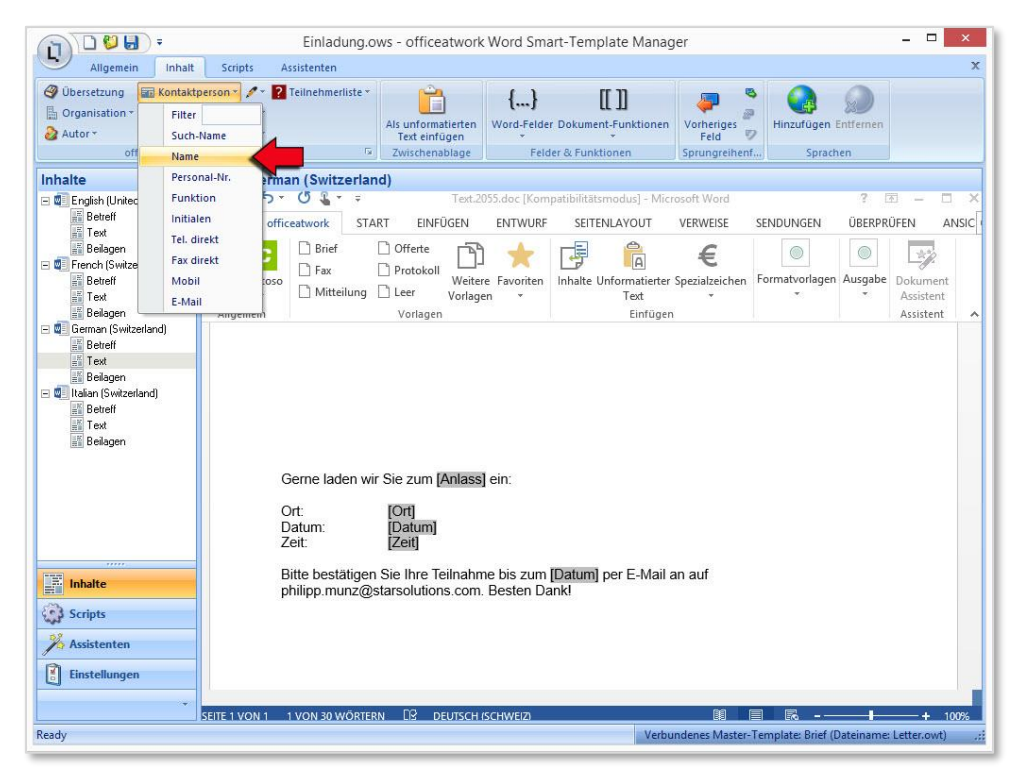

Abbildung 15: officeatwork Word Smart-Template Manager, Register «Inhalt», Gruppe «officeatwork Master Properties», Befehl «Kontaktperson», Katalogeintrag «Name»

|                                                                                                    | Scripts Assistenten                                                                                      |                                                            |                              |                                         |                                     |                |                        | 3              |
|----------------------------------------------------------------------------------------------------|----------------------------------------------------------------------------------------------------|------------------------------------------------------------|------------------------------|-----------------------------------------|-------------------------------------|----------------|------------------------|----------------|
| <ul> <li>Übersetzung Im Kontakt</li> <li>Organisation * <ul> <li>Empfän</li> <li>Autor *</li> <li>Untersconfficeatwork N</li> </ul> </li></ul> | person * 💉 <table-cell> Teilnehmerlis<br/>ger * 👔 *<br/>hrift 1 * 💰 *<br/>Jaster Properties</table-cell> | te * Als unformatierten<br>Text einfügen<br>Zwischenablage | {}<br>Word-Felder Dol        | [[]]<br>cument-Funktionen               | Vorheriges<br>Feld<br>Sprungreihent | Hinzufügen E   | ()<br>Entfernen        |                |
| Inhalte                                                                                                    | Text - German (Switze                                                                                    | rland)                                                     |                              |                                         |                                     |                |                        |                |
| English (United Kingdom)                                                                                                    | DATEl officeatwork                                                                                       | ∓ Text.20<br>START EINFÜGEN                                | 055.doc [Kompatib<br>ENTWURF | ilitätsmodus] - Mici<br>SEITENLAYOUT    | rosoft Word<br>VERWEISE             | SENDUNGEN      | ? 团 –<br>ÜBERPRÜFEN    | - □ ><br>ANSIC |
| Text<br>Beilagen<br>French (Switzerland)<br>Betreff<br>Text<br>Beilagen                                                                        | Info Contoso<br>Allgemein                                                                                | Offerte Protokoll Weiter Of Leer Vorlagen                  | re Favoriten Inh             | alte Unformatierter<br>Text<br>Einfüger | E<br>Spezialzeichen                 | Formatvorlagen | Ausgabe Doku<br>* Assi | iment<br>stent |
| Beilagen<br>Beilagen<br>Eleisen (Switzerland)<br>Eleisen<br>Text<br>Beilagen                                                                   | Gerne lader<br>Ort:                                                                                      | n wir Sie zum [Anlass<br>[Ort]<br>[Datum]                  | ein:                         |                                         |                                     |                |                        |                |
|                                                                                                    | Datum:<br>Zeit:                                                                                          | [Zeif]                                                     |                              |                                         |                                     |                |                        |                |
| Inhalte       Scripts       Assistenten       Einstellungen                                                                                    | Datum:<br>Zeit:<br>Bitte bestäti<br>Kontaktpers                                                          | Zeit]<br>gen Sie Ihre Teilnahn<br>on.E-Mail. Besten Da     | ne bis zum [Dat<br>nkl       | um] per E-Mail a                        | an Kontaktpe                        | rson.Name au   | f                      |                |
| Scripts<br>Assistenten<br>Einstellungen                                                                                                    | Datum:<br>Zeit:<br>Bitte bestäti<br>Kontaktpers                                                          | Zeit]<br>gen Sie Ihre Teilnahn<br>oon.E-Mail. Besten Da    | ne bis zum [Dat<br>ank!      | um) per E-Mail :                        | an Kontaktpe                        | rson.Name au   | ſ                      | + 100%         |

Somit haben Sie die Inhalte für den Textbereich bereits gesetzt.

Abbildung 16: officeatwork Word Smart-Template Manager, Arbeitsbereich mit Inhalt und officeatwork Master Properties

| Allgemein Inhalt                                                                                                    | Scripts Assistenten                                                                                                    |
|----------------------------------------------------------------------------------------------------|----------------------------------------------------------------------------------------------------|
| <ul> <li>Übersetzung III Kontak</li> <li>Organisation * </li> <li>Empfär</li> <li>Autor * </li> <li>Unterso</li> <li>officeatwork M</li> </ul> | person ~ / 2 Teilnehmerliste ~<br>ger ① /<br>hrift 1 ~ @ ~<br>Asster Properties ② Zwischenablage Zeilder 2. Funktionen Zeilder 2. Funktionen Zeilder 2. Funktion |
| Inhalte                                                                                                    | Beilagen - German (Switzerland)                                                                                                    |
| 🖃 💷 English (United Kingdom)                                                                                                    | 🕎 🖯 🔨 🗸 👻 Enclosures.2055.doc [Kompatibilitätsmodus] - Microsoft Word ? 🗷 — 🗆                                                                                                    |
| Betreff                                                                                                    | DATEI officeatwork START EINFÜGEN ENTWURF SEITENLAYOUT VERWEISE SENDUNGEN ÜBERPRÜFEN ANSI                                                                                                    |
| Fench (Switzerland)     French (Switzerland)     Fetterff     Text     Beilagen                                                                | Info       Contoso       Brief       Offerte       Info       Info       Contoso       Info       Fax       Protokoll       Weitere       Favoriten       Infalte       Unformatierter       Spezialzeichen       Formatvorlagen       Ausgabe       Dokument         Allgemein       Vorlagen       Vorlagen       Vorlagen       Einfrügen       Einfrügen       Image       Ausgabe       Ausgabe                                                                                                    |
| 🖃 🗐 German (Switzerland)                                                                                                    | Congenient Ennagen Fongen                                                                                                    |
| na oeuen<br>Mi Text<br>≝ Beilagen                                                                                                    |                                                                                                    |
|                                                                                                    | [Peilagen]                                                                                                    |
|                                                                                                    | [Denagen]                                                                                                    |
| Inhalte<br>Scripts                                                                                                    |                                                                                                    |
| inhalte<br>Scripts<br>Assistenten                                                                                                    |                                                                                                    |
| Inhalte       Scripts       Assistenten       Einstellungen                                                                                    |                                                                                                    |
| inhaite<br>Scripts<br>Assistenten<br>Einstellungen                                                                                             |                                                                                                    |

V Wechseln Sie auf den Eintrag Beilagen und erfassen Sie einen Inhalt.

Abbildung 17: officeatwork Word Smart-Template Manager, Modulschaltfläche «Inhalte», Navigations-Eintrag «Deutsch (Schweiz)», «Beilagen»

|                            | <b>.</b>              | Einladung.o                     | ws - officeatwork                       | Word Smart     | t-Template Mana <u>c</u> | Jer                 |                | -            |        |
|----------------------------|-----------------------|---------------------------------|-----------------------------------------|----------------|--------------------------|---------------------|----------------|--------------|--------|
| 2                          |                       | Assistenten                     |                                         |                |                          |                     |                |              |        |
| Neu                        | Ctrl+N                | Teilnehmerliste *               | Ê                                       | {}             | [[]]]                    | <i>.</i>            | e 💽            | 2            |        |
| Öffnen                     | . Ctrl+O              |                                 | Als unformatierten<br>Text einfügen     | Word-Felder [  | Dokument-Funktionen      | Vorheriges<br>Feld  | Hinzufügen     | Entfernen    |        |
| Speicher                   | m Ctrl+S              | ies Gr                          | Zwischenablage                          | Felder         | r & Funktionen           | Sprungreihent       | f Sprach       | ien          |        |
| Speicher                   | m unter               | 1 - German (Switz)<br>ちょび 🌡 ・ 🕫 | erland)<br>Enclosures                   | .2055.doc [Kon | npatibilitätsmodus] - N  | licrosoft Word      |                | ? 🗈 -        | - 0    |
| Schliess                   | en                    | lofficeatwork STA               | RT EINFÜGEN                             | ENTWURF        | SEITENLAYOUT             | VERWEISE            | SENDUNGEN      | ÜBERPRÜFEN   | ANSI   |
| Smart-Te                   | mplates aktualisieren | toso                            | Offerte Protokoll Weitere ULeer Vorlage | Favoriten I    | Inhalte Unformatierter   | €<br>Spezialzeichen | Formatvorlagen | Ausgabe Doku | iment  |
|                            | X Beend               | en                              | Vorlagen                                |                | Einfügen                 |                     |                | Assi         | stent  |
| Betreff<br>Text<br>Beilage | n                     | [Beilagen]                      |                                         |                |                          |                     |                |              |        |
| Scripts                    | en                    |                                 |                                         |                |                          |                     |                |              |        |
| Einstellun                 | gen                   |                                 |                                         |                |                          |                     |                |              |        |
| Einstellun                 |                       |                                 |                                         |                |                          |                     | <b>- -</b>     | -            | + 100% |

✓ Schliessen Sie das Smart-Template über die officeatwork Schaltfläche.

Abbildung 18: officeatwork Word Smart-Template Manager, officeatwork Schaltfläche, Befehl «Schliessen»

✓ **Speichern** Sie das Smart-Template.

Nun haben Sie ein neues Smart-Template erstellt und Inhalte im Smart-Template erfasst. Als Nächstes wenden Sie das Smart-Template an.

### Smart-Template anwenden

 $\checkmark$  Klicken Sie auf das officeatwork Symbol im Infobereich der Windows-Taskleiste.

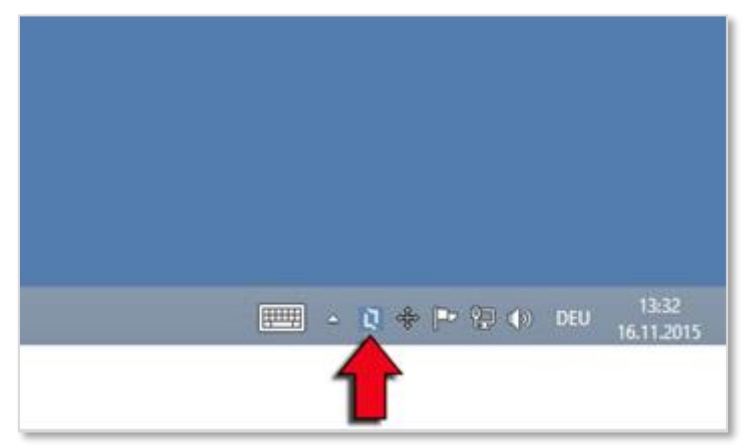

Abbildung 19: officeatwork-Symbol im Infobereich der Windows-Taskleiste

✓ Klicken Sie auf den Eintrag Contoso Vorlagen.

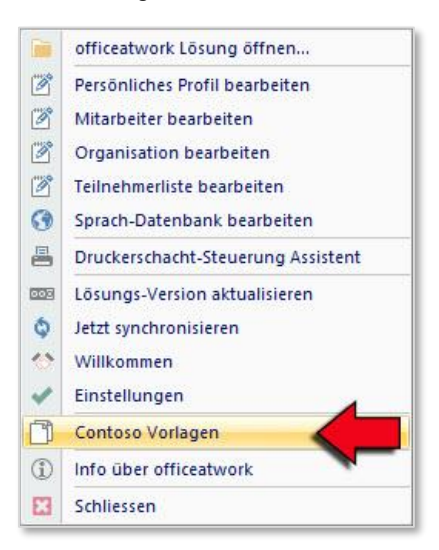

Abbildung 20: officeatwork-Menü im Infobereich der Windows-Taskleiste, Schaltfläche: Contoso Vorlagen

- ✓ Es öffnet sich der officeatwork Template Chooser. Klicken Sie auf die Schaltfläche Ordner, um auf die hierarchische Ansicht zu wechseln.
- ✓ Klicken Sie auf den Ordner Administration und selektieren Sie das Smart-Template Einladung.

| ۵            | officeatwork Template Chooser – 🗖 🗙                                                                                                    |
|--------------|----------------------------------------------------------------------------------------------------|
| C            | Wählen Sie die Vorlage, um ein Dokument zu erstellen<br>Benützen Sie die Suche-Funktion, um bestimmte Vorlagen zu suchen. Immer wieder verwendete<br>Vorlagen können Sie zu Ihren Favoriten hinzufügen. |
|              | <b>Ordner Suche Favoriten</b> Zu Favoriten hinzufügen Favorit löschen Favoriten organisieren                                                                                                    |
|              | 00 Corporate-Templates                                                                                                    |
|              | 01 Administration                                                                                                    |
|              | 02 Verkauf                                                                                                    |
|              | 03 Beratung                                                                                                    |
|              | Examples - Templates                                                                                                    |
|              |                                                                                                    |
|              |                                                                                                    |
|              |                                                                                                    |
| DS(          |                                                                                                    |
| It           |                                                                                                    |
| ပိ           |                                                                                                    |
| powered by   |                                                                                                    |
| officeatwork | OK Abbrechen                                                                                                    |

Abbildung 21: officeatwork «Template Chooser», Ordneransicht, Ordner «Administration»

✓ Klicken Sie auf OK, um ein Dokument basierend auf der selektierten Vorlage zu erstellen.

Der erste Schritt im «Dokument Assistenten» erscheint.

✓ Wählen Sie die gewünschte Sprache für Ihr Dokument.

| 0                          | officeatwork Dokument neu Assistent - Schritt 2 von 4 - Dokumentsprache – 🗖 🗙                                                                                                    |
|----------------------------|----------------------------------------------------------------------------------------------------|
| C                          | Dokumentsprache 🕥                                                                                                    |
|                            | ✓ Standard                                                                                                    |
| Contoso                    | Chinese (Simplified, China)<br>Czech (Czech Republic)<br>Dutch (Netterlands)<br>English (United Kingdom)<br>English (United Kingdom)<br>English (United States)<br>French (France)<br>French (Switzerland)<br>German (Switzerland)<br>German (Switzerland)<br>Italian (Taly)<br>Italian (Taly)<br>Italian (Visitzerland)<br>Polish (Poland)<br>Portuguese (Brazil)<br>Russian (Russia)<br>Spanish (Spain, Traditional Sort) |
| powered by<br>officeatwork | Überspringen Abbrechen < <u>Z</u> urück <u>Weiter</u> Fertig                                                                                                    |

Abbildung 22: officeatwork «Dokument Assistent», Sprachwahl, Deutsch

- ✓ Klicken Sie auf Weiter.
- ♥ Wählen Sie Ihr Absender-Profil für Ihr Dokument.

| officeatwork               | Dokument neu Assistent - Sc         | hritt 3 von 4 - Persönliches Profil |        |
|----------------------------|-------------------------------------|-------------------------------------|--------|
| Persönliche                | s Profil                            |                                     |        |
| Wählen Sie das gewür       | schte persönliche Profil für dieses | s Dokument.                         |        |
| 🖉 Bearbeiten 🖌 Stan        | dard-Profil                         |                                     |        |
| (Benutzerdefiniert)        | Organisation                        | Contoso Ltd, Zürich, Headquarters   |        |
| Standard-Profil            | Autor                               | Hutter Cyrill, CH, Geschäftsleiter  |        |
|                            | Kontaktperson                       | Hutter Cyrill, CH, Geschäftsleiter  |        |
|                            | 王 Unterschrift 1                    | Hutter Cyrill, CH, Geschäftsleiter  |        |
|                            | Unterschrift 2                      | (Leer)                              |        |
|                            |                                     |                                     |        |
| sd by<br>work Überspringen |                                     | Abbrechen < Zurück Weiter >         | Fertig |

Abbildung 23: officeatwork «Dokument Assistent», Profilwahl, «Standard-Profil»

- ✓ Klicken Sie auf Weiter.
- **Geben** Sie die Angaben Ihres Empfängers ein.

| C  | Empfänger                      |                      |                                              | $\square$ |
|----|--------------------------------|----------------------|----------------------------------------------|-----------|
|    | Geben Sie die Empfänger-Inforr | nationen ein.        |                                              |           |
|    | 📷 Neu 🧿 Outlook 🚺 Adressen     | X Adressen 💥 Entfern | en 🗩 Alle entfernen                          | >         |
|    | Empfänger                      | Adress-Typ           |                                              | *         |
|    |                                | Anzeige Name         | Empfänger                                    |           |
|    |                                | Versandart           |                                              | -         |
|    |                                | Komplette Adresse    | Peter Muster<br>Designages 37<br>8006 Zurich |           |
|    |                                | E-Mail               |                                              |           |
| SO |                                | Anrede               | Sehr geehrte Damen und Herren                | -         |
| 월  |                                | Grussformel          | Freundliche Grüsse                           |           |
| S  |                                |                      |                                              |           |

Abbildung 24: officeatwork «Dokument Assistent», Empfänger, ausgefüllt

✓ Klicken Sie auf Fertig.

Das Dokument wird nun mit den von Ihnen gewählten bzw. eingegebenen Daten erstellt. Zusätzlich werden die im Smart-Template erfassten Inhalten an der richtigen Stelle des Dokumentes eingefügt.

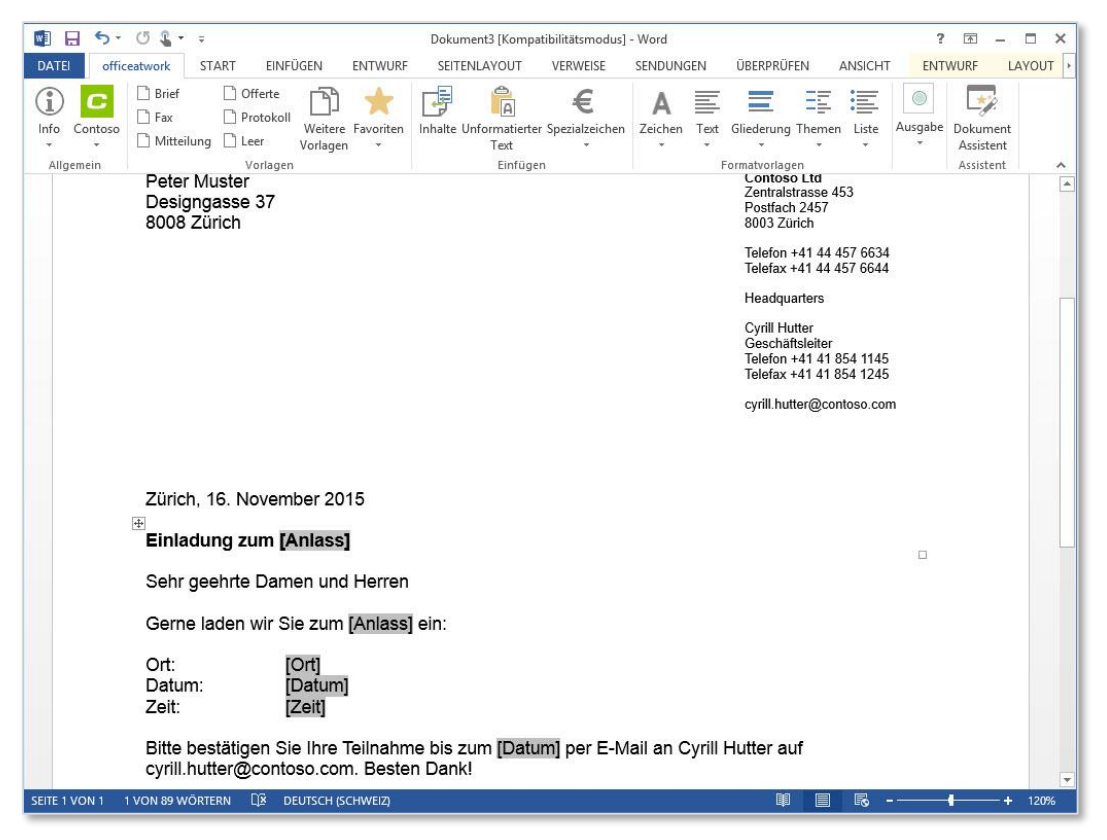

Abbildung 25: Microsoft Word, mit Dokument ab Vorlage «Einladung»

Mit der Sprungmarke «F11» können Sie nun die Word-Felder anspringen und das Dokument ergänzen.
 Somit haben Sie Ihr erstes Dokument ab Ihrer Smart-Template Vorlage erstellt.

Gratulation! 😊 👍 🏆

Hinweis: Bei mehrsprachigen Vorlagen ist es wichtig die Übersetzungen der Anrede und Grussformel zu prüfen, sobald die Dokumentsprache geändert wird. Wir empfehlen den Sprach- und Profil-Schritt zu überspringen und direkt mit dem Empfänger-Schritt zu starten. Falls Änderungen am Profil oder der Sprache nötig sind, kann zu den einzelnen Schritten zurückgesprungen werden.

### KAPITEL 3

# Einführung in die Benutzerführung

Dieses Kapitel bringt Ihnen die Smart-Template Manager Benutzerführung näher. Dabei werden der Titelleiste-Bereich, der Multifunktionsleiste-Bereich, der Navigations-Bereich, der Modulschaltflächen-Bereich und der Arbeits-Bereich der Smart-Template Manager Benutzerführung aufgezeigt und beschrieben.

# Überblick

Der officeatwork Smart-Template Manager besteht aus folgenden sechs Hauptbereichen:

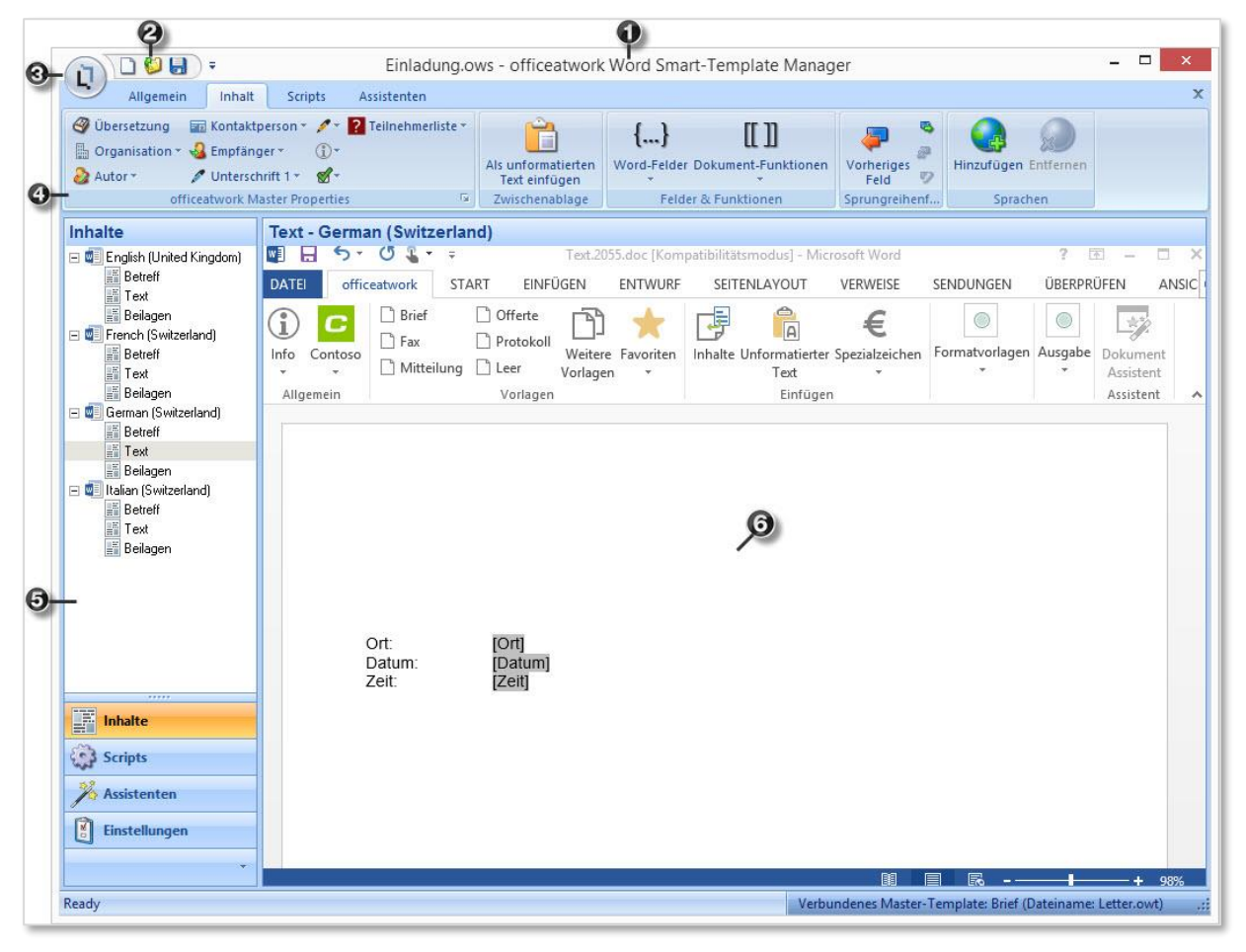

Abbildung 26: officeatwork Word Smart-Template Manager, Überblick

- 1 Titelleiste-Bereich
- 2 Symbolleiste für den Schnellzugriff-Bereich
- 3 officeatwork Schaltfläche-Bereich
- 4 Multifunktionsleiste-Bereich
- 5 Modulschaltflächen- und Navigations-Bereich
- 6 Arbeits-Bereich

# **Titelleiste-Bereich**

In der Titelleiste des Fensters officeatwork Word Smart-Template Manager steht der Name des geöffneten Smart-Templates.

# officeatwork Schaltfläche-Bereich

Die officeatwork Schaltfläche erlaubt einen schnellen Zugriff auf ausgewählte Befehle innerhalb des Smart-Template Managers. Durch einen Mausklick auf das officeatwork Symbol werden die auszuwählenden Befehle angezeigt, welche nachfolgend kurz beschrieben werden.

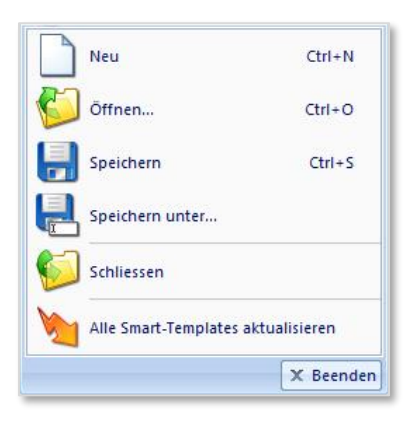

Abbildung 27: officeatwork Smart-Template Manager, officeatwork Schaltfläche, Menü

#### Neu

Der Befehl Neu erzeugt ein neues Smart-Template.

#### Öffnen

Über den Befehl Öffnen lässt sich ein bestehendes Smart-Template via Dialogfenster «Öffnen» öffnen.

#### Speichern

Der Befehl **Speichern** speichert das im Smart-Template Manager angezeigte Smart-Template. Falls das Smart-Template vorgängig noch nicht gespeichert wurde, wird das Dialogfenster «Speichern unter» aufgerufen.

#### Speichern unter

Der Befehl **Speichern unter** öffnet das Dialogfenster «Speichern unter». Aktivieren Sie den Ordner, in dem Sie das Smart-Template ablegen möchten und vergeben Sie nach Bedarf einen abgeänderten Dateinamen. Klicken Sie danach auf die Schaltfläche **Speichern** um Ihr aktuell geöffnetes Smart-Template unter einem neuen Namen zu speichern.

#### Schliessen

Der Befehl **Schliessen** schliesst das aktuelle Smart-Template. Falls das Smart-Template vorgängig noch nicht gespeichert wurde, wird gefragt ob die Änderungen gespeichert werden sollen. Wenn Sie auf die Schalfläche **Ja** klicken, wird das Dialogfenster «Speichern unter» aufgerufen.

#### Alle Smart-Templates aktualisieren (Bitte nicht mehr verwenden)

Der Befehl **Alle Smart-Templates aktualisieren** darf NICHT mehr verwendet werden! Diese Funktion wurde durch die Anwendung **Smart-Template Updater** ersetzt.

Die Funktion ist aus Rückwärtskompatibilitätsgründen noch im Smart-Template Manager enthalten.

#### Beenden

Der Befehl **Beenden** beendet den Smart-Template Manager. Falls das Smart-Template vorgängig noch nicht gespeichert wurde, wird gefragt ob die Änderungen gespeichert werden sollen. Wenn Sie auf die Schaltfläche **Ja** klicken, wird das Dialogfenster «Speichern unter» aufgerufen.

# Symbolleiste für den Schnellzugriff-Bereich

Die Symbolleiste für den Schnellzugriff stellt jene Befehle zur Verfügung, welche innerhalb des Programms häufig verwendet werden. Diese Befehle sind unabhängig davon verfügbar, welches Register aktuell angezeigt wird. Standardmässig umfasst die Symbolleiste für den Schnellzugriff im Smart-Template Manager die Befehle **Neu**, Öffnen und **Speichern**. Diese Befehle sind somit im Smart-Template Manager nach einem einzigen Mausklick verfügbar.

## Multifunktionsleiste-Bereich

Die Multifunktionsleiste stellt eine kontextbezogene Präsentation der verfügbaren Befehle zur Verfügung. Damit sind diejenigen Befehle zu sehen, welche im aktuellen Kontext auch Sinn machen.

Der officeatwork Smart-Template Manager besitzt insgesamt vier Register, welche mit Allgemein, Inhalt, Scripts und Assistenten beschriftet sind. Die Befehle, welche ausgeführt werden können, sind innerhalb dieser Register in Gruppen unterteilt.

Die Befehle in den einzelnen Gruppen werden im Folgenden beschrieben.

### Allgemein

Das Register **Allgemein** stellt Befehle zur Verfügung, welche im Zusammenhang mit dem zugrunde liegenden Master-Template und dem Anwenden des Smart-Templates ausgeführt werden können.

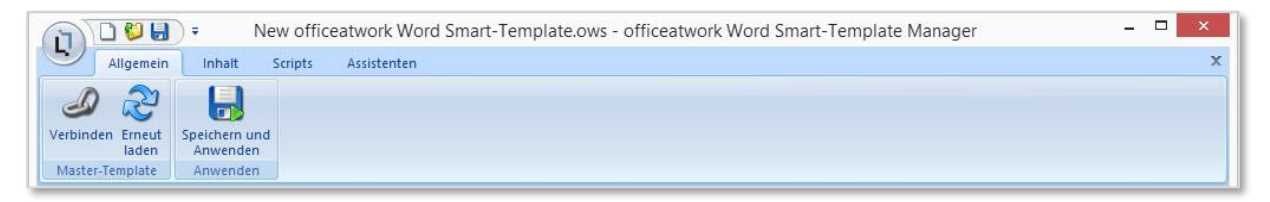

Abbildung 28: officeatwork Word Smart-Template Manager, Register «Allgemein»

#### **Master-Template**

In der Gruppe «Master-Template» stehen folgende Befehle zur Verfügung:

#### Verbinden

Mit dem Befehl **Verbinden** lässt sich ein Master-Template auswählen, auf welchem das Smart-Template aufbauen soll.

Anschliessend ist das Smart-Template mittels Smart-Template Updater zu aktualisieren.

#### Erneut laden (Bitte nicht mehr verwenden)

Der Befehl **Erneut laden** darf NICHT mehr verwendet werden! Diese Funktion wurde durch die Anwendung **Smart-Template Updater** ersetzt.

Die Funktion ist aus Rückwärtskompatibilitätsgründen noch im Smart-Template Manager enthalten.

#### Anwenden

In der Gruppe «Anwenden» stehen folgende Befehle zur Verfügung:

#### Speichern und Anwenden (Bitte nicht mehr verwenden)

Der Befehl Speichern und Anwenden darf NICHT mehr verwendet werden!

Die Funktion ist aus Rückwärtskompatibilitätsgründen noch im Smart-Template Manager enthalten.

### Inhalt

Im Register **Inhalt** befinden sich Befehle um die Inhalte eines Smart-Templates optimal und effizient zu bearbeiten.

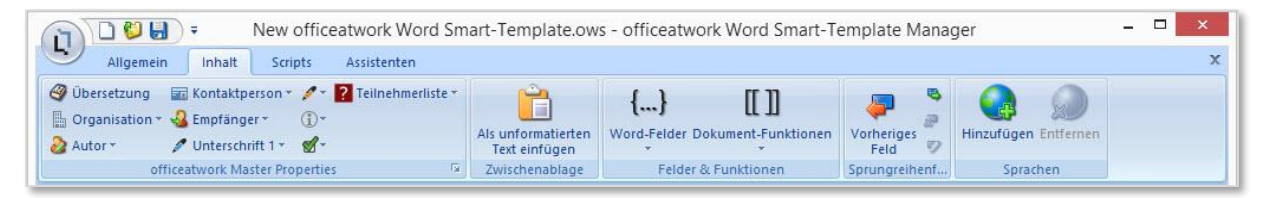

Abbildung 29: officeatwork Word Smart-Template Manager, Register «Inhalt»

#### officeatwork Master Properties

Innerhalb der Gruppe officeatwork Master Properties lassen sich Felder aus den officeatwork Master Properties setzen.

#### Zwischenablage

In der Gruppe «Zwischenablage» steht folgender Befehl zur Verfügung:

#### Als unformatierten Text einfügen

Der Befehl **Als unformatierten Text einfügen** fügt den Inhalt aus der Zwischenablage als unformatierten Text an die Stelle der Einfügemarke im aktuellen Smart-Template ein.

#### Felder & Funktionen

In der Gruppe «Felder & Funktionen» stehen folgende Befehle zur Verfügung:

#### Word-Felder

Im Befehl **Word-Felder** sind die Katalogeinträge **QUOTE**, **IF** und **Text Formularfeld** integriert. Mit diesen Befehlen lassen sich **QUOTE**-Felder und **IF**-Felder erzeugen. Zusätzlich ist es möglich, ein **Text Formularfeld** innerhalb des Smart-Templates zu platzieren.

#### **Dokument-Funktionen**

Im Befehl Dokument-Funktionen sind die folgenden Katalogeinträge vorhanden:

**Abschnittswechsel (fortlaufend) einfügen**: Fügt die Dokument-Funktion «Abschnittswechsel (fortlaufend)» ein. Bei der Anwendung des Smart-Templates wird im fertigen Dokument ein Abschnittswechsel eingefügt.

**Abschnittswechsel (nächste Seite) einfügen**: Fügt die Dokument-Funktion «Abschnittswechsel (nächste Seite)» ein. Bei der Anwendung des Smart-Templates wird im fertigen Dokument ein Abschnittswechsel eingefügt, wobei der darauf folgende Abschnitt auf der nächsten Seite beginnt.

**Abschnittswechsel (gerade Seite) einfügen**: Fügt die Dokument-Funktion «Abschnittswechsel (gerade Seite)» ein. Bei der Anwendung des Smart-Templates wird im fertigen Dokument ein Abschnittswechsel eingefügt, wobei der darauf folgende Abschnitt auf der nächsten geraden Seite beginnt.

**Abschnittswechsel (ungerade Seite) einfügen** : Fügt die Dokument-Funktion «Abschnittswechsel (ungerade Seite)» ein. Bei der Anwendung des Smart-Templates wird im fertigen Dokument ein Abschnittswechsel eingefügt, wobei der darauf folgende Abschnitt auf der nächsten ungeraden Seite beginnt.

**Seitenumbruch einfügen**: Fügt die Dokument-Funktion «Seitenumbruch» ein. Bei der Anwendung des Smart-Templates wird im fertigen Dokument ein Seitenumbruch eingefügt.

**Spaltenwechsel einfügen**: Fügt die Dokument-Funktion «Spaltenwechsel» ein. Bei der Anwendung des Smart-Templates wird im fertigen Dokument ein Spaltenwechsel eingefügt.

**Zeilenumbruch einfügen**: Fügt die Dokument-Funktion «Zeilenumbruch» ein. Bei der Anwendung des Smart-Templates wird im fertigen Dokument ein Zeilenumbruch eingefügt.

**Inhalt einfügen**: Fügt die Dokument-Funktion ein, um Inhalte (beispielsweise aus Smart-Contents) einzufügen. Bei der Anwendung des Smart-Templates wird der Inhalt eingefügt.

Hinweis: Der optionale Parameter «LCID» der Dokument-Funktion «Inhalt einfügen» wird bei der Dokumenterstellung über DCML nicht unterstützt und der Smart-Content wird nicht eingefügt (DCML Engine, EDC Server).

Beispiel mit LCID: [[InsertContent("MeinContent", "2055")]] Beispiel ohne LCID: [[InsertContent("MeinContent")]]

**Nummer**: Fügt die Dokument-Funktion ein, um eine Nummer nach eigenen Wünschen zu formatieren. Bei der Anwendung des Smart-Templates wird die Nummer gemäss den Formatierungsanweisungen formatiert.

**Pfad**: Fügt die Dokument-Funktion ein, um einen Pfad umzuwandeln. Bei der Anwendung des Smart-Templates wird der angegebene Pfad (welcher System-Variablen oder officeatwork Projekt Shortcuts enthält) umgewandelt.

Übersetzung: Fügt die Dokument-Funktion ein, um eine Übersetzung aus der Sprachdatenbank auszugeben. Bei der Anwendung des Smart-Templates wird der Text, welcher in der Dokument-Funktion eingegeben wurde, in der Sprache mit der in der Dokument-Funktion eingegebenen LCID übersetzt.

Wert: Fügt die Dokument-Funktion ein, um einen Wert einzufügen.

Hinweis: Die officeatwork Dokument-Funktionen «Pfad», «Übersetzung» und «Wert» werden im Zusammenhang mit der Fernsteuerung von officeatwork, via officeatwork API, durch Drittsysteme wie ERP, CRM usw. genutzt.

#### Sprungreihenfolge

In der Gruppe «Sprungreihenfolge» stehen folgende Befehle zur Verfügung:

#### **Vorheriges Feld**

Mit dem Befehl Vorheriges Feld springt der Cursor zum vorherigen Word-Feld.

#### Nächstes Feld

Mit dem Befehl Nächstes Feld springt der Cursor zum nächsten Word-Feld.

Hinweis: Der Befehl «Nächstes Feld» ist auf der Word-Funktionstaste F11 platziert, um zum nächsten Feld zu springen.

#### Entfernen

Der Befehl **Entfernen** entfernt ein Word-Feld aus der Sprungreihenfolge. Das Word-Feld als solches bleibt weiterhin bestehen.

#### Hinzufügen

Der Befehl **Hinzufügen** deaktiviert den Befehl «Entfernen» und fügt somit das Word-Feld wieder der Sprungreihenfolge hinzu.

Hinweis: Standardmässig werden in Word alle Felder mit F11 angesprungen.

#### Sprachen

In der Gruppe «Sprachen» stehen folgende Befehle zur Verfügung:

#### Hinzufügen

Der Befehl Hinzufügen zeigt einen Dialog an, um eine Sprache hinzuzufügen.

#### Entfernen

Der Befehl Entfernen entfernt die aktuell gewählte Sprache im Navigations-Bereich.

### Scripts (nicht mehr unterstützt)

Hinweis: Alle Funktionen im Register «Scripts» bzw. dieses Kapitels werden nicht mehr für Neuimplementationen/-konfigurationen unterstützt. Diese sind nur noch zur Rückwärtskompatibilität vorhanden.

Das Register Scripts stellt Befehle zur Verfügung, um wiederkehrende Arbeitsvorgänge zu automatisieren.

|                      | <b>∓</b> New            | officeatwork Word S  | Smart-Templ             | ate.ows - officeatwork Word Smart-Template Manager | - |
|----------------------|-------------------------|----------------------|-------------------------|----------------------------------------------------|---|
| Allgemein            | Inhalt Scri             | pts Assistenten      |                         |                                                    |   |
| ()<br>()             | (a) (a)                 | 93 29                | 98 98                   |                                                    |   |
| Hinzufügen Entfernen | Nach Nach<br>oben unten | Hinzufügen Entfernen | Nach Nach<br>oben unten |                                                    |   |
| Scripts              |                         | Schritte             |                         |                                                    |   |

Abbildung 30: officeatwork Word Smart-Template Manager, Register «Scripts»

#### **Scripts**

In der Gruppe «Scripts» stehen folgende Befehle zur Verfügung:

#### Hinzufügen

Mit dem Befehl Hinzufügen lässt sich ein neues Script definieren.

#### Entfernen

Der Befehl Entfernen löscht dasjenige Script, welches im Navigations-Bereich ausgewählt ist.

#### Nach oben

Sobald mehrere Scripts definiert sind, lässt sich mit dem Befehl **Nach oben** das aktuell gewählte Script nach oben verschieben.

#### Nach unten

Sobald mehrere Scripts definiert sind, lässt sich mit dem Befehl **Nach unten** das aktuell gewählte Script nach unten verschieben.

Hinweis: Die Reihenfolge der Scripts im Navigations-Bereich entspricht der Reihenfolge, wie sie dem Anwender präsentiert werden.

#### Schritte

In der Gruppe «Schritte» stehen folgende Befehle zur Verfügung:

#### Hinzufügen

Mit dem Anklicken des Befehls **Hinzufügen** ist es möglich, die Katalogeinträge **Neues Dokument erstellen** oder **Transfer** auszuwählen. Der Befehl **Neues Dokument erstellen** erstellt beim Ablauf des Scripts ein neues Dokument (ab Master-Template oder Smart-Template).**Transfer** kopiert Daten aus einem Dokument (Quell-Dokument) in ein anderes Dokument (Ziel-Dokument).

#### Entfernen

Der Befehl Entfernen entfernt den aktuell ausgewählten Schritt.

#### Nach oben

Mit dem Befehl Nach oben lässt sich ein ausgewählter Schritt eine Stufe nach oben verschieben.

Nach unten

Mit dem Befehl Nach unten lässt sich ein ausgewählter Schritt eine Stufe nach unten verschieben.

### Assistenten

Im Register Assistenten lassen sich die Dokumentsprachen für das jeweilige Smart-Template definieren.

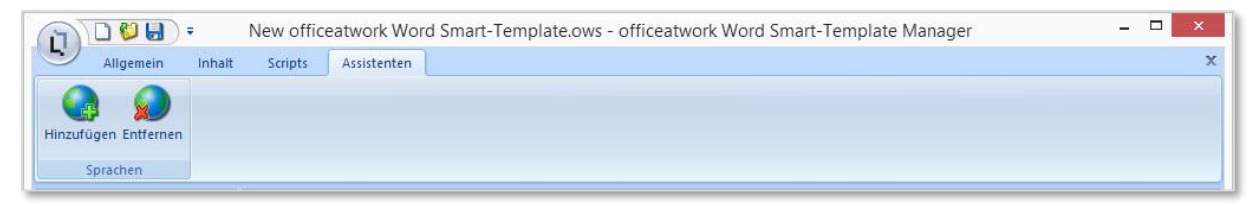

Abbildung 31: officeatwork Word Smart-Template Manager, Register «Assistenten»

### Sprachen

In der Gruppe «Sprachen» stehen folgende Befehle zur Verfügung:

#### Hinzufügen

Der Befehl Hinzufügen fügt eine neue Dokumentsprache hinzu.

#### Entfernen

Der Befehl Entfernen entfernt die aktuell gewählte Sprache im Navigations-Bereich.

# Modulschaltflächen- und Navigations-Bereich

Es lassen sich insgesamt die vier Modulschaltflächen **Inhalte**, **Scripts**, **Assistenten** und **Einstellungen** auswählen. Diejenige Schaltfläche, welche aktuell angezeigt wird, ist mit oranger Farbe hinterlegt.

Je nach ausgewählter Modulschaltfläche wechselt die Anzeige im Navigations-Bereich. Im Navigations-Bereich befinden sich daher alle zur jeweiligen Modulschaltfläche gehörigen Auswahloptionen.

Die vier Modulschaltflächen Inhalte, Scripts, Assistenten und Einstellungen mit ihrem zugehörigen Navigations-Bereich werden im Folgenden beschrieben.

### Inhalte

Die Modulschaltfläche **Inhalte** verfügt über spezifische Smart-Template Inhalts-Elemente, welche unter den lösungsspezifischen Dokumentsprachen aufgeführt sind. Somit lassen sich Inhalte für verschiedene Dokumentsprachen im selben Smart-Template erfassen.

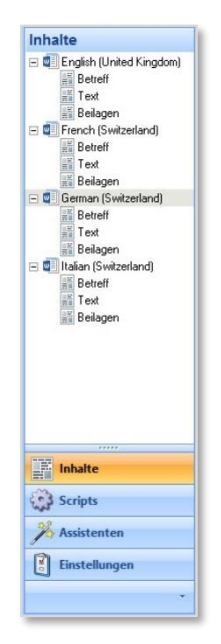

Abbildung 32: officeatwork Smart-Template Manager, Modulschaltfläche und Navigations-Bereich «Inhalte»

### Scripts (nicht mehr unterstützt)

Hinweis: Alle Funktionen der Modulschaltfläche «Scripts» bzw. dieses Kapitels werden nicht mehr für Neuimplementationen/-konfigurationen unterstützt. Diese sind nur noch zur Rückwärtskompatibilität vorhanden.

Unter der Modulschaltfläche **Scripts** lassen sich Scripts verwalten, welche wiederkehrende Arbeitsvorgänge automatisieren. Beim Anklicken der Schaltfläche **Scripts** werden alle bestehenden Scripts im Navigations-Bereich aufgelistet.

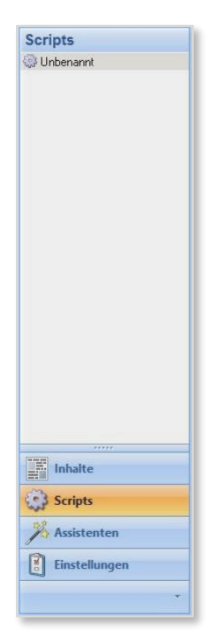

Abbildung 33: officeatwork Smart-Template Manager, Modulschaltfläche und Navigations-Bereich «Scripts»

### Assistenten

Die Modulschaltfläche **Assistenten** des officeatwork Smart-Template Managers stellt vier Einstellungsoptionen zur Verfügung.

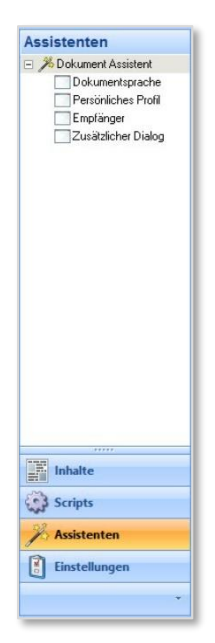

Abbildung 34: officeatwork Smart-Template Manager, Modulschaltfläche und Navigations-Bereich «Assistenten»

Unter Dokumentsprache wählen sind im Moment keine Einstellungen möglich.

Unter **Persönliches Profil wählen** steht eine Filteroption zur Verfügung, welche es erlaubt, die Nutzung der Vorlage auf bestimmte Organisationseinheiten oder Mitarbeiter zu beschränken. Als Resultat lassen sich nur noch diejenigen Einträge im officeatwork Dokumentassistenten auswählen, welche mit dieser Filteroption definiert wurden.

Unter Empfänger definieren sind im Moment keine Einstellungen möglich.

**Zusätzlicher Dialog** stellt einen Editor zur Verfügung, in welchem sich Zusatzdialoge in Form von XML definieren lassen.

### Einstellungen

Über die Modulschaltfläche **Einstellungen** lässt sich der Dokumentschutz definieren. Es lässt sich definieren, dass kein Schutz für das Smart-Template vorgesehen ist oder aber dass alles geschützt ist, ausser die Formularelemente selbst.

| 🔒 Schutz                            |  |
|-------------------------------------|--|
|                                     |  |
|                                     |  |
|                                     |  |
|                                     |  |
|                                     |  |
|                                     |  |
|                                     |  |
|                                     |  |
|                                     |  |
|                                     |  |
|                                     |  |
|                                     |  |
|                                     |  |
|                                     |  |
|                                     |  |
|                                     |  |
|                                     |  |
|                                     |  |
|                                     |  |
| Inhalte                             |  |
| Inhalte                             |  |
| Inhalte                             |  |
| Inhalte<br>Scripts<br>X Assistenten |  |
| Inhalte                             |  |
| inhalte<br>Scripts<br>X Assistenten |  |

Abbildung 35: officeatwork Smart-Template Manager, Modulschaltfläche und Navigations-Bereich «Einstellungen»

# **Arbeits-Bereich**

Im Arbeits-Bereich werden die im Navigations-Bereich ausgewählten Themen bearbeitet.

# Smart-Templates erstellen und anwenden

In diesem Kapitel lernen Sie, Smart-Templates zu erstellen und anzuwenden.

# **Neues Smart-Template erstellen**

- > Neues officeatwork Smart-Template über den Smart-Template Manager erstellen:
  - ✓ Wechseln Sie in das Verzeichnis, in welches officeatwork installiert wurde. Unter dem Pfad officeatwork\Smart-Template Manager befindet sich die ausführbare Datei oawstmStarter.exe.
  - ✓ Mit **Doppelklick** auf die ausführbare Datei oawstmStarter.exe öffnet sich der Smart-Template Manager.
  - ✓ Klicken Sie in der Symbolleiste f
    ür den Schnellzugriff auf die Schaltfl
    äche Neu, um ein neues officeatwork Smart-Template zu erstellen.
  - ✓ Wählen Sie ein Master-Template aus, um dieses mit dem Smart-Template zu verbinden.

| 1                      |                                                    | Master-Templa                            | ite                                   | - □ ×     |
|------------------------|----------------------------------------------------|------------------------------------------|---------------------------------------|-----------|
| С                      | Master-Temp                                        | late                                     |                                       |           |
|                        | Wählen Sie ein Master-T<br>Smart-Template zu verbi | emplate aus der folgenden Liste<br>nden. | und klicken Sie OK, um dieses mit dem |           |
|                        | Anzeige Name                                       | Dateiname                                | In Ordner                             |           |
|                        | Blank                                              | Blank.owt                                | 00 Corporate-Templates                |           |
|                        | RHFax                                              | Fax.owt                                  | 00 Corporate-Templates                |           |
|                        | Letter Participants                                | Letter Participants.owt                  | 00 Corporate-Templates                |           |
|                        | 0 H Letter                                         | Letter.owt                               | 00 Corporate-Templates                |           |
|                        | Minutes                                            | Minutes.owt                              | 00 Corporate-Templates                |           |
|                        | Note                                               | Note.owt                                 | 00 Corporate-Templates                |           |
|                        | Offer                                              | Offer.owt                                | 00 Corporate-Templates                |           |
| ontoso                 |                                                    |                                          |                                       |           |
| wered by<br>ficeatwork |                                                    |                                          | OK                                    | Abbrechen |

Abbildung 36: officeatwork Dialogfeld «Master-Template wählen»

✓ Drücken Sie die Schaltfläche OK.

#### > Neues officeatwork Smart-Template über den Windows Explorer erstellen:

- ✓ Öffnen Sie im Windows Explorer ein Fenster, welches f
  ür die Ablage von officeatwork Templates eingerichtet ist.
- ✓ Klicken Sie mit der rechten Maustaste in das Fenster, um das Kontext-Menü anzuzeigen.
- ✓ Wählen Sie unter dem Menüpunkt Neu den Eintrag officeatwork Word Smart-Template aus.
- ✓ Benennen Sie die neu erzeugte Datei nach Belieben um. Achten Sie darauf, dass die Endung der Datei nicht verändert wird.
- ✓ Öffnen Sie die Datei mit einem Doppelklick.
- ✓ Wählen Sie ein Master-Template aus, um dieses mit dem Smart-Template zu verbinden.

| Wählen Sie ein Master- | Template aus der folgenden Liste | und klicken Sie OK, um dieses mit dem                                      |  |
|------------------------|----------------------------------|----------------------------------------------------------------------------|--|
| Smart-Template zu ver  | Dateiname                        | In Ordner                                                                  |  |
| Blank<br>Fax           | Blank.owt<br>Fax.owt             | 00 Corporate-Templates<br>00 Corporate-Templates<br>00 Corporate-Templates |  |
| R Etter                | Letter.owt                       | 00 Corporate-Templates                                                     |  |
| Minutes                | Minutes.owt<br>Note.owt          | 00 Corporate-Templates<br>00 Corporate-Templates                           |  |
| 0ffer                  | Offer.owt                        | 00 Corporate-Templates                                                     |  |
|                        |                                  |                                                                            |  |
|                        |                                  |                                                                            |  |
|                        |                                  |                                                                            |  |
|                        |                                  |                                                                            |  |
|                        |                                  |                                                                            |  |
|                        |                                  |                                                                            |  |

Abbildung 37: officeatwork Dialogfeld «Master-Template wählen»

✓ Drücken Sie die Schaltfläche OK.

## Smart-Template öffnen

- Bestehendes officeatwork Smart-Template im Windows Explorer öffnen:
  - ✓ Öffnen Sie im Windows Explorer das Fenster, in welchem sich das officeatwork Smart-Template befindet.
  - Öffnen Sie das gewünschte officeatwork Smart-Template mit einem Doppelklick. Alternativ lässt sich das Smart-Template auch öffnen, indem Sie mit der rechten Maustaste auf das Smart-Template klicken und den Eintrag Öffnen wählen.

## **Smart-Template Inhalte erfassen**

Die zur Verfügung stehenden Inhalts-Elemente werden durch das verbundene officeatwork Master-Template vorgegeben. Die Anzahl und Art der Inhalts-Elemente kann je nach verbundenem officeatwork Master-Template variieren.

#### Inhalts-Element eines officeatwork Smart-Template ausfüllen:

- V Klicken Sie auf die Modulschaltfläche Inhalte.
- ✓ Die jeweiligen Inhalts-Elemente befinden sich unterhalb der ausgewählten Dokument-Sprachen. Wählen Sie ein Inhalts-Element (z. B. Text) unterhalb der gewünschten Sprache. Dabei wird das ausgewählte Inhalts-Element mit grauer Farbe hinterlegt.
- ✓ Klicken Sie in das Dokument im Arbeits-Bereich und füllen Sie dieses mit entsprechendem Inhalt.

|                                                                                                    | Einl                                                                                                    | adung.ows - officeatwo                                                                                        | rk Word Smart-Tem                                                     | blate Manager                                                                                    |                                       | - • ×                                 |
|----------------------------------------------------------------------------------------------------|----------------------------------------------------------------------------------------------------|----------------------------------------------------------------------------------------------------|-----------------------------------------------------------------------|--------------------------------------------------------------------------------------------------|---------------------------------------|---------------------------------------|
| Allgemein Inha     Organisation      Autor      Organisation      Organisation     Organisation | It Scripts Assistent:<br>ktperson * 2 * 2 Teilnehi<br>inger * ① *<br>schrift 1 * 2 *<br>Master Properties | n<br>nerliste *<br>Als unformatierter<br>Text einfügen<br>Zwischenablage                                      | {}<br>Word-Felder Dokume<br>Felder & Funk                             | tionen                                                                                           | Hinzufügen Entfern                    | )<br>en                               |
| Inhalte  Capital United Kingdom) Capital Getreff Cast Belagen  Cast Cast Cast Cast Cast Cast Cast Cast                                                                                                    | Text - German (Sw<br>DATEI officeatwork<br>Info Contoso<br>Allgemein                                      | Itzerland)<br>→ → → Text.<br>START EINFÜGEN<br>efOfferte<br>×Protokoli Weit<br>tteilungLeer Vorla<br>Vorlagen | 2055.doc [Kompatibilität:<br>ENTWURF SEITE<br>tere Favoriten<br>gen * | modus] - Microsoft Word<br>NLAYOUT VERWEISE<br>Informatierter Spezialzeichen<br>Text<br>Einfügen | SENDUNGEN ÜBER<br>Ormatvorlagen Ausga | RPRÜFEN ANSI<br>Dokument<br>Assistent |
| Relagen<br>Ttalian (Switzerland)<br>Betreff<br>Fost<br>Beilagen                                                                                                    |                                                                                                    | aden wir Sie zum [Anlas                                                                                       | s] ein:                                                               |                                                                                                  |                                       |                                       |
|                                                                                                    | Gernel                                                                                                    |                                                                                                    |                                                                       |                                                                                                  |                                       |                                       |
| Inhalte       Scripts       X Assistenten       Itenstellungen                                                                                                    | Gerne I<br>Ort:<br>Datum:<br>Zeit:                                                                        | [Ort]<br>[Datum]<br>[Zeit]                                                                                    |                                                                       |                                                                                                  |                                       |                                       |

Abbildung 38: officeatwork Word Smart-Template Manager, Modulschaltfläche «Inhalte», Navigations-Eintrag «Deutsch (Schweiz)», «Text», Arbeitsbereich für Text

# **Smart-Template speichern**

Die Smart-Template Speicher-Funktion sollte nur über den Schnellzugriff angewendet werden:

- > officeatwork Smart-Template über die Symbolleiste für den Schnellzugriff speichern:
  - ✓ Klicken Sie im officeatwork Smart-Template Manager in der Symbolleiste für den Schnellzugriff auf die Schaltfläche Speichern.

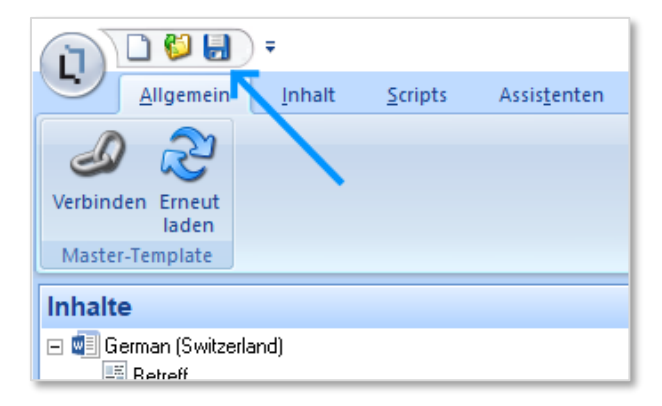

Abbildung 39: officeatwork Word Smart-Template Manager Schnellzugriff «Speichern»
officeatwork Smart-Template über den Befehl «Speichern und Anwenden» speichern (nicht mehr unterstützt):

Hinweis: Die Funktionen «Speichern und Anwenden» wird nicht mehr für Neuimplementationen/konfigurationen unterstützt. Diese ist aber noch zur Rückwärtskompatibilität vorhanden.

 Klicken Sie im officeatwork Smart-Template Manager über das Register Allgemein und die Gruppe Anwenden auf den Befehl Speichern und Anwenden.

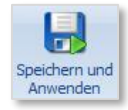

Abbildung 40: officeatwork Smart-Template Manager, Register «Anwenden», Schaltflächenbefehl «Speichern und Anwenden»

✓ Das officeatwork Smart-Template wird zunächst gespeichert und anschliessend direkt in Word angewendet.

## **Smart-Template schliessen**

Der officeatwork Smart-Template Manager besitzt zwei Möglichkeiten, um ein officeatwork Smart-Template zu schliessen:

- Smart-Template über die Schaltfläche «Kreuz» schliessen.
- Smart-Template über den Befehl «Schliessen» in der officeatwork Schaltfläche schliessen.

#### > officeatwork Smart-Template über die «Kreuz»-Schaltfläche schliessen:

✓ Klicken Sie im officeatwork Smart-Template Manager auf die untere «Kreuz»-Schaltfläche. Diese befindet sich an der rechten oberen Ecke des Smart-Template Managers.

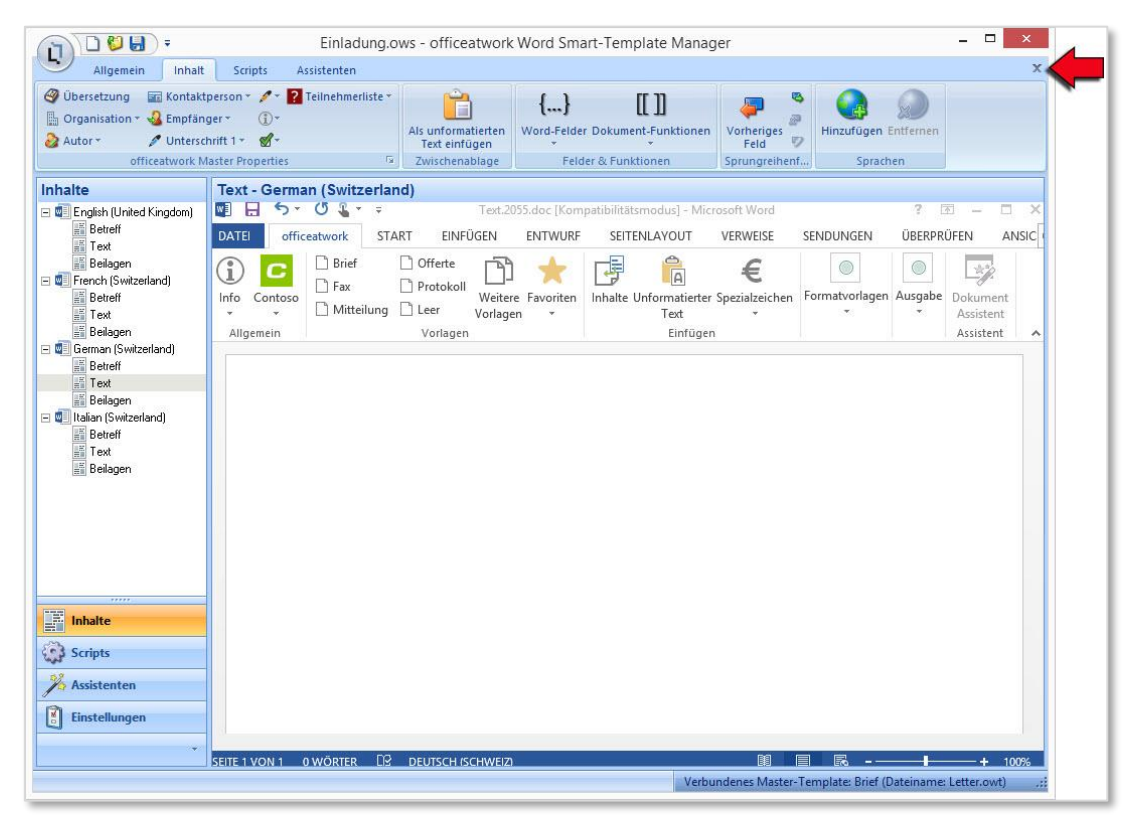

Abbildung 41: officeatwork Word Smart-Template Manager, «Kreuz»-Schaltfläche

## officeatwork Smart-Template über den Befehl «Schliessen» in der officeatwork Schaltfläche schliessen:

- ✓ Klicken Sie im officeatwork Smart-Template Manager auf die officeatwork Schaltfläche.
- **Wählen** Sie den Befehl **Schliessen**.

| Asistenten X<br>Neu Ctri-N<br>Offnen Ctri-O<br>Speichern Ctri-S<br>Speichern Ctri-S<br>Speichern unter Ctri-O<br>Speichern Unter Ctri-O<br>Speichern Unter Ctri-S<br>Speichern Unter Ctri-S<br>Speichern Ctri-S<br>Speichern Unter Ctri-S<br>Speichern Unter Ctri-S<br>Speichern Ctri-S<br>Speichern Unter Ctri-S<br>Speichern Ctri-S<br>Speichern Ctri-S<br>Speichern Ctri-S<br>Speichern Ctri-S<br>Speichern Ctri-S<br>Speichern Ctri-S<br>Speichern Ctri-S<br>Speichern Ctri-S<br>Speichern Ctri-S<br>Speichern Ctri-S<br>Speichern Ctri-S<br>Speichern Ctri-S<br>Speichern Ctri-S<br>Speichern Ctri-S<br>Spei | - (80)                                                                                                    |                       | Einladung.ows - officeatwork Word Smart-Template Manager 🗕 🗖 💌                                                                                                    |   |
|----------------------------------------------------------------------------------------------------|----------------------------------------------------------------------------------------------------|-----------------------|----------------------------------------------------------------------------------------------------|---|
| Neu       Ctri+N         Image: Ctri-N       Image: Ctri-N         Image: Ctri-N       Image: Ctri-N         Image: Ctri-N       I                                                                                                    | <b>V</b>                                                                                                    |                       | Assistenten                                                                                                    | x |
| Ctri-O       Ats unformatierten<br>Tet einfügen       Word-Feider Dokument-Funktionen<br>Feider & Funktionen       Yeinerges<br>Sprachen       Hinzufügen Entfernen<br>Sprungreihenfu.         Speichern       Ctri-S       -       German (Switzerland)       Sprachen         Speichern unter       -       German (Switzerland)       Start EINFÜGEN       Filder & Funktionen         Statistent       -       Enclosures.2055.doc (Kompatibilitätsmodus) - Microsoft Word       2       -       X         Schliessen       Brief       Offrete       Image: Statisten ture       Statisten ture       Statisten       Aussident       Aussident         Smart-Templates attualizieren       Vorlagen       -       -       -       Assistent         Sediegen       -       -       -       -       -       -       -         Beteif       Text       Beleigen       -       -       -       -       -       -         Statent       -       -       -       -       -       -       -       -       -       -       -       -       -       -       -       -       -       -       -       -       -       -       -       -       -       -       -       -       -       -                                                                                                    | Neu                                                                                                    | Ctrl+N                | 🛿 Teilnehmerliste * 📋 {} [[ ]] 📮 🚆 🌏                                                                                                    | ٦ |
| Speichern Ctri-S   Speichern Springreihert   Speichern   Speichern Ctri-S   Speichern   Speichern Ctri-S   Speichern   Speichern Ctri-S   Speichern   Speichern Ctri-S   Speichern   Speichern Ctri-S   Schliessen   Strillessen Strillessen   Sindt-Templates aktualisierer   Sindt-Templates aktualisierer   Smart-Templates aktualisierer   Speichern   Colorer   Speichern   Strillessen   Strillessen   Sindt-Templates aktualisierer Smart-Templates aktualisierer Strillessen Strillessen Strilles                                                                                                    | Öffnen                                                                                                    | Ctrl+O                | Als unformatierten Word-Felder Dokument-Funktionen Vorheriges Hinzufügen Entfernen<br>Text einfügen                                                                                                    |   |
| Speichern unter     Schliessen     Schliessen     Brief        Offerte     Start        Brief        Start        Schliessen           Brief </th <th>Speichern</th> <th>Ctrl+S</th> <th>es 🙀 Zwischenablage Felder &amp; Funktionen Sprungreihent Sprachen</th> <th>4</th>                                                                                                    | Speichern                                                                                                    | Ctrl+S                | es 🙀 Zwischenablage Felder & Funktionen Sprungreihent Sprachen                                                                                                    | 4 |
| Schliessen     Brief        Smat-Templates aktualisieren     Somo     Fax   Protokoll   Weitere Favoriten   Inhalte   Umfügen     Schliessen     Statt   Einfügen     Statt-Templates aktualisieren     Somo     Fax   Protokoll   Weitere Favoriten   Inhalte   Umfügen   Kenden   Vorlagen   Vorlagen   Vorlagen   Einfügen     Kenden     Beleigen     Beleigen <                                                                                                    | Speichern unter                                                                                                    |                       | Serinari (Switzeriarid)       Serinari (Switzeriarid)       Serinari (Switzeriarid)       Enclosures.2055.doc [Kompatibilitätsmodus] - Microsoft Word       ?                                                                                                    | × |
| Smart-Templates aktualisieren   Oos   Protokoll   Weitere Favoriten   Mitteilung   Leer   Vorlagen   Text   Einfügen                                                                                                    | Schliessen                                                                                                    |                       | afficeatwork START EINFÜGEN ENTWURF SEITENLAYOUT VERWEISE SENDUNGEN ÜBERPRÜFEN ANSIG                                                                                                    | - |
| Image: Several Switzerland)         Image: Several Switzerland)         Image: Several Switzerland         Image: Several Switzerland         Image: Several Switzerland         Image: Several Switzerland         Image: Several Switzerland         Image: Several Switzerland         Image: Several Switzerland         Image: Several Switzerland         Image: Several Switzerland         Image: Several Switzerland <th>Smart-Templates aktual</th> <th>lisieren<br/>X Beenden</th> <th>Brief       Offerte         Fax       Protokoll         Weitere       Favoriten         Inhalte       Unformatierter         Spezial/Zeichen       Formatvorlagen         Mitteilung       Leer         Vorlagen       Einfürgen         Einfürgen       Einfürgen</th> <th>~</th>                                                                                                    | Smart-Templates aktual                                                                                                    | lisieren<br>X Beenden | Brief       Offerte         Fax       Protokoll         Weitere       Favoriten         Inhalte       Unformatierter         Spezial/Zeichen       Formatvorlagen         Mitteilung       Leer         Vorlagen       Einfürgen         Einfürgen       Einfürgen | ~ |
|                                                                                                    | Betreff<br>Toxk<br>Belagen<br>Italian (Switzerland)<br>Toxk<br>Belagen<br>Toxk<br>Belagen<br>Inhalte<br>Scripts<br>Scripts<br>Einstellungen | C8                    | [Beilagen]<br>100%                                                                                                    |   |

Abbildung 42: officeatwork Word Smart-Template Manager, officeatwork Schaltfläche, Befehl «Schliessen»

## Smart-Template anwenden und testen

Um das Smart-Tempalte zu testen gehen Sie wie folgt vor:

- officeatwork Solution synchronisieren mittels Jetzt synchronisieren (wenn Sie lokal arbeiten)
- Öffnen Sie die Vorlage über den officeatwork-Menüband in Word oder über das officeatwork Tray-Icon.

## Verknüpfung zu einem Master-Template erstellen

- Bestehendes officeatwork Smart-Template mit einem officeatwork Master-Template verbinden:
  - ✓ Öffnen Sie das gewünschte officeatwork Smart-Template.
  - ✓ Klicken Sie im Register Allgemein unter der Gruppe Master-Template auf den Befehl Verbinden.

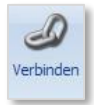

Abbildung 43: officeatwork Smart-Template Manager, Register «Allgemein», Schaltflächenbefehl «Verbinden»

✓ Es erscheint das Fenster Master-Template wählen. Wählen Sie ein Master-Template aus, um dieses mit dem Smart-Template zu verbinden.

| 0                          |                                                                     | Master-Templa                                    | ite                                                                        | - 🗆 ×       |
|----------------------------|---------------------------------------------------------------------|--------------------------------------------------|----------------------------------------------------------------------------|-------------|
| С                          | Master-Temp<br>Wählen Sie ein Master-Te<br>Smart-Template zu verbii | late<br>emplate aus der folgenden Liste<br>nden. | und klicken Sie OK, um dieses mit der                                      |             |
|                            | Anzeige Name                                                        | Dateiname                                        | In Ordner                                                                  |             |
|                            | Blank<br>Fax<br>Letter Participants                                 | Blank.owt<br>Fax.owt<br>Letter Participants.owt  | 00 Corporate-Templates<br>00 Corporate-Templates<br>00 Corporate-Templates | -           |
|                            | Letter     Minutes                                                  | Letter.owt<br>Minutes.owt                        | 00 Corporate-Templates<br>00 Corporate-Templates                           |             |
|                            | Note Note                                                           | Note.owt                                         | 00 Corporate-Templates                                                     |             |
|                            |                                                                     |                                                  |                                                                            |             |
|                            |                                                                     |                                                  |                                                                            |             |
|                            |                                                                     |                                                  |                                                                            |             |
| So                         |                                                                     |                                                  |                                                                            |             |
| Conto                      |                                                                     |                                                  |                                                                            |             |
| powered by<br>officeatwork |                                                                     |                                                  | 0                                                                          | K Abbrechen |

Abbildung 44: officeatwork Dialogfeld «Master-Template wählen»

- ✓ Klicken Sie auf die Schaltfläche OK.
- ✓ Aktualisieren Sie das Smart-Template mit dem Smart-Template Updater.

## **Smart-Templates anwenden**

Ein Smart-Template kann auf zwei verschiedenen Varianten aufgerufen werden:

- Über den officeatwork Template Chooser in Word
- Über den officeatwork Template Chooser via Tray-Icon
- Smart-Template über den Template Chooser anwenden:
  - ✓ Starten Sie Microsoft Word.
  - ✓ Klicken Sie im Register officeatwork auf die Schaltfläche Weitere Vorlagen.

|                           | () € - ÷             | ART FINFÜ                         | GEN E               | NTWURF         | SEITENI AV     | Dokument                             | 1 - Word           | SENDUNG      | SEN       | ÜBERPRÜE   | FN     | ANSICHT    | ?            | <b>A</b> –                         | □ :<br>Anmele | ×<br>den |
|---------------------------|----------------------|-----------------------------------|---------------------|----------------|----------------|--------------------------------------|--------------------|--------------|-----------|------------|--------|------------|--------------|------------------------------------|---------------|----------|
| Info Contoso<br>Allgemein | Brief Fax Mitteilung | Offerte  Protokoll  Leer Vorlagen | Weitere<br>Vorlagen | +<br>Favoriten | Inhalte Unform | A<br>matierter S<br>Fext<br>Einfügen | €<br>pezialzeichen | A<br>Zeichen | Text<br>F | Gliederung | Themer | Liste      | Ausgabe<br>• | Dokument<br>Assistent<br>Assistent |               | ~ 4      |
|                           |                      |                                   | ľ                   |                |                |                                      |                    |              |           |            |        |            |              |                                    |               |          |
|                           |                      |                                   |                     |                |                |                                      |                    |              |           |            |        |            |              |                                    |               |          |
|                           |                      |                                   |                     |                |                |                                      |                    |              |           |            |        |            |              |                                    |               |          |
|                           |                      |                                   |                     |                |                |                                      |                    |              |           |            |        |            |              |                                    |               |          |
|                           |                      |                                   |                     |                |                |                                      |                    |              |           |            |        |            |              |                                    |               |          |
| SEITE 1 VON 1             | 0 WÖRTER DE          | UTSCH (SCHWEI)                    | Z)                  |                |                |                                      |                    |              |           | Ø          |        | <b>R</b> - | -            | <b>€</b> +                         | 120%          |          |

Abbildung 45: Microsoft Word, Register «officeatwork», Befehl «Weitere Vorlagen»

✓ Es erscheint das Fenster «officeatwork Template Chooser». Wählen Sie das gewünschte Smart-Template aus und klicken Sie auf die Schaltfläche OK.

| 1          | officeatwork Template Chooser – 🗆 🗙                                                                                                    |
|------------|----------------------------------------------------------------------------------------------------|
| C          | Wählen Sie die Vorlage, um ein Dokument zu erstellen<br>Benützen Sie die Suche-Funktion, um bestimmte Vorlagen zu suchen. Immer wieder verwendete<br>Vorlagen können Sie zu Ihren Favoriten hinzufügen. |
|            | Crdner Q Suche Favoriten 20 Favoriten hinzufügen Favorit löschen Favoriten organisieren                                                                                                    |
|            | 00 Corporate-Templates                                                                                                    |
|            | 02 Verkauf                                                                                                    |
|            | Examples - Templates                                                                                                    |
|            |                                                                                                    |
| )SO        |                                                                                                    |
| onte       |                                                                                                    |
| O          |                                                                                                    |
| riceatwork | OK Abbrechen                                                                                                    |

Abbildung 46: officeatwork «Template Chooser», Ordneransicht, Ordner «Administration»

#### > Smart-Template über officeatwork Tray-Icon öffnen

✓ Das Smart-Template über das officeatwork Tray-Icon in der Windows Task-Leiste öffnen.

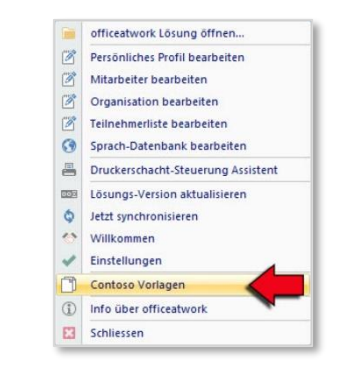

Abbildung 47: officeatwork Vorlagenauswahl starten

## Smart-Template Manager schliessen

Es gibt zwei Möglichkeiten, um den Smart-Template Manager zu schliessen:

- officeatwork Smart-Template Manager über den Befehl «Beenden» in der officeatwork Schaltfläche schliessen:
  - ✓ Klicken Sie im officeatwork Smart-Template Manager auf die officeatwork Schaltfläche.
  - ✓ Wählen Sie den Befehl Beenden.

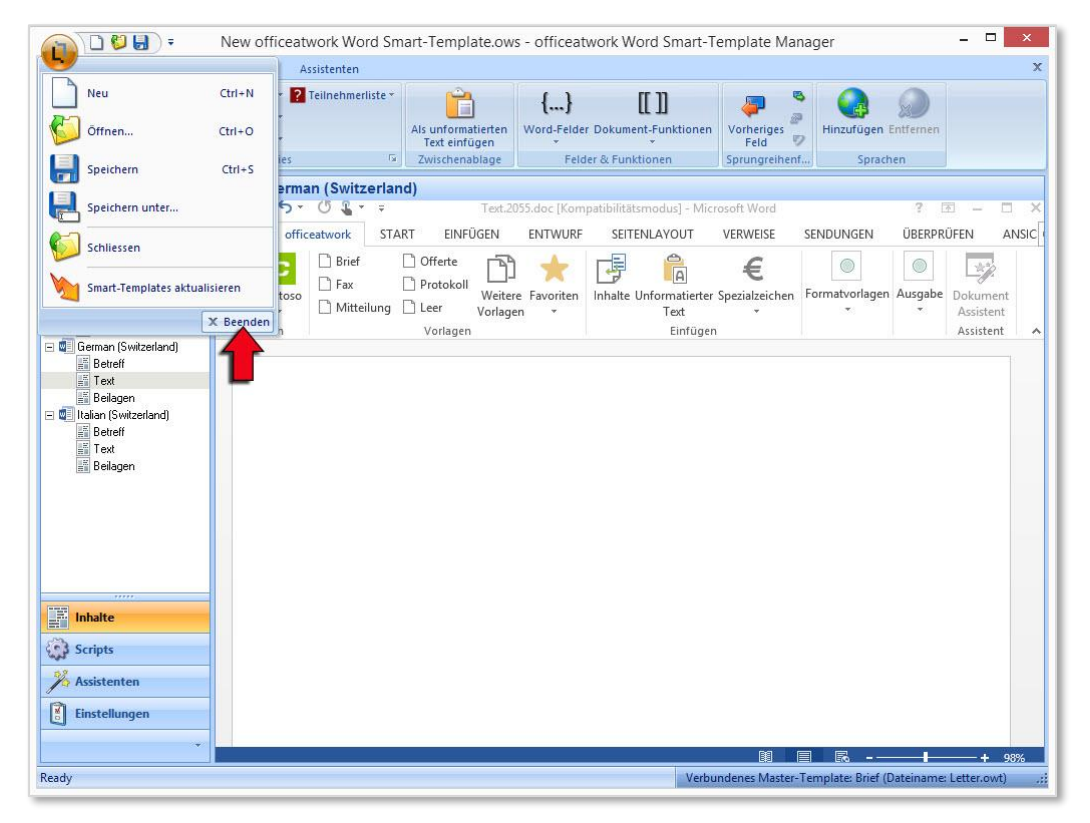

Abbildung 48: officeatwork Smart-Template Manager, officeatwork Schaltfläche Menü, Schaltfläche «Beenden»

✓ Falls das officeatwork Smart-Template noch nicht gespeichert wurde, erscheint die Frage nach dem Speichern. Speichern Sie das Smart-Template.

- > officeatwork Smart-Template Manager über die «Kreuz»-Schaltfläche schliessen:
  - ✓ Klicken Sie im officeatwork Smart-Template Manager auf die «Kreuz»-Schaltfläche. Diese befindet sich am rechten Rand der Titelleiste.

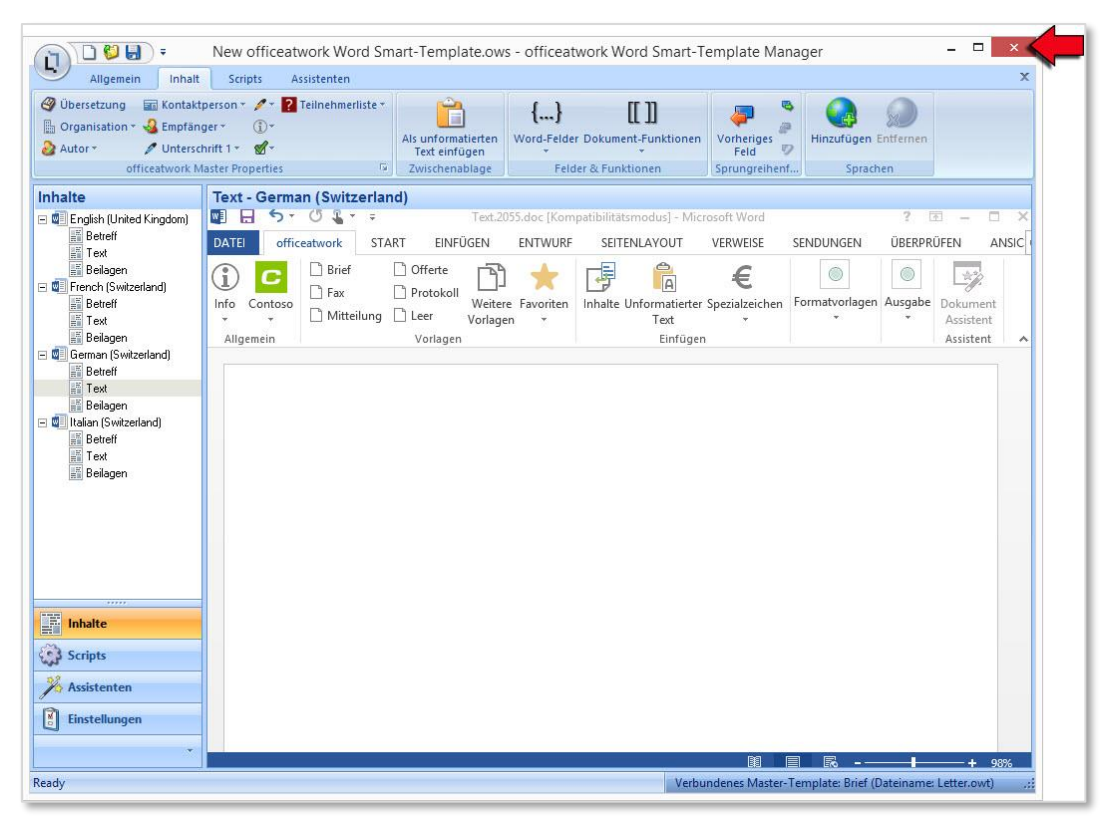

Abbildung 49: officeatwork Word Smart-Template Manager, «Kreuz»-Schaltfläche

✓ Falls das officeatwork Smart-Template noch nicht gespeichert wurde, erscheint die Frage nach dem Speichern. Speichern Sie das Smart-Template.

#### KAPITEL 4

## Bestehende Inhalte übernehmen

Dieses Kapitel zeigt Ihnen, wie Sie bestehende Inhalte aus Ihren Dokumenten oder Vorlagen in ein officeatwork Smart-Template übernehmen. Es können auch Inhalte aus verschiedenen Dokumenten oder Vorlagen in einem officeatwork Smart-Template zusammengestellt werden.

## Inhalte übernehmen

Es besteht die Möglichkeit, vorhandene Inhalte aus Ihren Dokumenten oder Vorlagen in ein officeatwork Smart-Template als unformatierten Text einzufügen. Dies hat den Vorteil, dass der ganze Inhalt ohne oft veraltete Formatierungen des Originaldokumentes in das Smart-Template übernommen wird.

#### > Inhalte als unformatierten Text in ein officeatwork Smart-Template einfügen:

- ✓ Öffnen Sie das Dokument oder die Vorlage, dessen Inhalt Sie übernehmen wollen.
- ✓ Selektieren Sie den zu übernehmenden Inhalt.
- ∀ Wählen Sie im Menü Bearbeiten den Eintrag Kopieren oder drücken Sie die Tastenkombination CTRL+C.
- ✓ Wechseln Sie zurück zu Ihrem officeatwork Smart-Template Manager Fenster.
- ✓ Klicken Sie das Inhalts-Element an, in welchem Sie den kopierten Inhalt einfügen möchten.
- ✓ Platzieren Sie die Einfügemarke in das Dokument im Arbeitsbereich.
- ✓ Wählen Sie unter dem Register Inhalt und der Gruppe Zwischenablage den Befehl Als unformatierten Text einfügen.

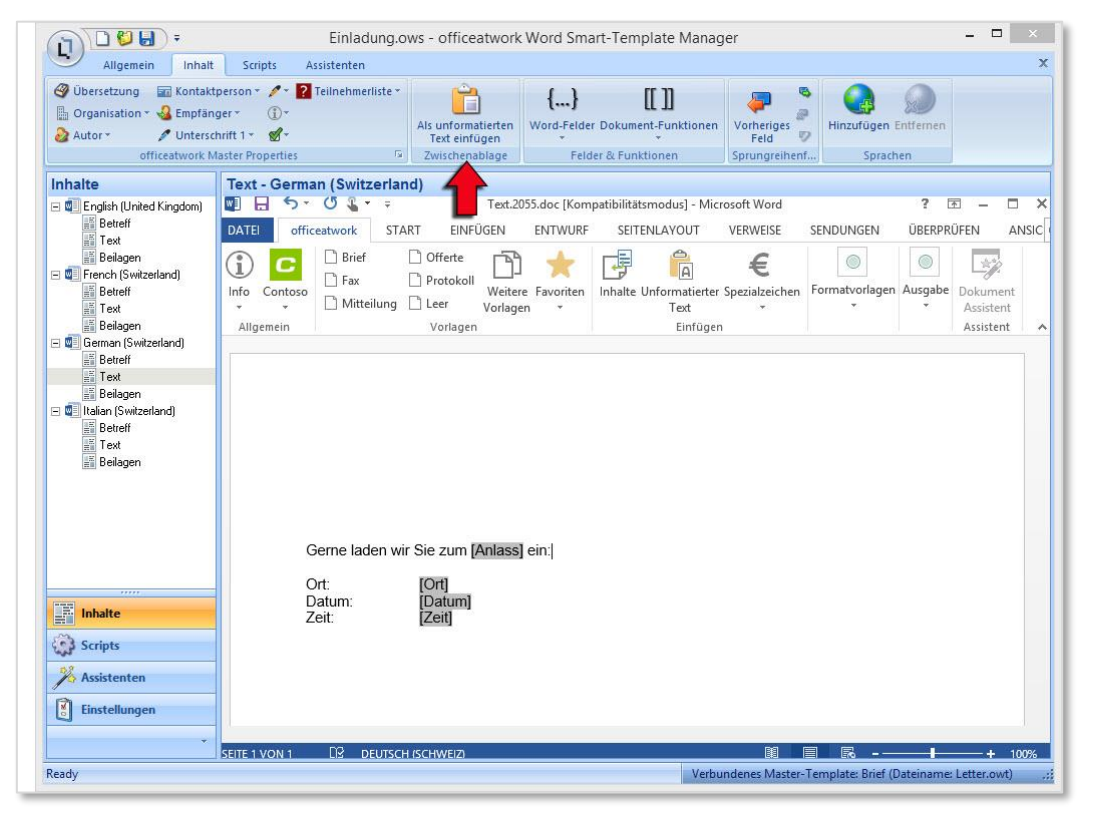

Abbildung 50: officeatwork Word Smart-Template Manager, Register «Inhalt», Gruppe «Zwischenablage», Befehl «Als unformatierten Text einfügen»

Achtung: Wenn Sie nicht mit diesem Verfahren arbeiten, werden unter Umständen unerwünschte, zusätzliche Formatierungen des Quell-Dokumentes übernommen. Vor allem dann, wenn Sie die letzte Zeilenschaltung mitkopieren.

## Mit dynamischen Inhalten arbeiten

In diesem Kapitel lernen Sie, wie Sie dynamische Inhalte, wie zum Beispiel die E-Mail-Adresse der aktuellen Kontaktperson im Word Smart-Template Manager bearbeiten.

## Master Properties Einträge setzen

officeatwork spezifiziert insgesamt neun Master Properties (Eigenschaften) als Datenquellen, aus welchen einzelne Feldinhalte ausgelesen werden können. Somit steht Ihnen eine einfache Möglichkeit zur Verfügung, beliebige Feldinhalte einer Datenquelle nach dem Anwenden des Smart-Templates auszugeben. So können Sie in Ihrem Smart-Template definieren, dass beispielsweise der Name des Auftraggebers und die E-Mail-Adresse der Kontaktperson nach dem Anwenden des Smart-Templates auf dem Dokument erscheinen. Bei einer Änderung müssen Sie nur Anpassungen in der Datenquelle vornehmen. Die Änderungen werden bei einem erneuten Anwenden des Smart-Templates automatisch übernommen.

Im Smart-Template Manager stehen Ihnen folgende officeatwork Master Properties zur Auswahl:

- Organisation
- Autor
- Dokument-Typ
- Auftraggeber
- Kontaktperson
- Unterschrift 1
- Unterschrift 2
- Empfänger
- Kurzbrief

#### officeatwork Master Properties Einträge setzen:

- ✓ Klicken Sie auf die Modulschaltfläche Inhalte.
- ✓ Klicken Sie im Navigations-Bereich auf das Inhalts-Element, in welchem Sie ein Master Property-Eintrag einfügen möchten.
- ✓ Positionieren Sie die Einfügemarke an die Stelle, an welcher Sie einen Master Property-Eintrag einfügen möchten.
- ✓ Klicken Sie auf das Register Inhalt.
- ✓ Wählen Sie unter der Gruppe officeatwork Master Properties diejenige Datenquelle, aus welcher Sie einen Feldinhalt auslesen möchten.
- ✓ Es erscheinen die in dieser Datenquelle enthaltenen Felder als Katalogeinträge. Wählen Sie das gewünschte Feld mit einem Mausklick aus, aus welchem der Feldinhalt im Dokument angezeigt werden soll.

| <b>ND00</b>                                        | •                                                             | Einladung.ows - officeatwork                                                                                                    | Word Smart-Template Mana                                           | iger                                  |                                  | _ 🗆 🗙                 |
|----------------------------------------------------|---------------------------------------------------------------|----------------------------------------------------------------------------------------------------|--------------------------------------------------------------------|---------------------------------------|----------------------------------|-----------------------|
| Allgemein                                          | Inhalt Script                                                 | ts Assistenten                                                                                                    |                                                                    |                                       |                                  | x                     |
| Übersetzung     Organisation *     Autor *     off | Kontaktperson × ,<br>Filter Such-Name<br>Name<br>Personal-Nr. | Als unformatierten<br>Textendogen<br>Zwischenablage                                                                                                    | {} [[ ]]<br>Word-Felder Dokument-Funktionen<br>Felder & Funktionen | Vorheriges<br>Feld V<br>Sprungreihenf | Hinzufügen Entfernen<br>Sprachen |                       |
| English (United                                    | Funktion                                                      | 5 (5 L · · Text2                                                                                                    | 055.doc.IKompatibilitätsmodus) - Mi                                | crosoft Word                          | 2 3                              |                       |
| Betreff                                            | Initialen<br>Tal. disalt                                      | officeatwork START EINFÜGEN                                                                                                    | ENTWURF SEITENLAYOUT                                               | VERWEISE SEM                          | NDUNGEN ÜBERPRÜ                  | FEN ANSIC             |
| Eeilagen<br>French (Switze                         | Fax direkt<br>Mobil<br>E-Mail                                 | Brief     Offerte     Fax     Protokoll     Weite     Mitteilung     Leer     Vorlag                                                                   | I 🔶 🕞 🛱<br>re Favoriten<br>en * Text                               | er Spezialzeichen For                 | rmatvorlagen Ausgabe             | Dokument<br>Assistent |
| Text<br>Belagen                                    |                                                               | Geme laden wir Sie zum [Anlass<br>Ort: [Ort]<br>Datum: [Datum]<br>Zeit: [Zeit]<br>Bitte bestätigen Sie Ihre Teilnahr<br>philipp.munz@starsolutions.com | ] ein:<br>ne bis zum [Datum] per E-Mail<br>Besten Dankl            | an auf                                |                                  |                       |
| Einstellungen                                      |                                                               |                                                                                                    |                                                                    |                                       |                                  |                       |
|                                                    |                                                               |                                                                                                    |                                                                    |                                       |                                  |                       |
|                                                    | SEITE 1 VO                                                    | ON 1 1 VON 30 WÖRTERN 🗳 DEUTSCH                                                                                                    | (SCHWEIZ)                                                          | ı I                                   | <b>R</b>                         | + 100%                |

Abbildung 51: officeatwork Word Smart-Template Manager, Register «Inhalt», Gruppe «officeatwork Master Properties», Befehl «Kontaktperson», Katalogeintrag «Name»

Im Dokument wird nun ein Document Property-Feld mit einem Verweis auf die Datenquelle (z. B. Kontaktperson.Name) gesetzt.

| Allgemein Inhalt                                                                                            | Einladung.ows - officeatwork Word Smart-Template Manager – – ×                                                                                                    |
|----------------------------------------------------------------------------------------------------|----------------------------------------------------------------------------------------------------|
| Übersetzung     Kontakt     Grganisation *      Autor *     Vinterso     Officeatwork h                     | tperson ~ / ~ 12 Teilnehmerliste ~<br>pger ~ ① ~<br>His unformatierten<br>pger ~ ① ~<br>Master Properties ~ / Zwischenablage / Zwischenablage / Zwisch |
| Inhalte                                                                                                    | Text - German (Switzerland)                                                                                                    |
| Betreff                                                                                                    | DATEI officeatwork START EINFÜGEN ENTWURF SEITENLAYOUT VERWEISE SENDUNGEN ÜBERPRÜFEN ANSIC                                                                                                    |
| <ul> <li>Beilagen</li> <li>French (Switzerland)</li> <li>Betreff</li> <li>Text</li> <li>Beilagen</li> </ul> | Image: Contoso       Brief       Offerte       Image: Contoso       Image: Contosoo       Image: Contoso       Image: Contoso                                                                                                    |
| ■ Geiagen Italian (Switzerland) ■ text ■ Ext ■ Beiagen                                                      | Gerne laden wir Sie zum [Anlass] ein:<br>Ort: [Ort]<br>Datum: [Datum]<br>Zeit: [Zeit]                                                                                                    |
| Scripts                                                                                                    | Bitte bestätigen Sie Ibre Teilnahme bis zum [Datum] per E-Mail an Kontaktoerson Name auf                                                                                                    |
| Scripts<br>Scripts<br>Scripts<br>Einstellungen                                                              | Bitte bestätigen Sie Ihre Teilnahme bis zum [Datum] per E-Mail an Kontaktperson.Name auf<br>Kontaktperson.E-Mail. Besten Dankl                                                                                                    |

Abbildung 52: officeatwork Smart-Template Manager, Modulschaltfläche «Inhalte», Navigations-Eintrag «Deutsch (Schweiz)», «Text», Arbeitsbereich, officeatwork Master Property «Kontaktperson.Name»

Hinweis: Zusatzangaben (Custom-Fields) können nur in einsprachigen Smart-Templates verwendet werden.

## Übersetzungseintrag setzen

Über das Register «Inhalt» und die Gruppe «officeatwork Master Properties» lässt sich der Befehl «Übersetzung» auswählen. Hierbei können Sie Einträge aus der Sprachdatenbank auswählen und in der gewünschten Dokumentsprache ausgeben. Dies hat den Vorteil, dass bei einem allfälligen Wechsel der Dokumentsprache, der Eintrag automatisch in dieser Dokumentsprache angezeigt wird.

#### Übersetzungseintrag hinzufügen:

- V Klicken Sie auf die Modulschaltfläche Inhalte.
- ✓ Klicken Sie auf den gewünschten Navigations-Eintrag (beispielsweise Deutsch (Schweiz)) und auf den Navigationsinhalt Inhalt.
- ✓ Positionieren Sie die Einfügemarke an die gewünschte Stelle innerhalb des Arbeits-Bereiches, an welchem Sie einen Übersetzungseintrag hinzufügen möchten.
- ✓ Klicken Sie auf das Register Inhalt.
- ✓ Wählen Sie unter der Gruppe officeatwork Master Properties den Befehl Übersetzung aus.

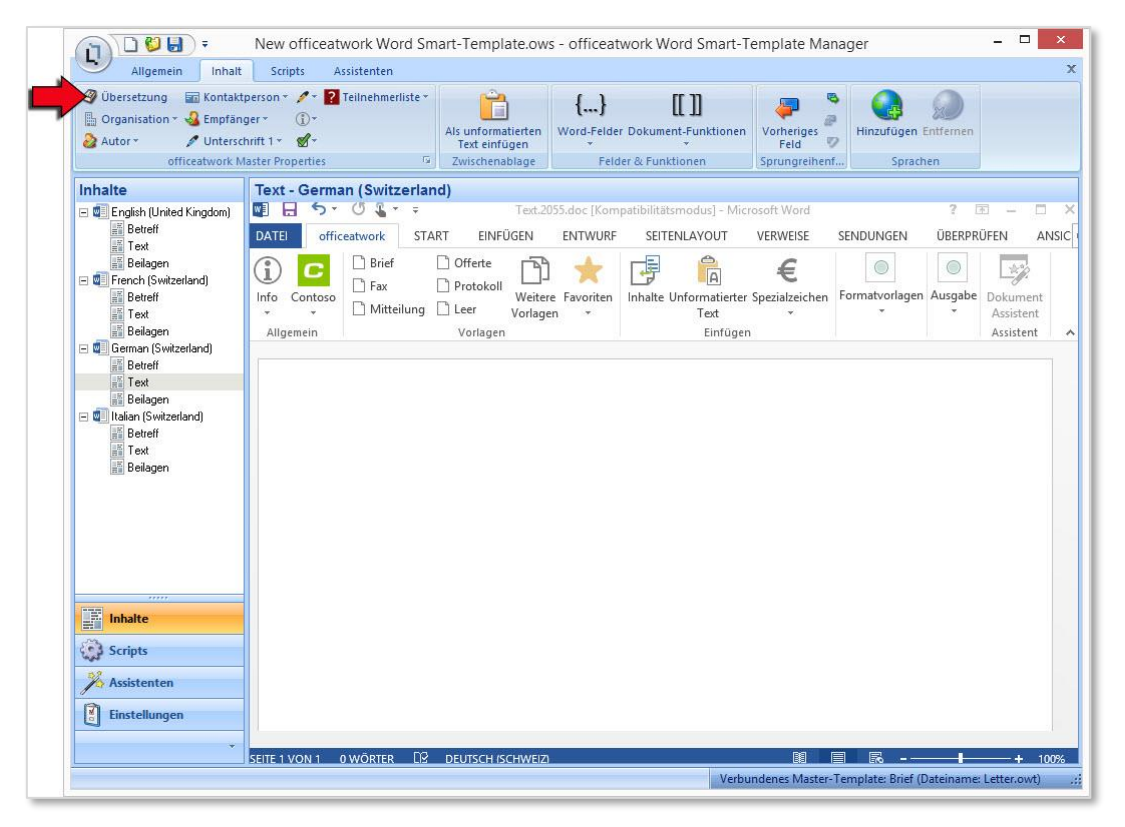

Abbildung 53: officeatwork Smart-Template Manager, Register «Inhalt» Gruppe «officeatwork Master Properties», Befehl «Übersetzung»

✓ Klicken Sie auf das Symbol mit der Weltkugel, um sich die in der Sprach-Datenbank gespeicherten Einträge anzeigen zu lassen.

|          | Einfügen                      |                                                                           | 0   |
|----------|-------------------------------|---------------------------------------------------------------------------|-----|
|          | Wählen Sie auf der linken Se  | ite eine von den verfügbaren Datenquellen. Auf der rechten Seite finden S | Sie |
|          | die darin enthaltenen Felder. |                                                                           |     |
|          |                               | G Filter                                                                  |     |
|          | Crganisation                  | ChooserRoot.General<br>ChooserRoot.MasterTemplates                        | -   |
|          | Autor                         | Data.Brand<br>Data.BusinessArea                                           | - 1 |
| <u>ھ</u> | Kontaktperson                 | Data.Department<br>Data.Distribution                                      |     |
| ×        | Empfänger                     | Data.Employee<br>Data.Organisation                                        | - 1 |
| o        | 🔏 Unterschrift 1              | Data.ParticipantList<br>Data.ParticipantListGlobal                        |     |
| 3        | Unterschrift 2                | Data.ParticipantListGlobalImport<br>Data.Person                           |     |
| at       | Teilnehmerliste               | Data.PersonalProfile<br>Data.Product                                      |     |
| e        | Sprache                       | Date.Day01.d<br>Date.Day01.dd                                             |     |
| SE .     |                               | Date.Day01.ddd                                                            |     |
| T        |                               | Date.Day01.dddd<br>Date.Day02.d                                           |     |
| _        |                               | Date.Day02.dd                                                             |     |
| $r_{1}$  |                               | Date.Day02.ddd                                                            | -   |

Abbildung 54: officeatwork Smart-Template Manager, Dialogfeld «officeatwork - Einfügen»

✓ Klicken Sie auf den gewünschten Eintrag, welchen Sie angezeigt haben möchten, und klicken Sie auf OK.

#### Zusatzinformation setzen

Über das Register **Inhalt** und die Gruppe **officeatwork Master Properties** lässt sich der Befehl **Zusatzinformation** auswählen. Dies sind Felder, welche in der Lösungsdatei definiert werden und in einem zusätzlichen Assistentenschritt zur Verwendung kommen. Dies wird vor allem dann verwendet, wenn zu den Angaben der Dokumentsprache, zum persönlichen Profil, zum Empfänger usw. noch zusätzliche Angaben benötigt werden wie zum Beispiel eine Projektnummer.

#### Zusatzinformation hinzufügen:

- ✓ Klicken Sie auf die Modulschaltfläche Inhalte und positionieren Sie die Einfügemarke an die gewünschte Stelle innerhalb des Inhalts-Elementes, an welchem Sie einen Zusatzinformationseintrag hinzufügen möchten.
- ✓ Klicken Sie auf das Register Inhalt.
- ✓ Wählen Sie unter der Gruppe officeatwork Master Properties den Befehl Zusatzinformation aus.
- ✓ Wählen Sie die Zusatzinformation aus, die Sie im Dokument einfügen möchten.

| Allgemein Inhalt                                                                                                    | New office                                                            | eatwork Word Sm<br>Assistenten                                                                                              | art-Template.ow                                                                                                    | s - officeat                                                                             | work Word Smart-T                                                                                                    | emplate Ma                                                                          | nager                                     |                             |                                 | ×              |
|----------------------------------------------------------------------------------------------------|-----------------------------------------------------------------------|----------------------------------------------------------------------------------------------------|----------------------------------------------------------------------------------------------------|------------------------------------------------------------------------------------------|----------------------------------------------------------------------------------------------------|-------------------------------------------------------------------------------------|-------------------------------------------|-----------------------------|---------------------------------|----------------|
| Allgemein Inhalt<br>Organisation Company<br>Autor V United Kingdom)<br>Emplain United Kingdom)<br>English (United Kingdom)<br>English (United Kingdom)<br>Estreff<br>Text<br>Belagen<br>Estreff<br>Text<br>Belagen<br>Estreff<br>Text<br>Belagen<br>Estreff<br>Text<br>Belagen<br>Estreff<br>Text<br>Belagen<br>Estreff<br>Text<br>Belagen<br>Estreff<br>Estreff<br>Estre | New office<br>Scripts<br>pergen * * * * * * * * * * * * * * * * * * * | Assistenten  Classification  Document Date Dokument Typ Document Type Ref No Titel Untertitel Teilnehmerliste Externer Wert | Als unformatierten<br>Text einfügen<br>Zwischenablage<br>I)<br>Tett.20<br>T EINFÜGEN<br>) Offerte<br>) Protokoll<br>Uverter<br>Vorlagen | s - officeat<br>{}<br>Ward-Felder<br>Feld<br>255.doc [Kom<br>ENTWURF<br>e Favoriten<br>m | work Word Smart-T<br>[[ ]])<br>r Dokument-Funktionen<br>er & Funktionen<br>patibilitätsmodus] - Micl<br>SEITENLAYOUT<br>SEITENLAYOUT<br>Inhalte Unformatierter<br>Text<br>Einfüger | emplate Ma<br>Vorheriges<br>Feld<br>Sprungreihen<br>VerwEise<br>E<br>Spezialzeichen | Hinzufügen<br>SENDUNGEN<br>Formatvorlagen | Entfernen<br>hen<br>ÜBERPRÜ | FEN AN<br>Dokument<br>Assistent | ×<br>×<br>vsic |
| Betreff<br>Text<br>Beilagen                                                                                                    |                                                                       |                                                                                                    |                                                                                                    |                                                                                          |                                                                                                    |                                                                                     |                                           |                             |                                 |                |
|                                                                                                    |                                                                       |                                                                                                    |                                                                                                    |                                                                                          |                                                                                                    |                                                                                     |                                           |                             |                                 |                |
| Betteff  Text  Beilagen  Inhalte  Scripts  Assistenten  Instellungen                                                                                                    |                                                                       | OWÁPTER _EG                                                                                                    | DEITSCHISCHNER                                                                                                    |                                                                                          |                                                                                                    | 81                                                                                  |                                           |                             |                                 |                |

Abbildung 55: officeatwork Smart-Template Manager, Register «Inhalt», Gruppe «officeatwork Master Properties», Befehl «Zusatzinformationen»

Hinweis: Zusatzangaben (Custom-Fields) können nur in einsprachigen Smart-Templates verwendet werden.

#### KAPITEL 5

# Smart-Templates benutzerfreundlich einrichten

Der Smart-Template Manager in officeatwork stellt diverse Word-spezifische Funktionen bereit, die dem Anwender das Arbeiten mit Vorlagen erleichtern sollen.

## Word-Felder einfügen

Word stellt diverse Feldfunktionen zur Verfügung. Mit einem Feld weisen Sie Word an, eine bestimmte Aktion auszuführen. Der Smart-Template Manager stellt drei dieser Word-Felder über den Befehl «Word-Felder» in der Multifunktionsleiste zur Verfügung.

## **QUOTE-Feld einfügen**

Der Befehl **QUOTE** setzt ein Word-Feld im Smart-Template, in welchem ein beliebiger Text eingegeben werden kann. Beim Anwenden des Smart-Templates in Word gibt dieses definierte Word-Feld den soeben erfassten Text im fertigen Dokument aus. Dieses Word-Feld kann mit der Sprungtaste «F11» angesprungen werden.

#### > Word-Feld «QUOTE» einfügen:

- ✓ Klicken Sie auf die Modulschaltfläche Inhalte.
- ✓ Klicken Sie im Navigations-Bereich auf das Inhalts-Element, in welchem Sie ein Word-Feld «QUOTE» einfügen möchten.
- ✓ Positionieren Sie die Einfügemarke an die Stelle, an welcher Sie ein Word-Feld «QUOTE» einfügen möchten.
- ✓ Klicken Sie auf das Register Inhalt.
- ♥ Wählen Sie unter der Gruppe Felder & Funktionen den Befehl Word-Felder.
- ✓ Wählen Sie den Katalogeintrag QUOTE.

|                                                                                                    | New officeatwork Word Smart-Template.ows - officeatwork Word Smart-Template Manager – 🗖 🗙                                                                                                    |
|----------------------------------------------------------------------------------------------------|----------------------------------------------------------------------------------------------------|
| Allgemein Inhalt                                                                                                    | Scripts Assistenten X                                                                                                    |
| Obersetzung      Kontakt     Organisation      Organisation      Organisation      Officeatwork M                                                                                                    | person * * 2 Teilnehmerliste *<br>ger * ① *<br>hrift 1 * 📽 *<br>aster Properties © Zwischenablage                                                                                                    |
| Inhalte                                                                                                    | Text - German (Switzerland)                                                                                                    |
| English (United Kingdom)                                                                                                    | DATEI officeatwork START EINFÜGEN ENTWURF SEITENLAYOUT VERWEISE SENDUNGEN ÜBERPRÜFEN ANSIC                                                                                                    |
| ■ Text<br>■ Beilagen<br>■ French (Switzerland)<br>■ Betreff<br>■ Text<br>■ Beilagen                                                                                                    | Imfo       Contoso       Brief       Offerte       Imfo       Contoso       Imfo       Protokoll       Weitere       Favoriten       Imhalte       Unformatierter       Spezialzeichen       Formatvorlagen       Ausgabe       Dokument         Allgemein       Vorlagen       Vorlagen       Vorlagen       Einfügen       Einfügen       Aussitent       Assistent |
| <ul> <li>Text<br/>Belagen         Belagen         Bereff         Text         Belagen         Belagen         Belagen         Inhalte         Scripts         Assistenten         Einstellungen           Einstellungen</li></ul> |                                                                                                    |
| -                                                                                                    | ISEITE 1 VON 1 0 WORTER LLY DEUTSCH (SCHWEIZ)                                                                                                    |
| Ready                                                                                                    | Verbundenes Master-Template: Brief (Dateiname: Letter.owt)                                                                                                    |

Abbildung 56: officeatwork Smart-Template Manager, Register «Inhalt», Gruppe «Felder & Funktionen», Befehl «Word-Felder», Katalogeintrag «QUOTE»

Im Dokument wird ein Word-Feld mit dem Inhalt { QUOTE "" \\* MERGEFORMAT } gesetzt.

✓ Erfassen Sie den Text, welchen Sie auf dem fertigen Dokument ausgeben möchten, zwischen den Anführungszeichen. Zum Beispiel { QUOTE "CHF 10.00" \\* MERGEFORMAT }

### IF-Feld einfügen

Der Befehl **IF** führt, abhängig von der von Ihnen angegebenen Bedingung, einen von zwei Vorgängen aus. Dieses Word-Feld kann mit der Sprungtaste «F11» angesprungen werden.

#### > Word-Feld «IF» einfügen:

- ✓ Klicken Sie auf die Modulschaltfläche Inhalte und positionieren Sie die Einfügemarke an die gewünschte Stelle innerhalb des Inhalts-Elementes, an welchem Sie ein Word-Feld für eine IF-Formel platzieren möchten.
- ✓ Klicken Sie auf das Register Inhalt.
- ✓ Wählen Sie unter der Gruppe Felder & Funktionen den Befehl Word-Felder.
- ✓ Wählen Sie den Katalogeintrag IF.

| Ungenies       Very       Very       Very       Very       Interstantistics       Interstantistics       Interstantis       Interstantistics |                                                                                                    | New officeatwork Word Smart-Template.ows - officeatwork Word Smart-Template Manager -                                                                                                    |
|----------------------------------------------------------------------------------------------------|----------------------------------------------------------------------------------------------------|----------------------------------------------------------------------------------------------------|
| Inhalte   Image: Series   Image: Series   I                                                                                                    | Organisation *      Conganisation *      Conga | serson * * 2 Teilnehmerliste *<br>ler * 0 *<br>rift 1 * d*<br>ster Properties                                                                                                    |
| English (United Kingdom)   English (United Kingdom)   English (U                                                                                                    | Inhalte                                                                                                    | Text - German (Switzerland)                                                                                                    |
| Betterifi   Text   Betterifi   Text   Betgigen   Betgigen   Beterifi   Beterifi   Beterifi   Beterifi   Text   Betgigen   Beterifi   Beterifi   Text   Beterifi   Text   Beterifi   Text   Beterifi   Text   Beterifi   Text   Beterifi   Text   Beterifi   Text   Beterifi   Text   Beterifi   Text   Beterifi   Text   Beterifi   Text   Beterifi   Text   Beterifi   Text   Beterifi   Text   Beterifi   Text   Beterifi   Text   Beterifi   Beterifi   Text   Beterifi   Text   Beterifi   Text   Beterifi   Beterifi   Beterifi   Text   Beterifi   Beterifi   Beterifi   Beterifi   Beterifi   Beterifi   Beterifi   Beterifi   Beterifi   Beterifi   Beterifi   Beterifi   Beterifi   Beterifi   Beterifi   Beterifi   Beterifi   Beterifi                                                                                                    | 🖃 💷 English (United Kingdom)                                                                                                    | ■                                                                                                    |
| I text   I French (Switzeland)   Betefi   I fext   Betefi   I Geman (Switzeland)   Betefi   I Geman (Switzeland)   Betefi   I Betefi   I Betefi<                                                                                                    | Betreff                                                                                                    | DATEI Officeatwork START EINFÜGEN ENTWURF SEITENLAYOUT VERWEISE SENDUNGEN ÜBERPRÜFEN ANSIC                                                                                                    |
| ■ German (Switzetland)         ■ Betraft         ■ Betraft         ■ Inhalte                 ■ Inhalte                 ■ Inhalte                 ■ Enstellungen                                                                                                    | Ext<br>Beilagen<br>Franch (Switzerland)                                                                                                    | Image: Contoso       Brief       Offerte       Image: Contoso       Image: Contoso |
|                                                                                                    | <ul> <li>Beilagen</li> <li>Itaken (Switzerland)</li> <li>Betreff</li> <li>Text</li> <li>Beilagen</li> </ul> Inhalte X Assistenten Enstellungen                                                                                                    | { IF \* MERGEFORMAT }                                                                                                    |
| Ready Verbundener Master Template Prior (Osteinamo Latter aut)                                                                                                    | Ready                                                                                                    |                                                                                                    |

Abbildung 57: officeatwork Smart-Template Manager, Register «Inhalt», Gruppe «Felder & Funktionen», Befehl «Word-Felder», Katalogeintrag «IF»

Im Dokument wird ein Word-Feld mit dem Inhalt { IF \\* MERGEFORMAT } gesetzt.

✓ Vervollständigen Sie das IF-Feld mit den gewünschten Anforderungen.

#### Text Formularfeld einfügen

Der Befehl «Text Formularfeld» fügt ein leeres Text Formularfeld ein. Das Text Formularfeld kann mit der Sprungmarke «F11» angesprungen werden.

- Word-Feld «Text Formularfeld» einfügen:
  - ✓ Klicken Sie auf die Modulschaltfläche Inhalte und positionieren Sie die Einfügemarke an die gewünschte Stelle innerhalb des Inhalts-Elementes, an welchem Sie ein Text Formularfeld einfügen möchten.
  - ✓ Klicken Sie auf das Register Inhalt.
  - ♥ Wählen Sie unter der Gruppe Felder & Funktionen den Befehl Word-Felder.
  - **Wählen** Sie den Katalogeintrag **Text Formularfeld**.

| son * / 2 Teilnehmeriis<br>* ①*<br>t1 * *<br>fext - German (Switze<br>ATEI officeatwork<br>1 * *<br>ATEI officeatwork<br>1 * *<br>Aligemein  * Mitteilu | rtard)<br>- Construction<br>- Construction<br>- Cons | Vord-Felder<br>QUOTE<br>IF<br>Text Fo<br>ENTWURF | Dokument-Funktionen<br>seitenkavout        | Vorheriges<br>Feld<br>Sprungreihenf | ENDUNGEN       | en<br>? 3 -<br>ÜBERPRÜFEN<br>Ausgabe<br>Xusgabe<br>Ausgabe<br>Ausgabe                                                                                                    | ANSIC<br>ment<br>stent  |
|----------------------------------------------------------------------------------------------------|----------------------------------------------------------------------------------------------------|--------------------------------------------------|--------------------------------------------|-------------------------------------|----------------|----------------------------------------------------------------------------------------------------|-------------------------|
| Allgemein                                                                                                    | rland)<br>F Text.<br>START EINFÜGEN<br>Offerte<br>Protokoll<br>Weit<br>Vorlagen                                                                                                    | IF<br>Text Fo<br>ENTWURF                         | SEITENLAYOUT                               | VeRWEISE S<br>E<br>Spezialzeichen   | SENDUNGEN      | ? I                                                                                                    | ANSIC                   |
| Aligemein                                                                                                    | Text.       START     EINFÜGEN       Offerte     Protokoll       Protokoll     Weit       Ing     Leer       Vorlagen                                                                                                    | 20 Text Fo<br>ENTWURF                            | SEITENLAYOUT                               | verweise s                          | SENDUNGEN      | ?     Image: Constraint of the second second s | ANSIC<br>iment<br>stent |
| ATEI officeatwork                                                                                                    | START EINFÜGEN                                                                                                    | ENTWURF                                          | SEITENLAYOUT                               | VERWEISE S                          | Formatvorlagen | ÜBERPRÜFEN                                                                                                    | ANSIC<br>iment<br>stent |
| Allgemein                                                                                                    | Offerte Frotokoll Weit Ung Leer Vorlagen                                                                                                    | ere Favoriten<br>gen                             | Inhalte Unformatierter<br>Text<br>Einfügen | €<br>Spezialzeichen                 | Formatvorlagen | Ausgabe<br>* Doku<br>Assi                                                                                                    | ment<br>stent<br>stent  |
| Aligemein                                                                                                    | vonagen                                                                                                    |                                                  | Emugen                                     |                                     |                | ASSI                                                                                                    | stent                   |
| -                                                                                                    |                                                                                                    |                                                  |                                            |                                     |                |                                                                                                    |                         |
|                                                                                                    |                                                                                                    |                                                  |                                            |                                     |                |                                                                                                    |                         |
|                                                                                                    | -                                                                                                    | -                                                | -                                          | -                                   | -              | _                                                                                                    | _                       |

Abbildung 58: officeatwork Smart-Template Manager, Register «Inhalt», Gruppe «Felder & Funktionen», Befehl «Word-Felder», Katalogeintrag «Text Formularfeld»

Im Dokument wird ein Word-Feld ohne Inhalt gesetzt.

✓ Sie können einen vordefinierten Text erfassen, indem Sie das **Text Formularfeld doppelklicken** und im «Optionen für Textformularfelder»-Fenster den Text für «Standardtext» vorgeben.

|                      |   | Optionen fü                  | r Textformularfelder | ? × |
|----------------------|---|------------------------------|----------------------|-----|
| Fextformularfeld     |   |                              |                      |     |
| Тур:                 |   | Standardtext:                |                      |     |
| Normaler Text        | ~ | [Hier bitte Inhalt einfügen] |                      |     |
| Maximale Länge:      |   | Textformat:                  | <b>—</b>             |     |
| Unbegrenzt           | - |                              | ×                    |     |
| Makro ausführen bei  |   |                              |                      |     |
| Ereignis:            |   | Beenden:                     |                      |     |
|                      | ~ |                              | ~                    |     |
| eldeinstellungen     |   |                              |                      |     |
| Textmarke:           |   |                              |                      |     |
| Text1                |   |                              |                      |     |
| Hilfetext hinzufügen |   | OK Abbre                     | chen                 |     |
|                      |   |                              |                      |     |
|                      |   |                              |                      |     |
|                      |   |                              |                      |     |
|                      |   |                              |                      |     |
|                      |   |                              |                      |     |
|                      |   |                              |                      |     |
|                      |   |                              |                      |     |

Abbildung 59: Microsoft Word, Dialogfeld «Optionen für Textformularfelder»

✓ Klicken Sie auf die Schaltfläche OK, um den erfassten Standardtext zu übernehmen.

## Dokument-Funktionen in Smart-Templates setzen

Der officeatwork Word Smart-Template Manager stellt die wichtigsten Dokument-Funktionen, um Word-Inhalte zu bearbeiten, in einer Gruppe zusammen.

## Dokument-Funktionen einfügen

Nachfolgend wird anhand der Dokument-Funktion «Abschnittswechsel (fortlaufend)» aufgezeigt, wie Sie im Smart-Template Manager eine Dokument-Funktion einfügen können.

Der «Abschnittswechsel (fortlaufend)» fügt an der gewünschten Stelle im officeatwork Smart-Template die Dokument-Funktion ein, welche bei der Verwendung des Smart-Templates angewendet wird.

#### > Dokument-Funktion «Abschnittswechsel (fortlaufend) einfügen» anwenden:

- ✓ Klicken Sie auf die Modulschaltfläche Inhalte.
- ✓ Klicken Sie im Navigations-Bereich auf das Inhalts-Element, in welchem Sie die Dokument-Funktion einfügen möchten.
- ✓ Positionieren Sie die Einfügemarke im Arbeits-Bereich an die Stelle, an welcher Sie die Dokument-Funktion «Abschnittswechsel (fortlaufend) einfügen» einfügen möchten.
- ✓ Klicken Sie im Register Inhalt und der Gruppe Felder & Funktionen auf den Befehl Dokument-Funktionen.
- ✓ Klicken Sie auf den Katalogeintrag Abschnittswechsel (fortlaufend) einfügen.

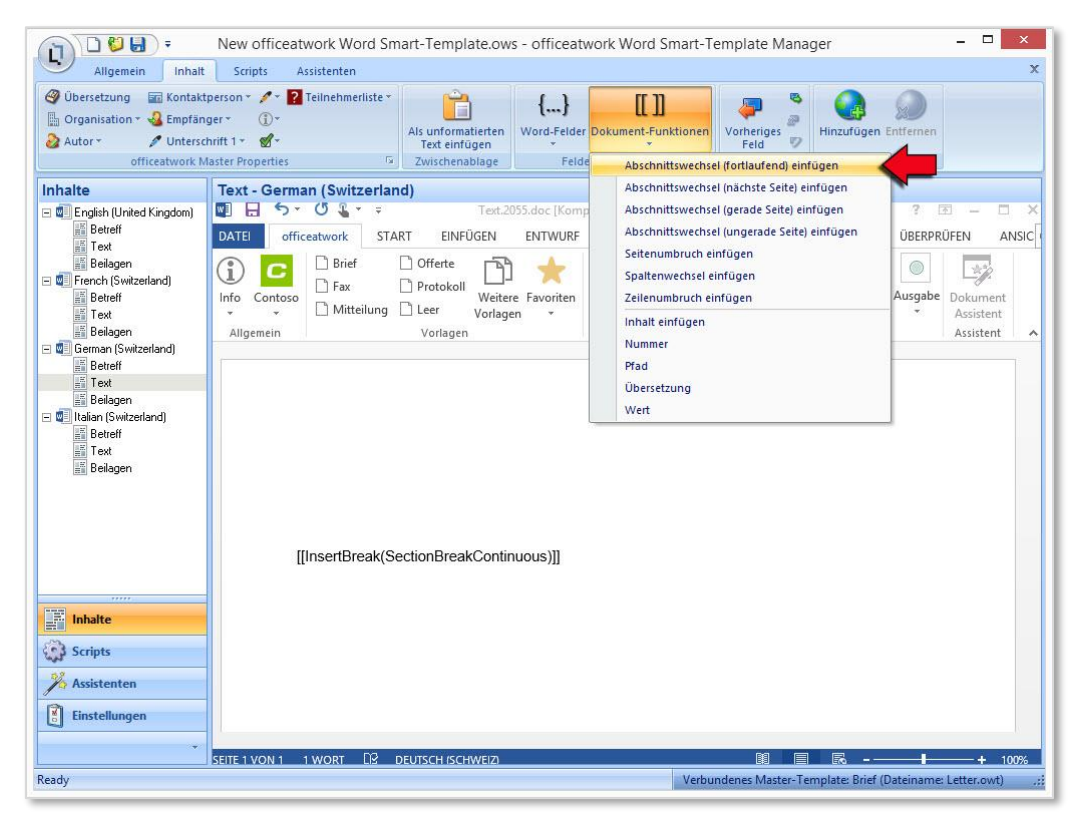

Abbildung 60: officeatwork Smart-Template Manager, Register «Inhalt», Gruppe «Felder & Funktionen», Befehl «Dokument-Funktionen», Katalogeintrag «Abschnittswechsel (fortlaufend) einfügen»

Hinweis: Mit dem gleichen Ablauf lassen sich auch die anderen Dokument-Funktionen «Abschnittswechsel (nächste Seite) einfügen», «Abschnittswechsel (gerade Seite) einfügen», «Abschnittswechsel (ungerade Seite) einfügen», «Seitenumbruch einfügen», «Spaltenwechsel einfügen», «Zeilenumbruch einfügen», «Inhalt einfügen», «Pfad», «Übersetzung» und «Wert» einfügen. Weiterführende Informationen zu diesen Dokument-Funktionen sind im Anhang unter dem Unterkapitel «officeatwork Dokument-Funktionen» beschrieben.

## Funktionen für die Sprungreihenfolge benutzen

Im Register **Inhalt** und der Gruppe **Sprungreihenfolge** befinden sich Funktionen, um Word-Felder anzuspringen, bestehende Word-Felder zu entfernen oder wieder hinzuzufügen.

## Funktion «Vorheriges Feld» anwenden

Die Funktion «Vorheriges Feld» springt zum vorangehenden Feld, sofern sich oberhalb der Einfügemarke in einem Dokument ein Word-Feld befindet.

#### > Sprungreihenfolge-Funktion «Vorheriges Feld» anwenden:

- **V** Klicken Sie auf die Modulschaltfläche Inhalte.
- ✓ **Prüfen** Sie, ob sich mindestens ein Word-Feld im Dokument befindet.
- ✓ Platzieren Sie die Einfügemarke an eine Stelle unterhalb des Word-Feldes.
- V Wählen Sie im Register Inhalt unter der Gruppe Sprungreihenfolge den Befehl Vorheriges Feld.

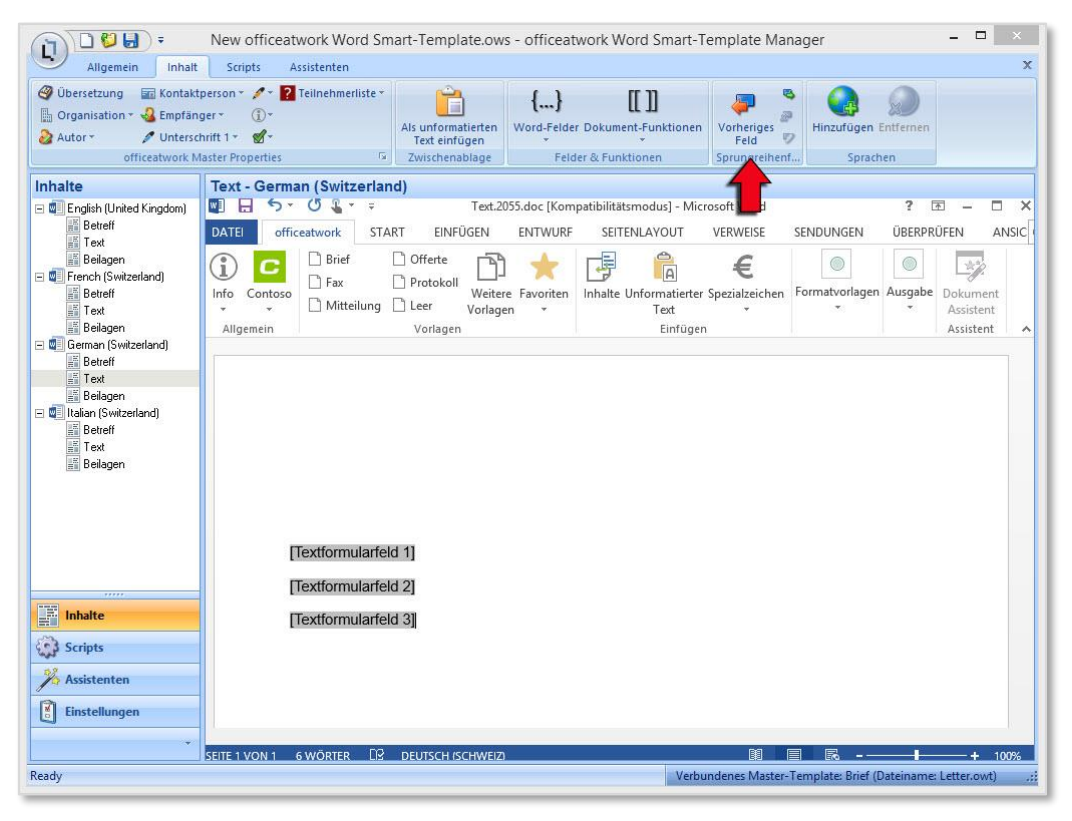

Abbildung 61: officeatwork Smart-Template Manager, Register «Inhalt», Gruppe «Sprungreihenfolge», Befehl «Vorheriges Feld»

Das vorangehende Feld wird markiert.

#### Funktion «Nächstes Feld» anwenden

Die Funktion «Nächstes Feld» springt zum nächsten folgenden Feld, sofern sich oberhalb der Einfügemarke in einem Dokument ein Word-Feld befindet.

- Sprungreihenfolge-Funktion «Nächstes Feld» anwenden:
  - ✓ Klicken Sie auf die Modulschaltfläche Inhalte.
  - ✓ **Prüfen** Sie, ob sich mindestens ein Word-Feld im Dokument befindet.
  - ✓ Platzieren Sie die Einfügemarke an eine Stelle oberhalb des Word-Feldes.
  - V Wählen Sie im Register Inhalt unter der Gruppe Sprungreihenfolge den Befehl Nächstes Feld.

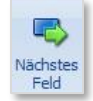

Abbildung 62: officeatwork Smart-Template Manager, Register «Inhalt», Schaltflächenbefehl «Nächstes Feld»

✓ Das nächste folgende Feld wird markiert.

## Funktion «Entfernen» anwenden

Die Funktion «Entfernen» entfernt ein Word-Feld. Nach dem Ausführen dieses Befehls kann dieses Word-Feld nicht mehr angesprungen werden.

#### Sprungreihenfolge-Funktion «Entfernen» anwenden:

- **V** Klicken Sie auf die Modulschaltfläche Inhalte.
- ✓ **Prüfen** Sie, ob sich mindestens ein Word-Feld im Dokument befindet.
- ✓ Klicken Sie auf das Word-Feld.
- V Wählen Sie im Register Inhalt unter der Gruppe Sprungreihenfolge den Befehl Entfernen.

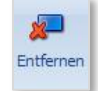

Abbildung 63: officeatwork Smart-Template Manager, Register «Inhalt», Schaltflächenbefehl «Entfernen»

#### Funktion «Hinzufügen» anwenden

Die Funktion «Hinzufügen» fügt ein vorher entferntes Word-Feld wieder hinzu. Diese Funktion kann nur ausgeführt werden, wenn das Word-Feld vorher mit der Funktion «Entfernen» entfernt wurde.

#### > Sprungreihenfolge-Funktion «Hinzufügen» anwenden:

- **V** Klicken Sie auf die Modulschaltfläche Inhalte.
- ✓ Prüfen Sie, ob sich mindestens ein Word-Feld im Dokument befindet, welches über den Befehl «Entfernen» entfernt wurde.
- ✓ Klicken Sie auf das Word-Feld.
- V Wählen Sie im Register Inhalt unter der Gruppe Sprungreihenfolge den Befehl Hinzufügen.

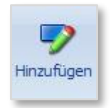

Abbildung 64: officeatwork Smart-Template Manager, Register «Inhalt», Schaltflächenbefehl «Hinzufügen»

#### KAPITEL 6

# Smart-Templates mehrsprachig einrichten

In diesem Kapitel lernen Sie, wie Sie Sprach-Varianten pro Smart-Template individuell festlegen und bearbeiten können.

## Sprachvarianten definieren

Die Sprach-Varianten können pro officeatwork Smart-Template individuell festgelegt werden. Dabei gibt es zwei Möglichkeiten, die Sprach-Varianten eines officeatwork Smart-Templates einzustellen:

- · Über das Register «Inhalt» im officeatwork Word Smart-Template Manager.
- Über das Register «Assistenten» im officeatwork Word Smart-Template Manager.
- > Sprach-Variante entfernen:
  - ✓ Öffnen Sie das gewünschte officeatwork Smart-Template.
  - ✓ Klicken Sie auf die Modulschaltfläche Inhalte.
  - ✓ Klicken Sie im Navigations-Bereich auf die Sprache, welche Sie entfernen möchten.
  - ✓ Klicken Sie im Register Inhalt und der Gruppe Sprachen auf den Befehl Entfernen.

|                                                                                                    | New officeatwork W                                                           | ord Sm           | art-Template.ow                                       | s - officeatwork Word Smart-                                       | Femplate Mana      | ger -                         | . 🗆 🗙        |
|----------------------------------------------------------------------------------------------------|------------------------------------------------------------------------------|------------------|-------------------------------------------------------|--------------------------------------------------------------------|--------------------|-------------------------------|--------------|
| Allgemein Inhalt                                                                                                    | Scripts Assistenter                                                          | n                |                                                       |                                                                    |                    |                               | x            |
| Übersetzung Kontakt     Organisation - C Empfän     Autor - Untersc     officeatwork M                                                                                                    | person * ✓ * 👔 Teilnehm<br>ger * (1) *<br>hrift 1 * 📽 *<br>laster Properties | erliste -<br>ایر | Als unformatierten<br>Text einfügen<br>Zwischenablage | {} [[]]]<br>Word-Felder Dokument-Funktionen<br>Felder & Funktionen | Vorheriges<br>Feld | Hinzufügen Entfernen          |              |
| Inhalte                                                                                                    | German (Switzerlar                                                           | nd)              |                                                       |                                                                    |                    | -                             |              |
| Consist (United Kingdom)     Consist (United Kingdom)     Setreff     Ferch (Switzerland)     Ferch (Switzerland)     Setreff     Fest     Belagen     Constant (Switzerland)     Setreff     Fest     Belagen     Constant (Switzerland)     Setreff     Setreff     Set | officeatwork Einstellu<br>Anceige Name<br>ID<br>Info<br>Word Einstellungen   | ngen             |                                                       |                                                                    |                    |                               |              |
| Betreff<br>Fext<br>Beilagen                                                                                                    | Titel<br>Thema<br>Autor<br>Manager<br>Firma<br>Kategorie<br>Stichwörter      |                  |                                                       |                                                                    |                    |                               |              |
| Assistenten     Einstellungen                                                                                                    | Kommentare                                                                   |                  |                                                       | Verb                                                               | undenes Master-Te  | mplate: Brief (Dateiname: Let | ter.owt) .;; |

Abbildung 65: officeatwork Smart-Template Manager, Register «Inhalt», Gruppe «Sprachen», Befehl «Entfernen»

#### > Sprach-Variante hinzufügen:

✓ Öffnen Sie das gewünschte officeatwork Smart-Template.

✓ Klicken Sie im Register Assistenten und der Gruppe Sprachen auf den Befehl Hinzufügen (alternativ können Sie die Sprache auch über das Register Inhalt und die Gruppe Sprachen hinzufügen).

| -                      | New officeatwork Word Smart-Template.ows - officeatwork Word Smart-Template Manager |
|------------------------|-------------------------------------------------------------------------------------|
| Allgemein Inhalt       | Scripts Assistenten X                                                               |
| Hinzufügen Entfernen   |                                                                                     |
| Astenten               | Dokument Assistent                                                                  |
| 🖃 🏂 Dokument Assistent |                                                                                     |
| Dokumentsprache        | Aligemein                                                                           |
| Personiiches Profil    | ☑ Dokument Assistent full neue Llokumente zeigen                                    |
| Inhalte                |                                                                                     |
| Assistenten            |                                                                                     |
| Einstellungen          |                                                                                     |
| Ready                  | Verbundenes Master-Template: Brief (Dateiname: Letter.owt)                          |

Abbildung 66: officeatwork Smart-Template Manager, Modulschaltfläche «Assistenten», Register «Assistenten», Gruppe «Sprachen», Befehl «Hinzufügen»

✓ Wählen Sie im Dialogfeld «Sprachen wählen» die gewünschte(n) Sprache(n) aus und klicken Sie auf die Schaltfläche OK.

| N                                           |                                                                                                    | Sprachen                                                                                                    | - 🗆 ×       |
|---------------------------------------------|----------------------------------------------------------------------------------------------------|----------------------------------------------------------------------------------------------------|-------------|
|                                             | Sprache<br>Wählen Sie ei<br>Benützen Sie                                                                                                    | 2D<br>ne oder mehr Sprachen, die Sie hinzufügen möchten.<br>das Filter-Feld. um die Liste einzuarenzen.                                                     | 0           |
| に<br>すう<br>の<br>file<br>atwork <sup>®</sup> | Afrikanse (So<br>Abarsian (Ab<br>Abarsian (Ab<br>Abastan (Frar<br>Arabic (Asiri<br>Arabic (Bairi<br>Arabic (Bairi<br>Arabic (Bairi<br>Arabic (Bairi<br>Arabic (Bairi<br>Arabic (Bairi<br>Arabic (Casiri<br>Arabic (Casiri)<br>Arabic (Casiri<br>Arabic (Casiri))<br>Arabic (Casiri<br>Arabic (Casiri))<br>Arabic (Casiri<br>Arabic (Casiri))<br>Arabic (Casiri<br>Arabic (Casiri))<br>Arabic (Casiri))<br>Arabic (Casiri)<br>Arabic (Casiri))<br>Arabic (Casiri)<br>Arabic (Casiri))<br>Arabic (Casiri)<br>Arabic (Casiri))<br>Arabic (Casiri)) | uth Africa)<br>ania)<br>(cc)<br>poia)<br>a)<br>(n)<br>()<br>(n)<br>()<br>(n)<br>(n)<br>(c)<br>()<br>()<br>(c)<br>()<br>(c)<br>()<br>(c)<br>(c)<br>(c)<br>(c | •<br>•<br>• |

Abbildung 67: officeatwork Smart-Template Manager, Dialogfeld «Sprachen wählen»

#### KAPITEL 7

## **Smart-Template Einstellungen**

In diesem Kapitel lernen Sie, wie Sie Informationen zu einem Smart-Template speichern können.

## Anzeigename

Eine officeatwork Lösung lässt sich für verschiedene Applikationssprachen einrichten. Je nach gewählter Applikationssprache passen sich beispielsweise die Einträge im officeatwork Register oder im SystemTray an.

Auch im Smart-Template Manager besteht die Möglichkeit, den Anzeigename für das Smart-Template pro Applikations-Sprache anzugeben. Bei der Auswahl des entsprechenden Smart-Templates über den Template Chooser erscheint somit der von Ihnen vergebene Anzeigename in der entsprechenden Applikationssprache.

#### Anzeigename f ür das Smart-Template bearbeiten:

- ✓ Öffnen Sie das gewünschte officeatwork Smart-Template.
- V Klicken Sie auf die Modulschaltfläche Inhalte.
- ✓ Wechseln Sie in den Navigations-Bereich. Klicken Sie auf die Sprache, in welcher Sie den Anzeigename des Smart-Templates ändern möchten (beispielsweise Klick auf Deutsch (Schweiz)).
- ✓ Im Arbeitsbereich finden Sie unter officeatwork Einstellungen den Eintrag Anzeige Name. Klicken Sie in das Textfeld Anzeige Name.
- Erfassen Sie den Anzeigenamen, der anstelle des Dateinamens im Template Chooser angezeigt werden soll.

| //                                                  | 4 17-                 |              |                       | P                             |               |                      |  |
|-----------------------------------------------------|-----------------------|--------------|-----------------------|-------------------------------|---------------|----------------------|--|
| Ubersetzung 🔤 Kontal                                | tperson * 🖉 * 😭 Telin | ehmerliste * |                       | {} [[ ]]                      | P 2           |                      |  |
| Autors // Unters                                    | chrift 1 - M-         |              | Als unformatierten    | Word-Felder Dokument-Funktion | en Vorheriges | Hinzufügen Entfernen |  |
| officeatwork                                        | Master Properties     | - Gi         | Zwischenablage        | Felder & Funktionen           | Sprungreihenf | Sprachen             |  |
| nhalte                                              | German (Switzer       | rland)       |                       |                               |               |                      |  |
| English (United Kingdom)                            | officentwork Einst    | allungan     |                       |                               |               |                      |  |
| Betreff                                             | Anneire Marre         | Eieladum     | a num Commonfact 2007 |                               |               |                      |  |
| Beilagen                                            | Anzeige Name          | Einiadung    | g zum Sommertest 2007 |                               |               | <b>N</b>             |  |
| French (Switzerland)                                | IU                    |              |                       |                               |               |                      |  |
| Text                                                | Info                  |              |                       |                               |               |                      |  |
| 🔚 Beilagen                                          |                       |              |                       |                               |               |                      |  |
| German (Switzerland)                                |                       |              |                       |                               |               |                      |  |
| Text                                                |                       |              |                       |                               |               |                      |  |
| 🔚 Beilagen                                          | NA 161 1 8            | 200 C        |                       |                               |               |                      |  |
| Italian (Switzerland)                               | word Einstellunge     | n            |                       |                               |               |                      |  |
| Text                                                | litel                 |              |                       |                               |               |                      |  |
| 📰 Beilagen                                          | Thema                 |              |                       |                               |               |                      |  |
|                                                     | Autor                 |              |                       |                               |               |                      |  |
|                                                     | Manager               |              |                       |                               |               |                      |  |
|                                                     | Firma                 |              |                       |                               |               |                      |  |
|                                                     | Kategorie             |              |                       |                               |               |                      |  |
|                                                     | Stichwörter           |              |                       |                               |               |                      |  |
|                                                     |                       |              |                       |                               |               |                      |  |
|                                                     |                       |              |                       |                               |               |                      |  |
| Scripts                                             |                       |              |                       |                               |               |                      |  |
| http://www.com/com/com/com/com/com/com/com/com/com/ | Kanarantan            |              |                       |                               |               |                      |  |
| A Castallanaa                                       | Nommentare            |              |                       |                               |               |                      |  |
| Einstellungen                                       |                       |              |                       |                               |               |                      |  |
|                                                     |                       |              |                       |                               |               |                      |  |

Abbildung 68: officeatwork Smart-Template Manager, Modulschaltfläche Inhalte, Navigations-Eintrag «Deutsch (Schweiz)», Arbeitsbereich, Textfeld «Anzeige Name»

Hinweis: Die Nutzung dieser Funktion führt zu Performanceeinbussen bei der Anzeige der Vorlagen im Template Chooser. Wir empfehlen dies über die Sprachdatenbank zu lösen.

## **Template ID**

Sie können Ihr Smart-Template mit einer ID versehen.

- Smart-Template mit einer ID versehen:
  - ✓ Öffnen Sie das gewünschte officeatwork Smart-Template.
  - V Klicken Sie auf die Modulschaltfläche Inhalte.
  - ✓ Wechseln Sie in den Navigations-Bereich. Klicken Sie auf die Sprache, in welcher Sie eine ID zum Smart-Template eingeben möchten (beispielsweise Klick auf Deutsch (Schweiz)).

Im Arbeitsbereich finden Sie unter officeatwork Einstellungen den Eintrag «ID».

- ✓ Klicken Sie in das Textfeld neben dem Eintrag ID.
- ✓ Erfassen Sie eine ID.
- ✓ Speichern Sie das Smart-Template.

## Info

Sie können Ihr Smart-Template mit einem Info Eintrag versehen.

#### Smart-Template mit einem Info Eintrag versehen:

- ✓ Öffnen Sie das gewünschte officeatwork Smart-Template.
- Klicken Sie auf die Modulschaltfläche Inhalte.
- ✓ Wechseln Sie in den Navigations-Bereich. Klicken Sie auf die Sprache, in welcher Sie einen Info Eintrag für das Smart-Template erfassen möchten (beispielsweise Klick auf Deutsch (Schweiz)).

Im Arbeitsbereich finden Sie unter officeatwork Einstellungen den Eintrag «Info».

- ✓ Klicken Sie in das Textfeld neben dem Eintrag Info.
- Erfassen Sie einen Info Eintrag.
- ✓ Speichern Sie das Smart-Template.

## Dokumenteigenschaften

Im Smart-Template Manager ist es möglich, Informationen zum Smart-Template zu speichern. Dies sind so genannte Meta-Informationen, welche die Suche nach dem entsprechenden Smart-Template erleichtern.

#### Dokumenteigenschaften bearbeiten:

- ✓ Öffnen Sie das gewünschte officeatwork Smart-Template.
- ✓ Klicken Sie auf die Modulschaltfläche Inhalte.
- ✓ Wechseln Sie in den Navigations-Bereich. Klicken Sie auf die Sprache, in welcher Sie Einträge für Word Einstellungen erfassen möchten (beispielsweise Klick auf Deutsch (Schweiz)).

Im Arbeitsbereich finden Sie unter Word Einstellungen die Dokumenteigenschaften «Titel», «Thema», «Autor», «Manager», «Firma», «Kategorie», «Stichwörter» und «Kommentare».

 Klicken Sie in die jeweiligen Textfelder der Dokumenteigenschaften und erfassen Sie entsprechende Einträge.

| Aligemein                                                                                                    | Scripts Assiste                                                          | nteh               |                                                       |                                         |                                   |                    |                                  |  |
|----------------------------------------------------------------------------------------------------|--------------------------------------------------------------------------|--------------------|-------------------------------------------------------|-----------------------------------------|-----------------------------------|--------------------|----------------------------------|--|
| Obersetzung      Kontak     Organisation      Organisation      Otranisation      Otranisation      Otranisation      Otranisation      Officeatwork                            | tperson * ∥* ₽ Teiln<br>nger * ① *<br>chrift 1 * ੴ*<br>Master Properties | ehmerliste *<br>ای | Als unformatierten<br>Text einfügen<br>Zwischenablage | {}<br>Word-Felder Dokum<br>Felder & Fun | [[]]<br>ent-Funktionen<br>ktionen | Vorheriges<br>Feld | Hinzufügen Entfernen<br>Sprachen |  |
| halte                                                                                                    | German (Switzer                                                          | rland)             |                                                       |                                         |                                   |                    |                                  |  |
| English (United Kingdom)                                                                                                    | officeatwork Einst                                                       | ellungen           |                                                       |                                         |                                   |                    |                                  |  |
| Text     Beilagen     French (Swäzerland)     Fench (Swäzerland)     Betreff     Fext     Belagen     German (Swäzerland)     Betreff     Text     Belagen     Text     Belagen | Anzeige Name<br>ID<br>Info                                               |                    |                                                       |                                         |                                   |                    |                                  |  |
| Italian (Switzerland)                                                                                                    | Word Einstellunge                                                        | n<br>              |                                                       |                                         |                                   |                    |                                  |  |
| Text                                                                                                    | Titel                                                                    | Einladung          | ı für Generalversammlu                                | ing                                     |                                   |                    |                                  |  |
| E Beilagen                                                                                                    | Thema                                                                    | Einladung          | , Generalversammlung                                  |                                         |                                   |                    |                                  |  |
|                                                                                                    | Autor                                                                    | Peter Mu           | ster                                                  |                                         |                                   |                    |                                  |  |
|                                                                                                    | Firms                                                                    | Contornal          | ster                                                  |                                         |                                   |                    |                                  |  |
|                                                                                                    | Kategorie                                                                | Eioladung          |                                                       |                                         |                                   |                    |                                  |  |
| ni Inhalta                                                                                                    | Stichwörter                                                              | Einladung          | ı, Generalversammlung                                 |                                         |                                   |                    |                                  |  |
| Scripts                                                                                                    |                                                                          |                    |                                                       |                                         |                                   |                    |                                  |  |
| Å Assistenten<br>Einstellungen                                                                                                    | Kommentare                                                               | Einladung          | für alljährliche Genera                               | liversammlung der Contos                | so Ltd.                           |                    |                                  |  |

Abbildung 69: officeatwork Smart-Template Manager, Modulschaltfläche «Inhalte», Navigations-Eintrag «Deutsch (Schweiz)», Arbeitsbereich «Word Einstellungen»

✓ Speichern Sie das Smart-Template.

#### KAPITEL 8

## Scripts erstellen und anwenden

## Einleitung

Mit Scripts können Sie wiederkehrende Arbeitsvorgänge automatisieren.

Sie können einem Smart-Template ein Script hinterlegen, welches ein neues Dokument generiert und Daten transferiert.

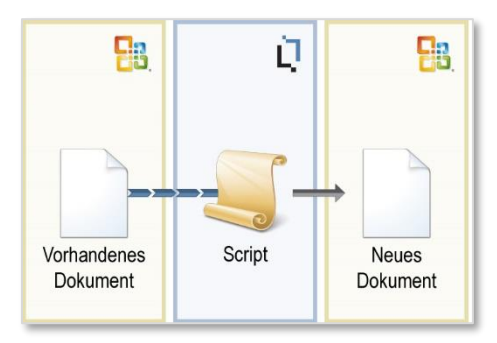

Abbildung 70: officeatwork Scripts Konzept

Beispiel: Sie verkaufen Autos. Ein Kunde von Ihnen interessiert sich für ein Auto und teilt Ihnen dies telefonisch mit. Er bittet Sie, ihm eine Offerte auszuarbeiten und zuzuschicken.

Sie erstellen zunächst einen Begleitbrief für die Produkte-Anfrage. Dazu benutzen Sie das Smart-Template «Anfrage Produkte» und wenden es an. In diesem Begleitbrief steht ein Word-Feld «Artikelbezeichnung», in welchem Sie den gewünschten Artikel erfassen.

Schliesslich wollen Sie eine Offerte erstellen. Dies kann dank eines Scripts automatisch erfolgen, indem Sie dem Smart-Template «Anfrage Produkte» ein Script hinterlegt haben. Dieses Script erstellt eine Offerte und transferiert beispielsweise die Empfängeradresse und die Artikelbezeichnung aus dem vorher erstellten Dokument des Smart-Templates «Anfrage Produkte».

## Vorbereitungsarbeiten

Um Scripts zu definieren und anzuwenden, sind zunächst die Vorlagen des Zieldokumentes und des Quelldokumentes zu erstellen.

#### Vorlage des Zieldokumentes erstellen

- Smart-Template «Offerte Produkte» erstellen:
  - ✓ Erstellen Sie ein neues Smart-Template mit dem Namen «Offerte Produkte».
  - ✓ Verbinden Sie es mit dem Master-Template Offerte.
  - Erfassen Sie den Inhalt für den «Betreff» und setzen Sie eine Textmarke mit dem Namen «Artikelbezeichnung».

|                                                                                      | Offerte Produkte.ows - officeatwork Word Smart-Template Manager                                                                                                    |
|--------------------------------------------------------------------------------------|----------------------------------------------------------------------------------------------------|
| Aligemein Inhait     Dibersetzung    Kontak     Organisation *    Empfär     Autor * | Sorgets     Assistenten     Assistenten       stperson * 2     Zeinehmerliste*     Image: Seinehmerliste*       iger * 0 *     Image: Seinehmerliste*     Image: Seinehmerliste*       intit 1 * 6*     Asster Properties     Felder & Funktionen       Aaster Properties     Felder & Funktionen     Sprungreihenf                                                                                                    |
| Inhalte                                                                              | Betreff - German (Switzerland)                                                                                                    |
| German (Switzerland)     Betreff     Text                                            | Image: SUBJECT.2055.doc [Kompatibilitätsmodus] - Microsoft Word     ? Image: Image: Ima |
| Eilagen                                                                              | Image: Construction       Brief       Offerte       Image: Construction       Image: Construction       Image: Con                                                                                                    |
|                                                                                      | Produktofferte für [Artikelbezeichnung]                                                                                                    |
| Inhalte<br>Scripts                                                                   |                                                                                                    |
| X Assistenten                                                                        |                                                                                                    |
|                                                                                      |                                                                                                    |
| *                                                                                    | 随 同 圆                                                                                                    |

Abbildung 71: officeatwork Smart-Template Manager, Modulschaltfläche «Inhalte», Navigations-Eintrag «Deutsch (Schweiz)», «Betreff», Arbeitsbereich Inhalt für Produktofferte

Optional können Sie auch noch Inhalte für Text und Beilagen erfassen.

✓ Speichern Sie das Smart-Template in einem passenden Ordner.

## Vorlage des Quelldokumentes erstellen

- > Smart-Template «Anfrage Produkte» erstellen:
  - ✓ Erstellen Sie ein neues Smart-Template mit dem Namen «Anfrage Produkte».
  - ✓ Verbinden Sie es mit dem Master-Template Brief.

| Wählen Sie ein Master- | Template aus der folgenden Liste | und klicken Sie OK, um dieses mit den            | 1 |
|------------------------|----------------------------------|--------------------------------------------------|---|
| Smart-Template zu verb | Dateiname                        | In Ordner                                        |   |
| Blank<br>Fax           | Blank.owt<br>Fax.owt             | 00 Corporate-Templates<br>00 Corporate-Templates |   |
| QHLetter               | Letter.owt                       | 00 Corporate-Templates                           |   |
| Minutes                | Minutes.owt<br>Note.owt          | 00 Corporate-Templates<br>00 Corporate-Templates |   |
| <b>N</b> HOUR          | Uner.owt                         | ou corporaten emplates                           |   |
|                        |                                  |                                                  |   |
|                        |                                  |                                                  |   |
|                        |                                  |                                                  |   |
|                        |                                  |                                                  |   |

Abbildung 72: officeatwork Dialogfeld «Master-Template wählen»

- Y Erfassen Sie einen Inhalt für den «Betreff».
- ✓ Erfassen Sie einen Inhalt f
  ür den «Text» und setzen Sie eine Textmarke mit dem Namen «Artikelbezeichnung».

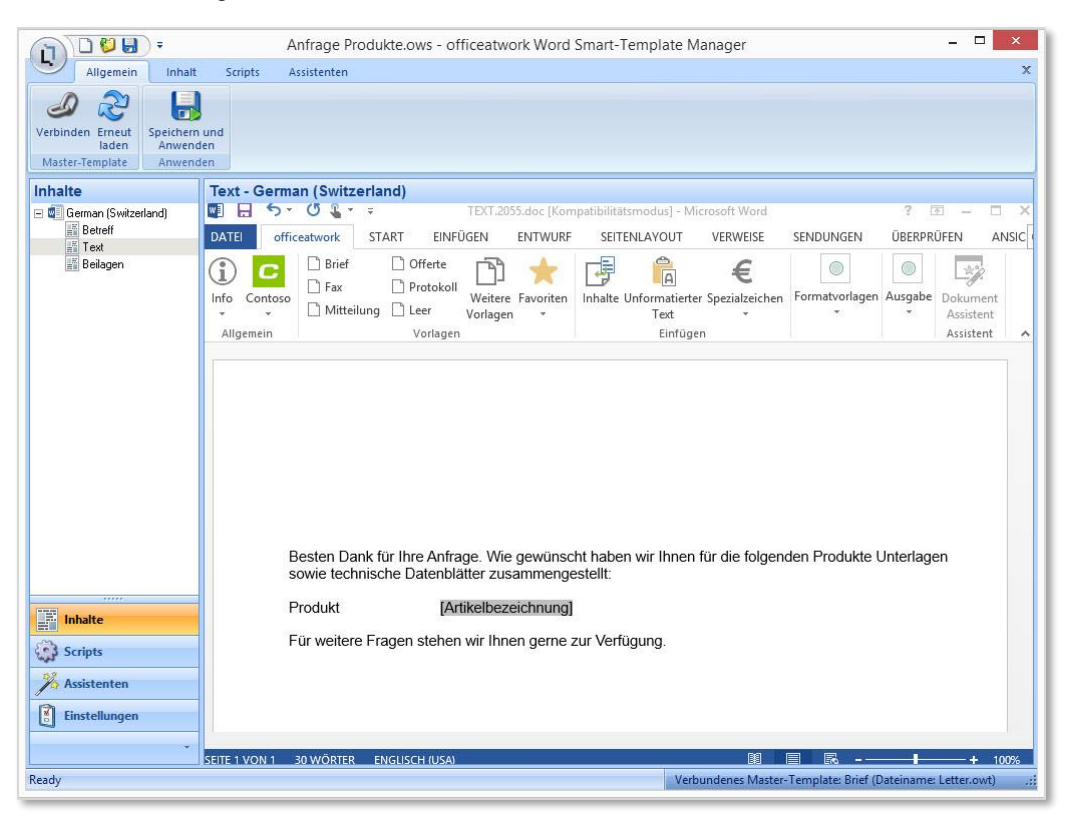

Abbildung 73: officeatwork Smart-Template Manager, Modulschaltfläche Inhalte, Navigations-Eintrag «Deutsch (Schweiz)», «Text», Arbeitsbereich Inhalt für Anfrage Produkte

## Script erstellen

- > Script erstellen:
  - ✓ Klicken Sie auf die Modulschaltfläche Scripts.
  - ✓ Klicken Sie im Register «Scripts» und der Gruppe «Scripts» auf den Befehl Hinzufügen.

| - 690-                                       | Anfrage Produkte.ows - officeatwork Word Smart-Template Manager – 🗖 | ×   |
|----------------------------------------------|---------------------------------------------------------------------|-----|
| Allgemein Inhalt                             | Scripts Assistenten                                                 | ×   |
| Hinzufügen Entfernen Nach<br>oben<br>Scripts | Nach<br>unten<br>Schritte                                           |     |
| Sciences                                     |                                                                     |     |
|                                              | Keine Einstellungen vorhanden                                       |     |
| Inhalte                                      |                                                                     |     |
| Assistenten                                  |                                                                     |     |
| Einstellungen                                |                                                                     |     |
| Ready                                        | Verbundenes Master-Template: Brief (Dateiname: Letter.owt)          | .:: |

Abbildung 74: officeatwork Smart-Template Manager, Register «Scripts», Gruppe «Scripts», Befehl «Hinzufügen»

|                                              | Anfrage Produkte.ows - officeatwork Word Smart-Template Manager  | _ 🗆 🗙                  |
|----------------------------------------------|------------------------------------------------------------------|------------------------|
| Allgemein Inhalt                             | Scripts Assistenten                                              | x                      |
| Hinzufügen Entfernen Nach<br>oben<br>Scripts | Nach<br>Hinzufügen Entfermen Nach Nach<br>oben unten<br>Schritte |                        |
| Scripts                                      | Offerte Produkte erstellen                                       |                        |
| 💭 Offerte Produkte erstellen                 | Allgemein Name Offerte Produkte erstellen                        | -                      |
|                                              | Aktuelles Script                                                 |                        |
|                                              |                                                                  |                        |
|                                              |                                                                  |                        |
|                                              |                                                                  |                        |
|                                              |                                                                  |                        |
|                                              |                                                                  |                        |
| Inhalte                                      |                                                                  |                        |
| X Assistenten                                |                                                                  |                        |
| Einstellungen                                |                                                                  |                        |
| .eady                                        | Verbundenes Master-Template: Brief                               | Dateiname: Letter.owt) |

✓ Erfassen Sie einen Namen für das Script im Textfeld «Name».

Abbildung 75: officeatwork Smart-Template Manager, Modulschaltfläche «Scripts», Navigations-Eintrag «Offerte Produkte erstellen», Arbeitsbereich, Textfeld «Name»

Hinweis: Falls Sie das Script löschen wollen, klicken Sie im Navigations-Bereich auf den Navigations-Eintrag «Offerte Produkte erstellen» und klicken im Register «Scripts» und der Gruppe «Scripts» auf den Befehl «Entfernen».

✓ Klicken Sie im Register «Scripts» und der Gruppe «Schritte» auf den Befehl Hinzufügen. Klicken Sie auf den Katalogeintrag Neues Dokument erstellen.

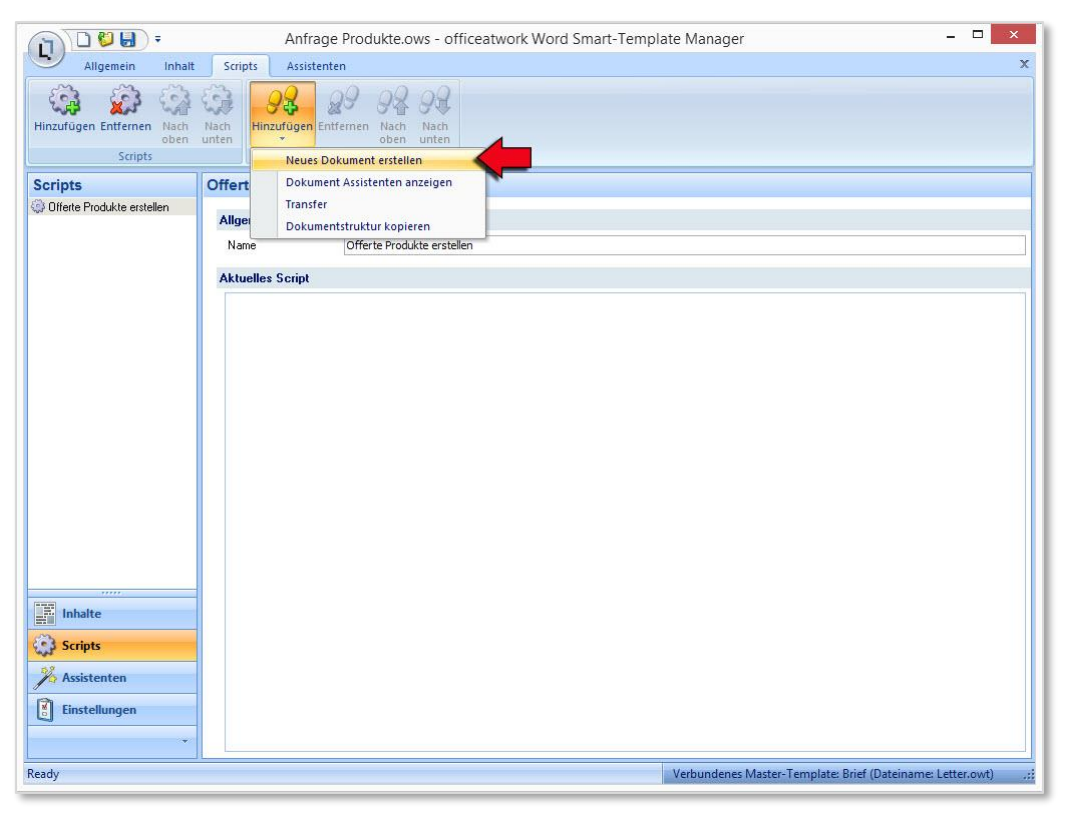

Abbildung 76: officeatwork Smart-Template Manager, Register «Scripts», Gruppe «Schritte», Befehl «Hinzufügen», Katalogeintrag «Neues Dokument erstellen»

✓ Klicken Sie auf den Auswahlbutton im Textfeld Vorlage und wählen Sie das vorher erstellte Smart-Template Offerte Produkte.

|                                         | Anfrage Produkte.ows - officeatwork Word Smart-Template Manager – 🗖 💌                                                                                                    |
|-----------------------------------------|----------------------------------------------------------------------------------------------------|
| Allgemein Inhalt                        | Scripts Assistenten                                                                                                    |
| Hinzufügen Entfernen Nach<br>Scripts    | Image: Second second second |
| Scripts                                 | Offerte Produkte erstellen                                                                                                    |
| 🖗 Offerte Produkte erstellen            |                                                                                                    |
|                                         | Allgemein                                                                                                    |
|                                         | Name Offerte Produkte erstellen                                                                                                    |
|                                         | Aktuelles Script                                                                                                    |
|                                         | 🖻 Neues Dokument «Offerte Produkte» erstellen von «Offerte Produkte.ows» mit «Standard Benutzereinstellungen» und «Dokument Assistenten anzeigen»                                                                                                    |
|                                         | Vorlage Offerte Produkte.ows                                                                                                    |
|                                         | Name Offerte Produkte                                                                                                    |
|                                         | C Einstellungen des aktiven Dokuments                                                                                                    |
|                                         | Versional Standard Benutzeterissellungen                                                                                                    |
|                                         | Validierung im Assistenten ignorieren                                                                                                    |
| Scripts<br>Assistenten<br>Einstellungen |                                                                                                    |
| leady                                   | Verbundenes Master-Template: Brief (Dateiname: Letter.owt)                                                                                                    |

Abbildung 77: officeatwork Smart-Template Manager, Arbeitsbereich «Aktueller Script», «Neues Dokument «Offerte Produkte» erstellen»

✓ Klicken Sie im Register «Scripts» und der Gruppe «Schritte» auf den Befehl Hinzufügen. Klicken Sie auf den Katalogeintrag Transfer.

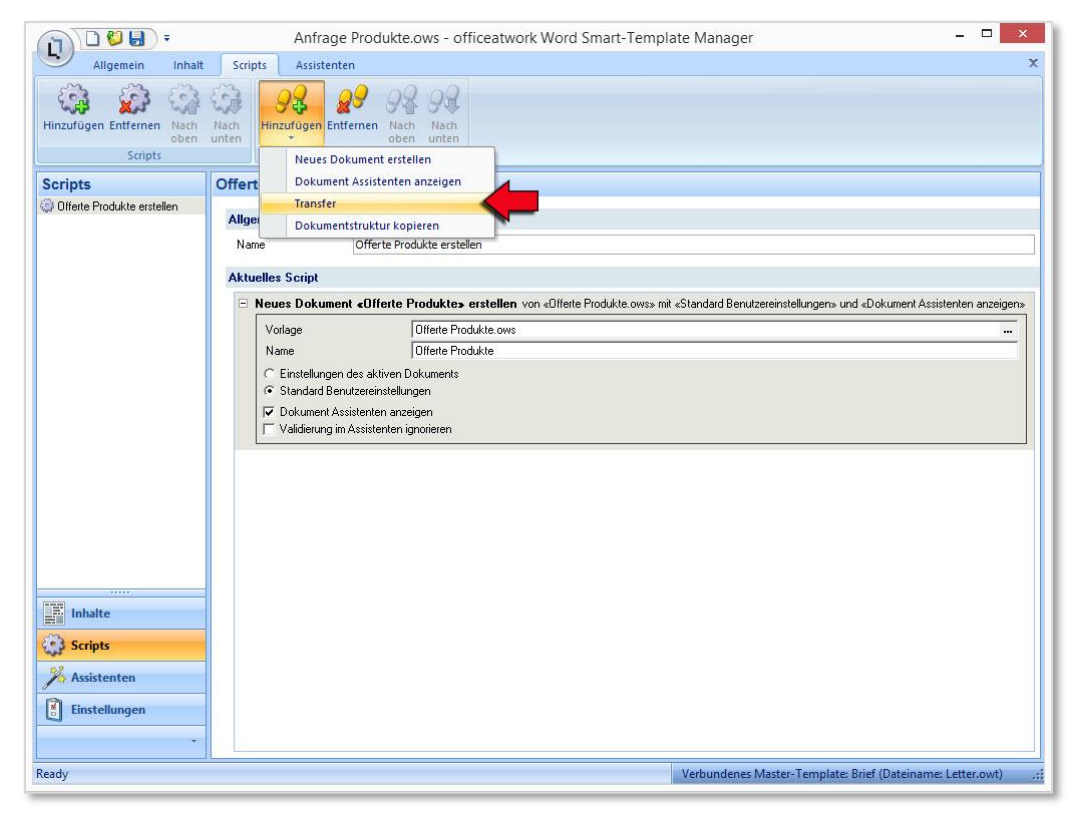

Abbildung 78: officeatwork Smart-Template Manager, Register «Scripts», Gruppe «Schritte», Befehl «Hinzufügen», Katalogeintrag «Transfer»

Nun soll der Inhalt der Textmarke «Artikelbezeichnung» aus dem aktiven Dokument (Anfrage Produkte) in das Smart-Template «Offerte Produkte» transferiert werden. Zusätzlich soll der ausgewählte Empfänger des aktiven Dokumentes in den Dokument-Assistenten zur Erstellung der Offerte transferiert werden.

✓ Vervollständigen Sie die dazu nötigen Transferangaben.

| -                                            | Anfrage Produkte.ows - officeatwork Word Smart-Template Manager                                                                      | - 🗆 ×                 |
|----------------------------------------------|----------------------------------------------------------------------------------------------------|-----------------------|
| Allgemein Inhalt                             | t Scripts Assistenten                                                                                                    | ×                     |
| Hinzufügen Entfernen Nach<br>oben<br>Scripts | Nach<br>unten     PR     PR     PR       Schritte     Schritte     PR                                                                |                       |
| Scripts                                      | Offerte Produkte erstellen                                                                                                    |                       |
| Offerte Produkte erstellen                   |                                                                                                    |                       |
|                                              | Allgemein                                                                                                    |                       |
|                                              | Name Offerte Produkte erstellen                                                                                                    |                       |
|                                              | Aktuelles Script                                                                                                    |                       |
|                                              | E Neues Dokument «Offerte Produkte» erstellen von «Offerte Produkte.ows» mit «Standard Benutzereinstellungen» und «Dokument A        | Assistenten anzeigen» |
|                                              | Vorlage Offerte Produkte.ows                                                                                                    |                       |
|                                              | Name Offerte Produkte                                                                                                    |                       |
|                                              | Einstellungen des aktiven Dokuments     Standard Benutzereinstellungen                                                               |                       |
|                                              | ✓ Dokument Assistenten anzeigen                                                                                                    |                       |
|                                              | Validierung im Assistenten ignorieren                                                                                                |                       |
|                                              | E Transfer von «ActiveDocument - Textmarke Artikelbezeichnung» nach «Offerte Produkte - Textmarke Artikelbezeichnung»                |                       |
|                                              | von ActiveDocument   Textmarke  Artikelbezeichnung                                                                                   |                       |
|                                              | nach Offette Produkte 💌 Textmarke 💌 Artikelbezeichnung                                                                               |                       |
|                                              | 🖂 Leere Werte übertragen                                                                                                    |                       |
|                                              | E Transfer von «ActiveDocument - Textmarke ReceipientFormattedFullAddress» nach «Offerte Produkte - Dokument Assistent Recipient.Com | npleteAddress»        |
| Inhalte                                      | von ActiveDocument  Textmarke ReceipientFormattedFullAddress                                                                         |                       |
| Scripts                                      | nach Offerte Produkte 💌 Dokument Assistent 💌 Recipient CompleteAddress                                                               |                       |
| 28                                           | Leere Werte übertragen                                                                                                    |                       |
| Assistenten                                  |                                                                                                    |                       |
| Einstellungen                                |                                                                                                    |                       |
| •                                            |                                                                                                    |                       |
| Ready                                        | Verbundenes Master-Template: Brief (Dateina                                                                                          | me: Letter.owt) ,;;   |
| 110.000                                      |                                                                                                    |                       |

Abbildung 79: officeatwork Smart-Template Manager, Arbeitsbereich «Aktueller Script», «Transfer»

Hinweis: Falls Sie ein neues Dokument oder einen Transfer entfernen möchten, klicken Sie auf den Befehl «Entfernen» im Register «Scripts» und der Gruppe «Schritte». Mit den Befehlen «Nach oben» und «Nach unten» lässt sich ein ausgewählter Schritt eine Stufe nach oben respektive nach unten verschieben.

Hinweis: Weiterführende Informationen zu den Befehlen «Neues Dokument erstellen» und «Transfer» sind im Anhang unter dem Kapitel «Script-Funktionen» beschrieben.

## Scripts anwenden

#### > Script anwenden:

- ✓ Klicken Sie im Register Allgemein und der Gruppe Anwenden auf den Befehl Speichern und Anwenden (Alternativ können Sie Ihr Smart-Template auch in Microsoft Word über das Register «officeatwork» und die Schaltfläche «Weitere Vorlagen» anwenden).
- ✓ Führen Sie den officeatwork Dokument Assistenten Schritt 1 bis 3 aus.
- ✓ Erfassen Sie im Word-Feld mit dem Namen «Artikelbezeichnung» einen beliebigen Artikel.

| 🗊 🖯 5- (         | <b>5</b> € - =                                             |                                                |                                             | Dokument3 [Kom                        | patibilitätsmodus]   | - Word       |                                 |          | ?            | <b>x</b> -                         | • ×      |
|------------------|------------------------------------------------------------|------------------------------------------------|---------------------------------------------|---------------------------------------|----------------------|--------------|---------------------------------|----------|--------------|------------------------------------|----------|
| DATEI officea    | atwork STA                                                 | ART EINFÜGEN                                   | ENTWURF                                     | SEITENLAYOUT                          | VERWEISE             | SENDUNGE     | EN ÜBERPRÜF                     | EN ANS   | SICHT        |                                    | Anmelden |
| Info Contoso     | <ul> <li>Brief</li> <li>Fax</li> <li>Mitteilung</li> </ul> | Offerte Protokoll Ueer Vorlagen                | itere Favoriten<br>lagen 🔹                  | Inhalte Unformatier<br>Text<br>Einfüg | er Spezialzeichen    | A<br>Zeichen | Text Gliederung<br>Formatvorlag | Themen L | iste Ausgabe | Dokument<br>Assistent<br>Assistent | ~        |
|                  | Ihre Proc                                                  | dukte-Anfrag                                   | ge                                          |                                       |                      |              |                                 |          |              |                                    |          |
|                  | Sehr gee<br>Besten D<br>sowie teo                          | hrte Damen<br>)ank für Ihre /<br>chnische Date | und Herren<br>Anfrage. Wie<br>enblätter zu: | e gewünscht h<br>sammengestel         | aben wir Ihne<br>It: | en für die   | e folgenden                     | Produkte | e Unterlage  | n                                  |          |
|                  | Produkt                                                    |                                                | вмw                                         |                                       |                      |              |                                 |          |              |                                    |          |
|                  | Für weite                                                  | ere Fragen st                                  | ehen wir Ihr                                | en gerne zur \                        | /erfügung.           |              |                                 |          |              |                                    |          |
|                  | Freundlic                                                  | he Grüsse                                      |                                             |                                       |                      |              |                                 |          |              |                                    |          |
|                  | Contoso                                                    | Ltd                                            |                                             |                                       |                      |              |                                 |          |              |                                    |          |
|                  | Cyrill Hut<br>Geschäft                                     | ter<br>sleiter                                 |                                             |                                       |                      |              |                                 |          |              |                                    |          |
| SEITE 1 VON 1 87 | WÖRTER []                                                  | DEUTSCH (SCH)                                  | WEIZ)                                       |                                       |                      |              | Ø                               |          | ō            | ++                                 | 120%     |

Abbildung 80: Microsoft Word, Dokument aus Smart-Template «Anfrage Produkte»

✓ Klicken Sie im Register officeatwork auf die Schaltfläche Script und wählen Sie das Script Offerte Produkte erstellen.

| 1 8 5-          | <b>ଓ ६</b> - ≑                                                                                                    | Dokument3 [Kompatibilitätsmodus]                          | - Word                                                              | ? 🖻 – 🗖 🗙                    |
|-----------------|----------------------------------------------------------------------------------------------------|-----------------------------------------------------------|---------------------------------------------------------------------|------------------------------|
| DATEI office    | eatwork START EINFÜGEN ENTWUR                                                                                                 | SEITENLAYOUT VERWEISE                                     | SENDUNGEN ÜBERPRÜFEN ANSICHT                                        | Anmelden                     |
| Info Contoso    | Brief     Grferte     Fax     Protokoll     Mitteilung     Leer     Vorlagen                                                  | Inhalte Unformatierter Spezialzeichen<br>Text<br>Einfügen | A E E E E<br>Zeichen Text Gliederung Themen Liste<br>Formatvorlagen | Script Dokument<br>Assistent |
|                 | Ihre Produkte-Anfrage<br>Sehr geehrte Damen und Herrer<br>Besten Dank für Ihre Anfrage. W<br>sowie technische Datenblätter zu | ı<br>ie gewünscht haben wir Ihn<br>usammengestellt:       | en für die folgenden Produkte Un                                    | terlagen                     |
|                 | Produkt BMW<br>Für weitere Fragen stehen wir Ih                                                                               | nen gerne zur Verfügung.                                  |                                                                     |                              |
|                 | Freundliche Grüsse                                                                                                    |                                                           |                                                                     |                              |
|                 | Contoso Ltd                                                                                                    |                                                           |                                                                     |                              |
|                 | Cyrill Hutter<br>Geschäftsleiter                                                                                              |                                                           |                                                                     |                              |
| SEITE 1 VON 1 8 | 7 WÖRTER 〔] S DEUTSCH (SCHWEIZ)                                                                                               |                                                           | II 🗐 🗟 -                                                            | • — + 120%                   |

Abbildung 81: Microsoft Word, Register «officeatwork», Gruppe «Ausgabe», Befehl «Script», Katalogeintrag «Offerte Produkte erstellen»

Das Script erstellt nun eine Offerte, in welcher die Empfängeradresse aus dem Begleitbrief übernommen wird. Zusätzlich wird die Artikelbezeichnung automatisch in den Betreff übernommen.

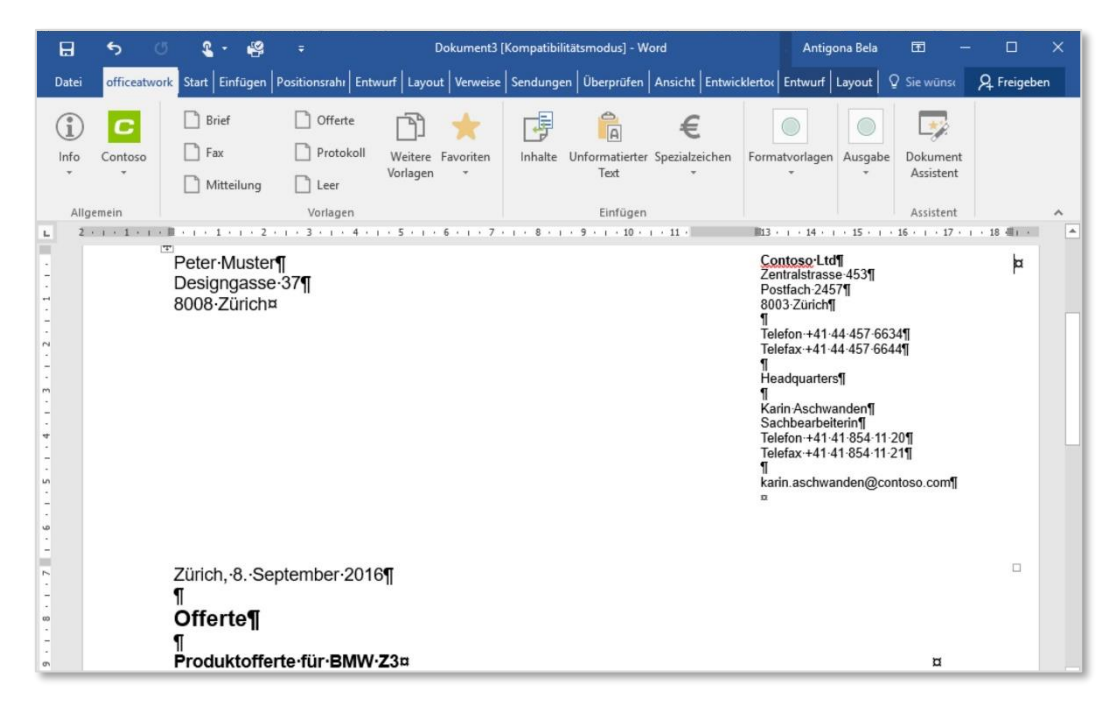

Abbildung 82: Microsoft Word, erstelltes Dokument mit Script «Offerte Produkte erstellen»
### KAPITEL 9

# Assistenteneinstellungen vornehmen

Im Dokument-Assistent wählt der Benutzer die für das Dokument relevanten Daten, beispielsweise Dokumentsprache, Absender, Empfänger usw. Dabei durchläuft der Benutzer diverse Assistentenschritte, um alle nötigen Einträge einfach und vollständig zu erfassen.

Innerhalb der einzelnen Assistentenschritte lassen sich Einstellungen vornehmen. Diese werden nachfolgend beschrieben.

### **Dokument-Assistent ausblenden**

Im Smart-Template Manager besteht die Möglichkeit, den officeatwork Dokument-Assistenten bei der Anwendung des Smart-Templates auszublenden.

#### Dokument-Assistent ausblenden:

- ✓ Klicken Sie auf die Modulschaltfläche Assistenten.
- ✓ Klicken Sie im Navigations-Bereich auf den Eintrag Dokument Assistent.

| Allgemein Inhalt                       | Scripts Assistenten                            |   |
|----------------------------------------|------------------------------------------------|---|
| Hinzufügen Entfernen                   |                                                |   |
| Sprachen                               |                                                |   |
| Assistenten                            | Dokument Assistent                             |   |
| Dokument Assistent     Dokumentsprache | Allgemein                                      |   |
| Persönliches Profil                    | ☑ Dokument Assistent für neue Dokumente zeigen |   |
| Inhalte                                |                                                |   |
| Scripts                                |                                                |   |
| Kassistenten                           |                                                |   |
| Einstellungen                          |                                                |   |
|                                        |                                                | _ |

Abbildung 83: officeatwork Smart-Template Manager, Modulschaltfläche «Assistenten», Navigations-Eintrag «Dokument Assistent»

Hinweis: Standardmässig ist «Dokument Assistent für neue Dokumente zeigen» aktiviert, d. h. beim Anwenden des Smart-Templates muss der Benutzer die Schritte des Dokument-Assistenten ausführen. Dies erkennen Sie am Haken in der Checkbox.

Deaktivieren Sie im Arbeitsbereich das Kontrollkästchen neben dem Eintrag «Dokument Assistent f
ür neue Dokumente zeigen».

### Dokumentsprache wählen

Für den Schritt «Dokumentsprache wählen» im Dokument-Assistenten lassen sich bisher noch keine erweiterten Einstellungen vornehmen.

### Persönliches Profil wählen

Hinweis: Diese Einstellungen für das «Persönliche Profil» werden nur bei der Nutzung der Vorlage direkt aus dem Ribbon in Word sowie via OSC-File angewandt, jedoch nicht bei der Ausführung via DCML.

### Filter setzen

Im Assistentenschritt «Persönliches Profil wählen» lässt sich ein Filter setzen, der die auszuwählenden Einträge einschränkt. Dies wird mit einer so genannten «Where Clause» erreicht. Nach eingegebener WHERE-Clause kann beim Anwenden des Smart-Templates lediglich noch aus der eingeschränkten Menge der Datensätze ausgewählt werden.

Nachfolgend wird der Einsatz des Filters anhand eines Beispiels aufgezeigt.

- > Filter setzen:
  - V Klicken Sie auf die Modulschaltfläche Assistenten.
  - ✓ Klicken Sie im Navigations-Bereich auf den Eintrag Persönliches Profil wählen.

| Allgemein Inhalt       | Scripts Assistenten |  |
|------------------------|---------------------|--|
| Hinzufügen Entfernen   |                     |  |
| Assistenten            | Persönliches Profil |  |
| 🖃 🏂 Dokument Assistent |                     |  |
| Dokumentsprache        | Filter              |  |
| Persönliches Profil    | Organisation        |  |
| Empfänger              | Autor               |  |
| Lasatziicher Dialog    | Kontaktperson       |  |
|                        | Unterschrift 1      |  |
|                        |                     |  |
|                        |                     |  |
|                        | Standardwert        |  |
|                        | Organisation        |  |
|                        | Autor               |  |
|                        | Kontaktnerron       |  |
|                        |                     |  |
|                        | Unterschrift I      |  |
|                        | Unterschrift 2      |  |
|                        |                     |  |
|                        |                     |  |
|                        |                     |  |
|                        |                     |  |
| Inhalte                |                     |  |
| Scripts                |                     |  |
| Assistenten            |                     |  |
| Einstellungen          |                     |  |
| *                      |                     |  |
|                        |                     |  |

Abbildung 84: officeatwork Smart-Template Manager, Modulschaltfläche «Assistenten», Navigations-Eintrag «Persönliches Profil wählen»

Unter dem Eintrag «Filter» befinden sich diejenigen Datenquellen, aus welchen ausgewählt werden kann.

Setzen Sie die Einfügemarke in das Textfeld Organisation. Geben Sie folgenden Eintrag ein: WHERE City = "Zürich"

- ✓ Klicken Sie im Register Allgemein und der Gruppe Anwenden auf den Befehl Speichern und Anwenden.
- ✓ Wählen Sie im officeatwork Dokument Assistentenschritt «Dokumentsprache wählen» den Eintrag Deutsch (Schweiz) und klicken Sie auf die Schaltfläche Weiter.

| 0      | officeatwork Dokument neu Assistent - Schritt 2 von 4 - Dokumentsprache                                                                                                  | - 🗆 ×  |
|--------|----------------------------------------------------------------------------------------------------|--------|
| C      | Dokumentsprache<br>Wählen Sie die gewünschte Dokumentsprache.                                                                                                    |        |
|        | 🖋 Standard                                                                                                    |        |
|        | Chinese (Simplified, China)<br>Crech (Czech Republic)<br>Ducht (Ivetherlands)<br>English (United States)<br>French (Franze)<br>French (Sinitzerland)<br>German (Germanu) |        |
| 0      | (German (Switzerland)<br>Italian (Italy)<br>Italian (Switzerland)<br>Polish (Poland)<br>Portuguese (Brazil)<br>Russian (Russia)<br>Spanish (Spain, Traditional Sort)     |        |
| Contos |                                                                                                    | Eartha |

Abbildung 85: officeatwork «Dokument Assistent», Sprachwahl, Deutsch

Im officeatwork Dokument Assistentenschritt «Persönliches Profil wählen» sind nun die Auswirkungen der Filtereinstellungen im Smart-Template ersichtlich: Hinter der Datenquelle «Organisation» steht nun der Zusatz «(gefiltert)», was bedeutet, das hier ein Filter gesetzt wurde.

✓ Klicken Sie auf den Auswahlbutton hinter dem Textfeld «Organisation».

| 0                       | officeatwork Dokum               | ent neu Assistent - Schritt    | t 3 von 4 - Persönliches Profil             | - 🗆 ×  |
|-------------------------|----------------------------------|--------------------------------|---------------------------------------------|--------|
| C                       | Persönliches Pro                 | fil                            |                                             | ·      |
|                         | Wählen Sie das gewünschte pe     | rsönliche Profil für dieses Do | kument.                                     |        |
|                         | 🖉 Bearbeiten 🛛 🖌 Standard-Profil |                                |                                             |        |
|                         | (Benutzerdefiniert)              | Organisation (gefiltert)       | Contoso Ltd, Zürich, Headquarters           |        |
|                         | Standard-Profil                  |                                | Hutter Cyrill, CH, Geschäftsleiter          |        |
|                         |                                  |                                | Hutter Cyrill, CH, Geschäftsleiter          |        |
|                         |                                  | Unterschrift 1                 | Hutter Cyrill, CH, Geschäftsleiter          |        |
|                         |                                  |                                | (Leer)                                      |        |
|                         |                                  |                                |                                             |        |
|                         |                                  |                                |                                             |        |
|                         |                                  |                                |                                             |        |
|                         |                                  |                                |                                             |        |
|                         |                                  |                                |                                             |        |
| 0                       |                                  |                                |                                             |        |
| SS                      |                                  |                                |                                             |        |
| ŧ                       |                                  |                                |                                             |        |
| Q                       |                                  |                                |                                             |        |
|                         |                                  |                                |                                             |        |
| powered by officeatwork | Überspringen                     |                                | Abbrechen < <u>Z</u> urück <u>W</u> eiter > | Fertig |

Abbildung 86: officeatwork «Dokument Assistent», Dialogfeld «Persönliches Profil wählen», Organisation (gefiltert)

Es erscheint ein neues Dialogfeld mit der Bezeichnung «Organisation wählen». Dank des Filtereintrags können nur noch Einträge ausgewählt werden, welche das Wort «Zürich» beinhalten.

| SIL .   |                           | officeatwork - Organisation                | - • × |
|---------|---------------------------|--------------------------------------------|-------|
| C       | Organis<br>Bitte wählen S | sation<br>ie eine(n) Organisation aus.     | 0     |
|         | Benutzen Sie o            | Jas Hiter-Feld, um die Liste einzugrenzen. |       |
|         | C Filter                  | 1                                          |       |
|         | (Leer)<br>Contoso Ltd. Z  | ūrich. Buchhaltung                         |       |
|         | Contoso Ltd, Z            | ürich, Headquarters                        |       |
|         |                           |                                            |       |
|         |                           |                                            |       |
|         |                           |                                            |       |
|         |                           |                                            |       |
|         |                           |                                            |       |
| 0       |                           |                                            |       |
| oso     |                           |                                            |       |
| ontoso  |                           |                                            |       |
| Contoso |                           |                                            |       |

Abbildung 87: officeatwork «Dokument Assistent», Dialogfeld «Organisation wählen», gefiltert

- ✓ Wählen Sie den gewünschten Eintrag und klicken Sie auf die Schaltfläche OK.
- ✓ Klicken Sie auf die Schaltfläche Fertig, um den officeatwork Dokument Assistent zu beenden.

### SQL-Befehlssatz für den Filter

Prinzipiell können alle Eingrenzungen durch den für Jet 4.0 (Microsoft Access 2000) verfügbaren SQL-Befehlssatz eingegrenzt werden. So grenzt zum Beispiel der folgende Filter die Auswahl auf die Mitarbeiter ein, deren Vorname mit «F» beginnt:

WHERE Vorname LIKE "F%"

Folgende Sonderzeichen werden als Platzhalter akzeptiert:

% Wildcharacter für ein oder mehrere Zeichen

Hinweis: Werden Platzhalter für den Filter eingesetzt, so muss der Vergleich mit dem Schlüsselwort «LIKE» anstelle des Gleichheitsoperators verwendet werden.

Es ist ebenfalls möglich, Datensätze mit zusammengesetzten Bedingungen (beispielsweise mit OR-Operatoren) einzugrenzen. So grenzt folgender Filter die Auswahl auf die Mitarbeiter Hutter Cyrill oder Müller Heinz ein.

WHERE IDName="Hutter Cyrill" OR IDName="Müller Heinz"

Hinweis: Besitzen die Feldnamen Leerzeichen (wovon jedoch abgeraten wird), so müssen die Feldnamen in Hochkommas (`) gesetzt werden. Es müssen die schrägen Hochkommas (ASCII 96) verwendet werden.

### Standardwerte setzen

Unter dem Eintrag «Standardwert» in der Modulschaltfläche «Assistenten» und dem Navigations-Eintrag «Persönliches Profil wählen», können Sie vordefinierte Werte auswählen, welche später beim Ausführen des Smart-Templates im Dokument Assistent-Schritt «Persönliches Profil wählen» bereits vorbelegt sind.

#### Standardwerte setzen:

- ✓ Klicken Sie auf die Modulschaltfläche Assistenten.
- ✓ Klicken Sie im Navigations-Bereich auf den Eintrag Persönliches Profil wählen.
- ✓ Klicken Sie mit der Maus auf den hintersten Bereich des Textfeldes, auf welchem Sie einen Standardwert vorbelegen möchten.

✓ Mit einem Klick auf den Pfeil erscheint eine Auswahlliste, mit allen in dieser Datenquelle erfassten Einträgen. Wählen Sie die gewünschten Einträge aus.

|                                      | N                    |                                                                    |                     |
|--------------------------------------|----------------------|--------------------------------------------------------------------|---------------------|
|                                      | New officeatwork     | word Smart-Template.ows - officeatwork Word Smart-Template Manager |                     |
| Allgemein Inha                       | It Scripts Assistent | en                                                                 | X                   |
|                                      | 1                    |                                                                    |                     |
| Verbinden Erneut Speicher            | m und                |                                                                    |                     |
| laden Anwer<br>Master-Template Anwer | nden                 |                                                                    |                     |
| Analata atau                         | Deer Velleber Deet   | **                                                                 |                     |
| Assistenten                          | Personiicnes Pro     | 11                                                                 |                     |
| Dokumentsprache                      | Filter               |                                                                    |                     |
| Persönliches Profil                  | Organisation         | WHERE City = "Zürich"                                              |                     |
| Empfänger                            | Autor                |                                                                    |                     |
|                                      | Kontaktperson        |                                                                    |                     |
|                                      | Unterschrift 1       |                                                                    |                     |
|                                      | Unterschrift 2       |                                                                    |                     |
|                                      | Standardwert         |                                                                    |                     |
|                                      | Organisation         |                                                                    | -                   |
|                                      | Autor                | Anderegger Andrea, AA, Abteilungsleiterin                          | - <b>-</b>          |
|                                      | Kontaktperson        | Hutter Cyrill, CH, Geschäftsleiter                                 | -                   |
|                                      | Unterschrift 1       | Hutter Cyrill, CH, Geschäftsleiter                                 | •                   |
|                                      | Unterschrift 2       | Anderegger Andrea, AA, Abteilungsleiterin                          | <del>,</del>        |
|                                      |                      |                                                                    |                     |
|                                      |                      |                                                                    |                     |
|                                      |                      |                                                                    |                     |
|                                      |                      |                                                                    |                     |
| mate                                 | -                    |                                                                    |                     |
| Scripts                              |                      |                                                                    |                     |
| Assistenten                          |                      |                                                                    |                     |
| Einstellungen                        |                      |                                                                    |                     |
|                                      |                      |                                                                    |                     |
|                                      |                      | Victoria Marca Tamatan Baid (Davios                                | (a) (a)             |
| eauy                                 |                      | Verbundenes Master- i emplate: Brier (Dateina                      | me: Letter.owt) .:: |

Abbildung 88: officeatwork Smart-Template Manager, Modulschaltfläche «Assistenten», Navigations-Eintrag «Persönliches Profil wählen», Arbeitsbereich «Standardwert»

| Allgemein Inhal                       | Scripts Assistenten | iceatwork word smart-reinplate manager |
|---------------------------------------|---------------------|----------------------------------------|
| linzufügen Entfernen<br>Sprachen      |                     |                                        |
| ssistenten                            | Zusatzangaben       |                                        |
| Dokument Assistent<br>Dokumentsprache | Filter              |                                        |
| Persönliches Profil Empfänger         | Participants        |                                        |
| Zusatzangaben                         | Standardwert        |                                        |
| Zusätzlicher Dialog                   | Classification      |                                        |
|                                       | Document Date       |                                        |
|                                       | Dokument Typ        |                                        |
| _                                     | Document Type       |                                        |
|                                       | Ref                 |                                        |
|                                       | No                  |                                        |
|                                       | Titel               |                                        |
|                                       | Untertitel          |                                        |
|                                       | Teilnehmerliste     |                                        |
|                                       | Externer Wert       |                                        |
|                                       |                     |                                        |
| ****                                  |                     |                                        |
| Inhalte                               |                     |                                        |
| Scripts                               |                     |                                        |
| Assistenten                           |                     |                                        |
| Einstellungen                         |                     |                                        |
|                                       |                     |                                        |

Hinweis: Zusatzangaben werden in der aktuelle Client Suite-Version nicht mehr unterstützt.

Abbildung 89: officeatwork Smart-Template Manager, Modulschaltfläche «Assistenten», Navigations-Eintrag «Zusatzangaben», Arbeitsbereich «Zusatzangaben»

### Empfänger definieren

Für den Schritt «Empfänger definieren» im Dokument-Assistenten lassen sich bisher noch keine erweiterten Einstellungen vornehmen.

### Kurzbrief-Einträge setzen

Für den Schritt «Kurzbrief-Einträge» im Dokument-Assistenten lassen sich bisher noch keine erweiterten Einstellungen vornehmen.

# Zusätzlichen Dialog definieren und anwenden

Der Smart-Template Manager bietet die Möglichkeit, nach dem Durchlaufen des Dokument-Assistenten einen Zusatzdialog zu definieren. Dabei öffnet sich nach dem Durchlaufen des Dokument-Assistenten ein zusätzliches Fenster mit selbst definiertem Dialog. Mit ein paar grundlegenden XML-Kenntnissen kann der Benutzer somit zusätzliche Werte und Inhalte über einen Zusatzdialog angeben.

Ein Zusatzdialog wird über eine XML-Notation definiert. Das folgende XML-Codebeispiel erzeugt einen Zusatzdialog, der es erlaubt, eine Bank und eine Währung auszuwählen, um beispielsweise eine Banküberweisung zu tätigen. Dazu werden zwei Gruppen mit Checkboxen und Radio-Buttons definiert. Standardmässig sind je die ersten Einträge in der Checkboxen-Gruppe und in der Radio-Button-Gruppe aktiviert. Checkboxen erlauben die Mehrfachauswahl, wohingegen Radio-Buttons nur die Einzelauswahl zulassen.

```
<?xml version="1.0" encoding="ISO-8859-1"?>

Clialog xmlns:xsi="http://www.w3.org/2001/XMLSchema-instance" xsi:noNamespaceSchemaLocation="Dialog_1.xsd"
SchemaVersion="1" ID="Bankueberweisung" Caption="Banküberweisung" InfoTitle="Banküberweisung"
   InfoText="Bitte wählen Sie die Optionen aus">
     <Group ID="Bank" Caption="Auswahl Bank" SpaceAfter="5">
         <CheckBox ID="CB1" Caption="CREDIT SUISSE Kto-Nr. 479056-53-2" Value="1" CheckedValue="CS 479056-
        53-2">
            <Link Property="Value">
                <Bookmark Name="Bankverbindung" InsertionType="AppendAtEnd" />
            </Link>
         </CheckBox>
         <CheckBox ID="CB2" Caption="Zuger Kantonalbank Kto-Nr. 11-802.849-08" Value="0" CheckedValue="ZKB
        11-802 849-08">
            <Link Property="Value">
                <Bookmark Name="Bankverbindung" InsertionType="AppendAtEnd" />
            </Link>
         </CheckBox>
         <CheckBox ID="CB3" Caption="UBS Kto-Nr. 45-984848-3" Value="0" CheckedValue="UBS 45-984848-3">
            <Link Property="Value">
                <Bookmark Name="Bankverbindung" InsertionType="AppendAtEnd" />
            </Link>
        </CheckBox>
     </Group>
     <Group ID="Waehrung" Caption="Auswahl Währung" SpaceAfter="5">
<RadioButton ID="RB" Caption="CHF" Value="1" CheckedValue="CHF">
            <Link Property="Value">
                <Bookmark Name="Waehrung" InsertionType="Replace" />
            </Link>
        </RadioButton>
         <RadioButton ID="RB2" Caption="EUR" Value="0" CheckedValue="EUR">
            <Link Property="Value">
                <Bookmark Name="Waehrung" InsertionType="Replace" />
            </Link>
         </RadioButton>
         <RadioButton ID="RB3" Caption="USD" Value="0" CheckedValue="USD">
            <Link Property="Value">
                <Bookmark Name="Waehrung" InsertionType="Replace" />
            </Link>
        </RadioButton>
     </Group>
     <Group ID="BetragDatum" Caption="Auswahl Betrag und Datum" SpaceAfter="5">
<TextBox ID="TB1" Caption="Betrag" Value="1000.00">
         <Link Property="Value">
            <Bookmark Name="Betrag" InsertionType="Replace" />
          </Link>
       </TextBox>
       <TextBox ID="TB2" Caption="Datum" Value="">
         </Link>
       </TextBox>
     </Group>
</Dialog>
```

#### Der oben beschriebene XML-Code erzeugt folgenden Dialog:

| Ū    |                                                                                                    | Banküberweisung                 | - 🗆 × |
|------|----------------------------------------------------------------------------------------------------|---------------------------------|-------|
| C    | Banküberweisi                                                                                         | Ing                             |       |
|      | Bitte wählen Sie die Optione                                                                          | in aus                          |       |
|      | Auswahl Bank<br>✓ CREDIT SUISSE Kto-Nr. 4<br>✓ Zuger Kantonalbank Kto-1<br>↓ UBS Kto-Nr. 45-9848848-3 | 79056-53-2<br>ir. 11-802.849-08 |       |
|      | Auswahl Währung<br>CHF<br>CEUR<br>CUSD                                                                |                                 |       |
|      | Auswahl Betrag und Datum                                                                              |                                 |       |
|      | Betrag                                                                                                | 1000.00                         |       |
|      | Datum                                                                                                 |                                 |       |
|      |                                                                                                    |                                 |       |
| 0    |                                                                                                    |                                 |       |
| SO   |                                                                                                    |                                 |       |
| , it |                                                                                                    |                                 |       |
| ŭ    |                                                                                                    |                                 |       |
|      |                                                                                                    |                                 |       |

Abbildung 90: officeatwork Smart-Template Manager, Zusätzlicher Dialog, Dialogfeld «Banküberweisung»

Hinweis: Dieses Beispiels befindet sich im Ordner «Examples» der Contoso Lösung im Unterordner «Templates» mit dem Namen «Smart-Template\_With additional dialog Bank transfer».

#### > Zusatzdialog definieren:

- ✓ Klicken Sie auf die Modulschaltfläche Assistenten.
- ✓ Klicken Sie auf den Navigations-Eintrag Zusätzlicher Dialog.

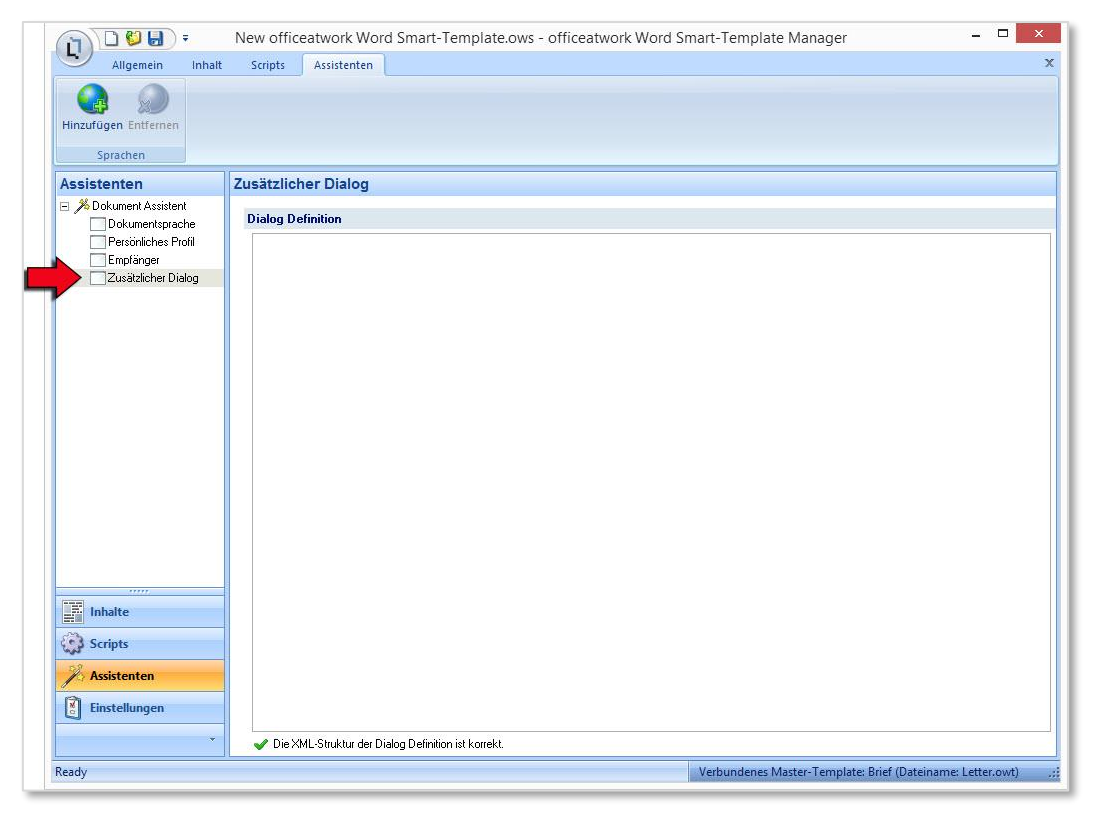

Abbildung 91: officeatwork Smart-Template Manager, Modulschaltfläche «Assistenten», Navigations-Eintrag «Zusätzlicher Dialog»

- ✓ Erfassen Sie im Arbeitsbereich Ihre Dialog Definition.
- Prüfen Sie, ob Ihre XML-Struktur korrekt ist. Sobald dies der Fall ist, erscheint die Meldung «Die XML-Struktur der Dialog Definition ist korrekt.».

| Algement       Initial       Single         Algement       Initial       Single             Single-Initial       Zusätzlicher Dialog             Single-Initial       Zusätzlicher Dialog             Cherkonstructure       Dalog Definion             Causächicher Dialog       Cherkonstructure             Computer Sinther Sinther                                                                                                    | -                                                       | New officeatwork Word Smart-Template.ows - officeatwork Word Smart-Template Manager                                                                                                    | - 🗆 🗙             |
|----------------------------------------------------------------------------------------------------|---------------------------------------------------------|----------------------------------------------------------------------------------------------------|-------------------|
| Status     Status     Status     Construction     Construction     Construction     Construction     Construction     Construction     Construction     Construction     Construction        Construction <td>Allgemein Inha</td> <td>alt Scripts Assistenten</td> <td>3</td>                                                                                                    | Allgemein Inha                                          | alt Scripts Assistenten                                                                                                    | 3                 |
| Statistenten Zusätzlicher Dialog   Dokument Assistert Dokument Assistert   Dokument Assistert Didug Definition   Periotikhes Proli Front version=1:0" encoding="150-8859-17>   Chalog wintersus="http://www.W3.org/2001/MLSchema-instance" xsionNamespaceSchemat.ocation="Dialog_1.ssd"   Schemak Franz Schemak Franz   Zusätzlicher Dialog Schemak Franz   Schemak Franz Schemak Franz   Status Schemak Franz   Status Schemak Franz   Checkbox LD Capton="Zuger Kantonabark Kto-4k". 11-802.849-05" Value="10" CheckedValue="CS 479056-53-2" Value="10" CheckedValue="CS 479056-53-2" Value="1                                                                                                    | Hinzufügen Entfernen<br>Sprachen                        |                                                                                                    |                   |
| Dokumert Assistert  Dokumert Assistert  Dokumert Assistert  Dokumert Assistert  Dokumert Assistert  Dokumert Assistert  Dokumert Assistert  Dokumert Marches Prolid  Emplanger  Zusäticher Dialog Zusäticher Dialog Schenk Yersion = '10 <sup>C</sup> Bankuberweisung' Capton = Bankuberweisung'  InfoText= Bitte wählen Sie de Optionen aus.?                                                                                                    <                                                                                                    | Assistenten                                             | Zusätzlicher Dialog                                                                                                    |                   |
| Dokumentsprache         Persönliches Prod         Zusätzicher Dialog         Zusätzicher Dialog         Vindig Geffinition         Zusätzicher Dialog         Information         Concepton         Aussitzenter         Schemakersonen*1.0* encoding=*150-8859-17>         Concepton         Zusätzicher Dialog         Vindig Geffinition         Zusätzicher Dialog         Vindig Geffinition         Concepton         Zusätzicher Dialog         Vindig Geffinition         Concepton         Zusätzicher Dialog         Vindig Geffinition         Concepton         Concept                                                                                                    | >>>>>>>>>>>>>>>>>>>>>>>>>>>>>>>>>>>>>>                  |                                                                                                    |                   |
| Periodiches Froit       Check service         Emplanger       Check service         Zusätzicher Dialog       Capton = "Lot = Capton = "Lot = Capton = To a Service = Capton = To a Service = Capton = To a Service = Capton = To a Service = Capton = Capton                                                                                                    | Dokumentsprache                                         | Dialog Definition                                                                                                    |                   |
| Scripts Clink Property = Value > Clink Property = Value > Clink Proper | Persönliches Profil<br>Emptänger<br>Zusätzlicher Dialog | <pre></pre> Concided and the contingent of the contingent on a contingent on a contingent | ^                 |
|                                                                                                    | Scripts                                                 | <pre><li><inik property="Value"></inik></li></pre>                                                                                                    |                   |
|                                                                                                    | Einstellungen                                           | <radobutton caption="USD" checkedvalue="USD" id="RB3" value="0"><br/><link property="Value"/><br/><bookmark insertiontype="Replace" name="Waehrung"></bookmark></radobutton>                                                                                                    |                   |
| adv Verhundenes Master-Template: Rrief (Dateiname: Letter owt)                                                                                                    |                                                         | Vie XML-Struktur der Dialog Definition ist korrekt.                                                                                                    |                   |
|                                                                                                    | eady                                                    | Verbundenes Master-Template: Brief (Date)                                                                                                    | name: Letter.owt) |

Abbildung 92: officeatwork Smart-Template Manager, Modulschaltfläche «Assistenten», Navigations-Eintrag «Zusätzlicher Dialog», Arbeitsbereich «Dialog Definition»

### > Zusatzdialog anwenden:

- ✓ Wählen Sie über das Register Allgemein und die Gruppe Anwenden den Befehl Speichern und Anwenden.
- **Führen** Sie die Schritte im officeatwork Dokument Assistent aus.
- ✓ Prüfen Sie, ob sich nach dem Durchlaufen des Dokument-Assistenten der zusätzliche Dialog öffnet.

| 0                          |                                                                                                    | Banküberweisung   | - 🗆 🗙        |
|----------------------------|----------------------------------------------------------------------------------------------------|-------------------|--------------|
| C                          | Banküberweisung<br>Bitte wählen Sie die Optionen aus                                                                 |                   |              |
|                            | Auswahi Bank<br>I♥ CREDIT SUISSE Kto-Nr. 479056-5<br>□ Zuger Kantonalbank Kto-Nr. 11-80<br>□ UBS Kto-Nr. 45-984848-3 | 53-2<br>02.849-08 |              |
|                            | Auswahl Währung<br>CHF<br>CEUR<br>CUSD                                                                               |                   |              |
|                            | Auswahl Betrag und Datum<br>Betrag<br>Datum                                                                          | 1000.00           |              |
| S                          |                                                                                                    |                   |              |
| Conto                      |                                                                                                    |                   |              |
| powered by<br>officeatwork |                                                                                                    |                   | OK Abbrechen |

Abbildung 93: officeatwork Smart-Template Manager, Zusätzlicher Dialog, Dialogfeld «Banküberweisung»

- ✓ Geben Sie die gewünschten Informationen ein.
- ✓ Klicken Sie auf die Schaltfläche OK.

Das Dokument mit den von Ihnen gemachten Angaben im Zusatzdialog wird erstellt.

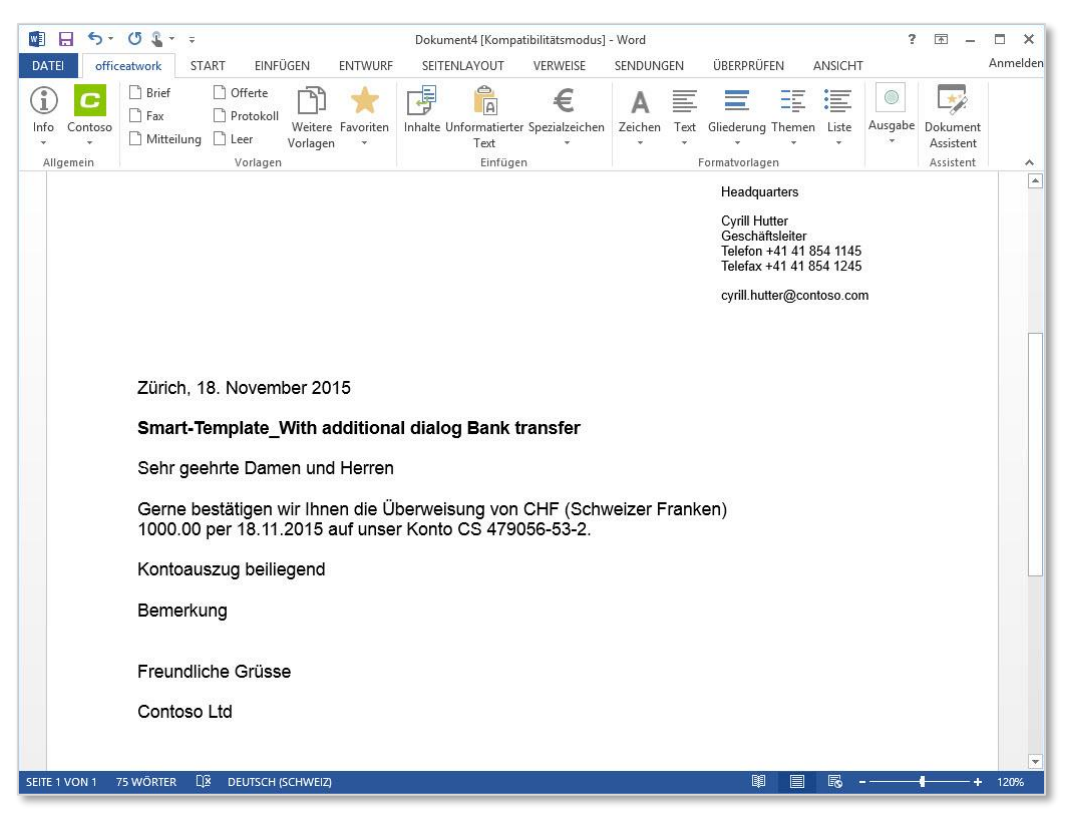

Abbildung 94: Microsoft Word, ein mit einem Zusatzdialog erstelltes Dokument

| Hinweis: Weiterführende Informationen zu den Funktionen im Zusatzdialog sind im Anhang unter dem Kapitel |
|----------------------------------------------------------------------------------------------------|
| «Zusatzdialog Funktionen» beschrieben.                                                                   |

### KAPITEL 10

# Zusätzliche Einstellungen vornehmen

Im Smart-Template Manager lassen sich über die Modulschaltfläche «Einstellungen» zusätzliche Einstellungen vornehmen, welche nachfolgend beschrieben sind.

### Word Schutz anwenden

Der Smart-Template Manager verfügt über einen Word Schutz, mit welchem Formularelemente geschützt werden können. Sobald dieser Schutz aktiviert ist, kann der Benutzer nur noch die Formularelemente im Dokument anspringen und in diesen Änderungen vornehmen.

#### > Word Schutz aktivieren:

- ✓ Prüfen Sie zunächst, ob Ihr Smart-Template über Formularelemente verfügt.
- V Klicken Sie auf die Modulschaltfläche Einstellungen.
- ✓ Klicken Sie auf den Navigations-Eintrag Schutz.

| Allgemein Inha                                     | It Scripts Assistenten          |  |
|----------------------------------------------------|---------------------------------|--|
| a 2 .                                              |                                 |  |
| Verbinden Erneut Speiche                           | mund                            |  |
| Master-Template Anwei                              | nden                            |  |
| Einstellungen                                      | Schutz                          |  |
| 🕒 Schutz                                           | Word Schutz                     |  |
|                                                    | Schützen des Smart-Template für |  |
|                                                    | ⊙ (Kein Schutz)                 |  |
|                                                    | O Formulare                     |  |
|                                                    |                                 |  |
|                                                    |                                 |  |
|                                                    |                                 |  |
|                                                    |                                 |  |
|                                                    |                                 |  |
|                                                    |                                 |  |
|                                                    |                                 |  |
|                                                    |                                 |  |
|                                                    |                                 |  |
|                                                    |                                 |  |
|                                                    |                                 |  |
|                                                    |                                 |  |
| Inhalte                                            |                                 |  |
| Inhalte                                            |                                 |  |
| Inhaite<br>Scripts<br>Xasistenten                  |                                 |  |
| Inhaite<br>Scripts<br>Xasistenten                  |                                 |  |
| Inhalte<br>Scripts<br>Xasistenten<br>Einstellungen |                                 |  |

Abbildung 95: officeatwork Smart-Template Manager, Modulschaltfläche «Einstellungen», Navigations-Eintrag «Schutz»

Standardmässig ist «(Kein Schutz)» aktiviert, d. h. dass beim Ausführen des Smart-Templates kein Schutz vorhanden ist und somit das Dokument an jeder beliebigen Stelle bearbeitet werden kann.

Y Klicken Sie auf den Radio-Button für Formulare.

|                                              | Finladung.ows - offic                                                                                           | eatwork Word Smart-Template | Manager _ 🗆 🗙                                              |
|----------------------------------------------|----------------------------------------------------------------------------------------------------|-----------------------------|------------------------------------------------------------|
| Allgemein Inhalt                             | Scripts Assistenten                                                                                             |                             | x                                                          |
| Verbinden Erneut<br>Iaden<br>Master-Template | und<br>en                                                                                                    |                             |                                                            |
| Einstellungen                                | Schutz                                                                                                    |                             |                                                            |
| Schulz                                       | Word Schutz<br>Schützen des Smart-Template für<br>O (Kein Schutz)<br>Passwort (optional)<br>Passwort bestätigen |                             |                                                            |
| Einstellungen                                |                                                                                                    |                             |                                                            |
| Ready                                        |                                                                                                    |                             | Verbundenes Master-Template: Brief (Dateiname: Letter.owt) |

Abbildung 96: officeatwork Smart-Template Manager, Modulschaltfläche «Einstellungen», Navigations-Eintrag «Schutz», Arbeitsbereich «Word Schutz»

Optional kann nun ein Passwort eingeben werden, mit welchem Sie den Schutz allenfalls aufheben können.

- ✓ Erfassen Sie Ihr Passwort in der Textbox «Passwort (optional)». Bestätigen Sie das Passwort in der Textbox «Passwort bestätigen».
- ✓ Klicken Sie auf das Register Allgemein und die Gruppe Anwenden und f
  ühren Sie den Befehl Speichern und Anwenden aus.

Sobald Sie das Smart-Template angewendet haben, ist der Word Schutz aktiv. D. h. es können nur Formularelemente angesprungen und bearbeitet werden.

Hinweis: Die Textfelder in einem geschützten Dokument können in Microsoft Word nicht mit der «F11»-Taste angesprungen werden. Stattdessen verwenden Sie die Tabulator-Taste.

### KAPITEL 11

# **Smart-Templates aktualisieren**

Dieses Kapitel behandelt die Vorgehensweise, um ein Smart-Template zu aktualisieren.

### **Erneut laden**

Der Befehl **Erneut laden** im Register **Allgemein** unter der Gruppe **Master-Template** lädt alle Einstellungen des verbundenen Master-Templates und wendet es auf das Smart-Template an.

#### Smart-Template erneut laden:

- ✓ Öffnen Sie das gewünschte Smart-Template.
- ✓ Wechseln Sie in das Register Allgemein und die Gruppe Master-Template und klicken Sie auf den Befehl Erneut laden.

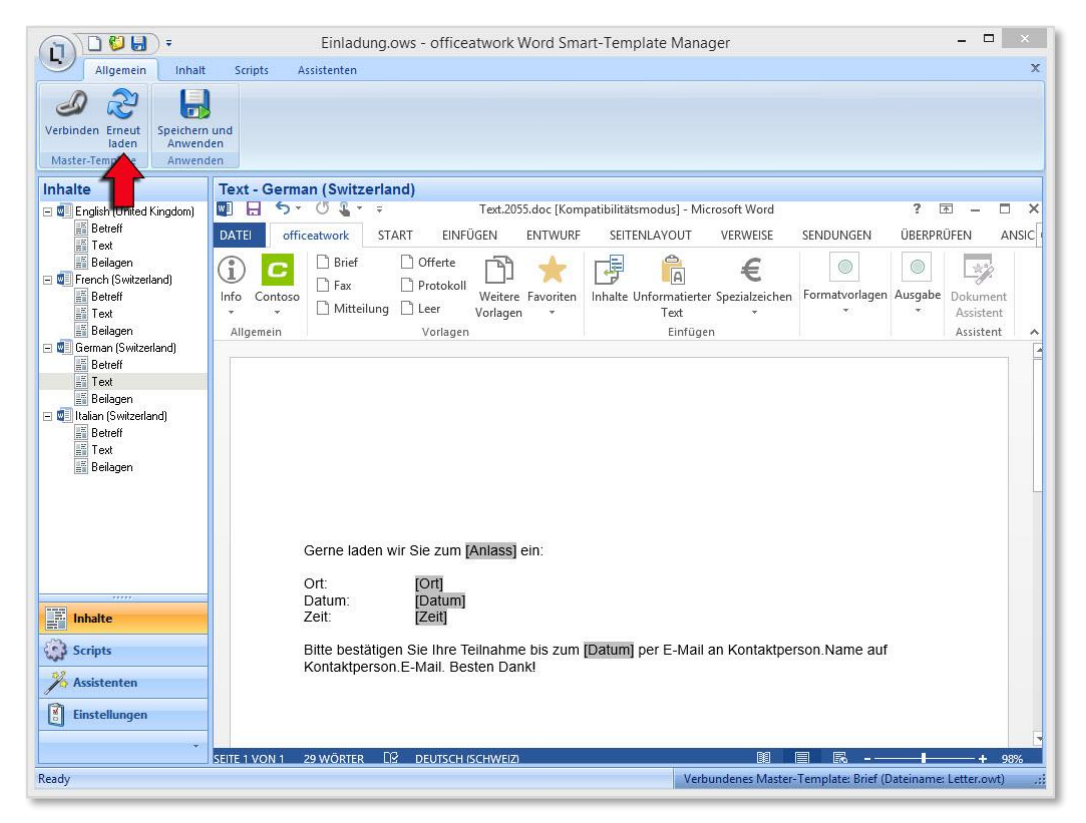

Abbildung 97: officeatwork Word Smart-Template Manager, Register «Allgemein», Gruppe «Master-Template», Befehl «Erneut laden»

### Alle Smart-Templates aktualisieren

Hinweis: Diese Funktion ist noch aus Rückwärtskompatibilität enthalten, darf aber nur noch unter Anleitung des officeatwork Customer Success angewandt werden.

Für die Aktualisierung der Smart-Templates muss die Applikation Smart-Template Updater verwendet werden.

Hinweis: Smart-Template Updater anwenden : officeatwork (freshdesk.com)

Sobald Einstellungsänderungen an einem Master-Template vorgenommen werden, hat dies Auswirkungen auf alle mit diesem Master-Template verbundenen Smart-Templates. Somit müssten alle diese Smart-Templates mit dem Befehl «Erneut laden» aktualisiert werden. Um nicht jedes einzelne Smart-Template manuell zu laden, stellt der Smart-Template Manager einen Befehl zur Verfügung, welcher alle Smart-Templates automatisch aktualisiert.

> Alle Smart-Templates aktualisieren:

- ✓ Öffnen Sie den Smart-Template Manager.
- **V** Klicken Sie auf die officeatwork Schaltfläche.
- V Klicken Sie auf den Befehl Alle Smart-Templates aktualisieren.

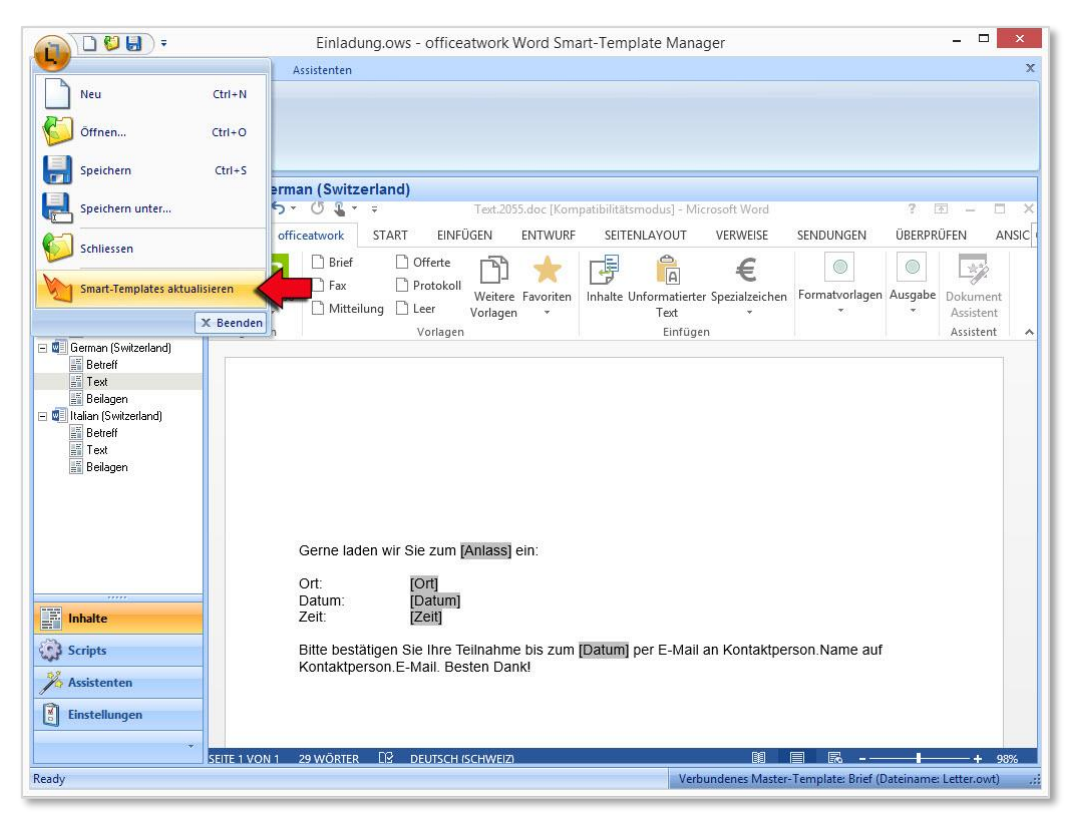

Abbildung 98: officeatwork Word Smart-Template Manager, officeatwork Schaltfläche, Befehl «Alle Smart-Templates aktualisieren»

Es erscheint ein Fenster, welches den aktuellen Status der Aktualisierung anzeigt.

♥ Sobald die Aktualisierung erfolgreich abgeschlossen wurde, klicken Sie auf die Schaltfläche OK.

# Anhang

# LCIDs

| Sprache                              | ID    | Sprache                       | ID    |
|--------------------------------------|-------|-------------------------------|-------|
| Afrikaans - South Africa             | 1078  | Chinese - Macao SAR           | 5124  |
| Albanian - Albania                   | 1052  | Croatian                      | 1050  |
| Amharic - Ethiopia                   | 1118  | Croatian (Bosnia/Herzegovina) | 4122  |
| Arabic - Saudi Arabia                | 1025  | Czech                         | 1029  |
| Arabic - Algeria                     | 5121  | Danish                        | 1030  |
| Arabic - Bahrain                     | 15361 | Divehi                        | 1125  |
| Arabic - Egypt                       | 3073  | Dutch - Netherlands           | 1043  |
| Arabic - Iraq                        | 2049  | Dutch - Belgium               | 2067  |
| Arabic - Jordan                      | 11265 | Edo                           | 1126  |
| Arabic - Kuwait                      | 13313 | English - United States       | 1033  |
| Arabic - Lebanon                     | 12289 | English - United Kingdom      | 2057  |
| Arabic - Libya                       | 4097  | English - Australia           | 3081  |
| Arabic - Morocco                     | 6145  | English - Belize              | 10249 |
| Arabic - Oman                        | 8193  | English - Canada              | 4105  |
| Arabic - Qatar                       | 16385 | English - Caribbean           | 9225  |
| Arabic - Syria                       | 10241 | English - Hong Kong SAR       | 15369 |
| Arabic - Tunisia                     | 7169  | English - India               | 16393 |
| Arabic - U.A.E.                      | 14337 | English - Indonesia           | 14345 |
| Arabic - Yemen                       | 9217  | English - Ireland             | 6153  |
| Armenian - Armenia                   | 1067  | English - Jamaica             | 8201  |
| Assamese                             | 1101  | English - Malaysia            | 17417 |
| Azeri (Cyrillic)                     | 2092  | English - New Zealand         | 5129  |
| Azeri (Latin)                        | 1068  | English - Philippines         | 13321 |
| Basque                               | 1069  | English - Singapore           | 18441 |
| Belarusian                           | 1059  | English - South Africa        | 7177  |
| Bengali                              | 1093  | English - Trinidad            | 11273 |
| Bengali (Bangladesh)                 | 2117  | English - Zimbabwe            | 12297 |
| Bosnian (Bosnia/Herzegovina)         | 5146  | Estonian                      | 1061  |
| Bulgarian                            | 1026  | Faroese                       | 1080  |
| Burmese                              | 1109  | Farsi                         | 1065  |
| Catalan                              | 1027  | Filipino                      | 1124  |
| Cherokee - United States             | 1116  | Finnish                       | 1035  |
| Chinese - People's Republic of China | 2052  | French - France               | 1036  |
| Chinese - Singapore                  | 4100  | French - Belgium              | 2060  |
| Chinese - Taiwan                     | 1028  | French - Cameroon             | 11276 |
| Chinese - Hong Kong SAR              | 3076  | French - Canada               | 3084  |

| Sprache                           | ID    | Sprache                   | ID   |
|-----------------------------------|-------|---------------------------|------|
| French - Democratic Rep. of Congo | 9228  | Italian - Switzerland     | 2064 |
| French - Cote d'Ivoire            | 12300 | Japanese                  | 1041 |
| French - Haiti                    | 15372 | Kannada                   | 1099 |
| French - Luxembourg               | 5132  | Kanuri - Nigeria          | 1137 |
| French - Mali                     | 13324 | Kashmiri                  | 2144 |
| French - Monaco                   | 6156  | Kashmiri (Arabic)         | 1120 |
| French - Morocco                  | 14348 | Kazakh                    | 1087 |
| French - North Africa             | 58380 | Khmer                     | 1107 |
| French - Reunion                  | 8204  | Konkani                   | 1111 |
| French - Senegal                  | 10252 | Korean                    | 1042 |
| French - Switzerland              | 4108  | Kyrgyz (Cyrillic)         | 1088 |
| French - West Indies              | 7180  | Lao                       | 1108 |
| Frisian - Netherlands             | 1122  | Latin                     | 1142 |
| Fulfulde - Nigeria                | 1127  | Latvian                   | 1062 |
| FYRO Macedonian                   | 1071  | Lithuanian                | 1063 |
| Gaelic (Ireland)                  | 2108  | Malay - Malaysia          | 1086 |
| Gaelic (Scotland)                 | 1084  | Malay - Brunei Darussalam | 2110 |
| Galician                          | 1110  | Malayalam                 | 1100 |
| Georgian                          | 1079  | Maltese                   | 1082 |
| German - Germany                  | 1031  | Manipuri                  | 1112 |
| German - Austria                  | 3079  | Maori - New Zealand       | 1153 |
| German - Liechtenstein            | 5127  | Marathi                   | 1102 |
| German - Luxembourg               | 4103  | Mongolian (Cyrillic)      | 1104 |
| German - Switzerland              | 2055  | Mongolian (Mongolian)     | 2128 |
| Greek                             | 1032  | Nepali                    | 1121 |
| Guarani - Paraguay                | 1140  | Nepali - India            | 2145 |
| Gujarati                          | 1095  | Norwegian (Bokmål)        | 1044 |
| Hausa - Nigeria                   | 1128  | Norwegian (Nynorsk)       | 2068 |
| Hawaiian - United States          | 1141  | Oriya                     | 1096 |
| Hebrew                            | 1037  | Oromo                     | 1138 |
| Hindi                             | 1081  | Papiamentu                | 1145 |
| Hungarian                         | 1038  | Pashto                    | 1123 |
| Ibibio - Nigeria                  | 1129  | Polish                    | 1045 |
| Icelandic                         | 1039  | Portuguese - Brazil       | 1046 |
| Igbo - Nigeria                    | 1136  | Portuguese - Portugal     | 2070 |
| Indonesian                        | 1057  | Punjabi                   | 1094 |
| Inuktitut                         | 1117  | Punjabi (Pakistan)        | 2118 |
| Italian - Italy                   | 1040  | Quecha - Bolivia          | 1131 |
|                                   |       |                           |      |

| Sprache                            | ID    | Sprache                              | ID    |
|------------------------------------|-------|--------------------------------------|-------|
| Quecha - Ecuador                   | 2155  | Spanish - United States              | 21514 |
| Quecha - Peru                      | 3179  | Spanish - Uruguay                    | 14346 |
| Rhaeto-Romanic                     | 1047  | F7 Spanish - Venezuela               |       |
| Romanian                           | 1048  | Sutu                                 | 1072  |
| Romanian - Moldava                 | 2072  | Swahili                              | 1089  |
| Russian                            | 1049  | Swedish                              | 1053  |
| Russian - Moldava                  | 2073  | Swedish - Finland                    | 2077  |
| Sami (Lappish)                     | 1083  | Syriac                               | 1114  |
| Sanskrit                           | 1103  | <br>Tajik                            | 1064  |
| Sepedi                             | 1132  | Tamazight (Arabic)                   | 414   |
| Serbian (Cyrillic)                 | 3098  | Tamazight (Latin)                    | 1119  |
| Serbian (Latin)                    | 2074  | Tamil                                | 1097  |
| Sindhi - India                     | 1113  | Tatar                                | 1092  |
| Sindhi - Pakistan                  | 2137  | Telugu                               | 1098  |
| Singhalese - Sri Lanka             | 1115  | <br>Thai                             | 1054  |
| Slovak                             | 1051  | Tibetan - Bhutan                     | 2129  |
| Slovenian                          | 1060  | Tibetan - People's Republic of China | 1105  |
| Somali                             | 1143  | Tigrigna - Eritrea                   | 2163  |
| Sorbian                            | 1070  | Tigrigna - Ethiopia                  | 1139  |
| Spanish - Spain (Modern Sort)      | 3082  | Tsonga                               | 1073  |
| Spanish - Spain (Traditional Sort) | 1034  | Tswana                               | 1074  |
| Spanish - Argentina                | 11274 | Turkish                              | 1055  |
| Spanish - Bolivia                  | 16394 | Turkmen                              | 1090  |
| Spanish - Chile                    | 13322 | Uighur - China                       | 1152  |
| Spanish - Colombia                 | 9226  | Ukrainian                            | 1058  |
| Spanish - Costa Rica               | 5130  | Urdu                                 | 1056  |
| Spanish - Dominican Republic       | 7178  | Urdu - India                         | 2080  |
| Spanish - Ecuador                  | 12298 | Uzbek (Cyrillic)                     | 2115  |
| Spanish - El Salvador              | 17418 | Uzbek (Latin)                        | 1091  |
| Spanish - Guatemala                | 4106  | Venda                                | 1075  |
| Spanish - Honduras                 | 18442 | Vietnamese                           | 1066  |
| Spanish - Latin America            | 58378 | Welsh                                | 1106  |
| Spanish - Mexico                   | 2058  | Xhosa                                | 1076  |
| Spanish - Nicaragua                | 19466 | Yi                                   | 1144  |
| Spanish - Panama                   | 6154  | Yiddish                              | 1085  |
| Spanish - Paraguay                 | 15370 | Yoruba                               | 1130  |
| Spanish - Peru                     | 10250 | Zulu                                 | 1077  |
| Spanish - Puerto Rico              | 20490 |                                      |       |

### KAPITEL 12

# Hilfe

Die officeatwork Connect Plattform (connect.officeatwork.com) ist die erste Adresse um Alles rund um officeatwork zu erfahren. Auf der officeatwork Connect Plattform finden sie ein breites Angebot an Informationen:

- Knowledge-Base
- Q&A
- Download Center
- Installer
- Handbücher
- Videos
- Forum
- Glossar
- etc.

Für den Zugriff auf officeatwork Connect registrieren Sie Ihre Microsoft-Account unter www.officeatwork.com  $\rightarrow$  <u>Connect</u>

Alle Supportoptionen und Ressourcen finden sie auf der Webseite www.officeatwork.com  $\rightarrow$  Support

Weitere Services von officeatwork rund um Schulung und Beratung finden Sie auf der Webseite www.officeatwork.com  $\rightarrow \underline{\text{Services}}$ 

## Index

### —A—

Abschnittswechsel (fortlaufend), 26 Abschnittswechsel (gerade Seite), 27 Abschnittswechsel (nächste Seite), 27 Abschnittswechsel (ungerade Seite), 27 Aktualisieren aller Smart-Templates, 85 Aktualisieren eines Smart-Templates, 85 Alle Smart-Templates aktualisieren, 25, 85 Allgemein, 25 Als unformatierten Text einfügen, 26 Anwenden, 26 Anwenden des Smart-Template, 19 Anwenden eines Smart-Templates, 38 Arbeits-Bereich, 32 Assistenten, 29, 31 Dokumentsprache wählen, 31 Empfänger definieren, 31 Persönliches Profil wählen, 31 Zusätzlicher Dialog, 31 Assistenteneinstellungen, 73 Ausblenden Dokument-Assistent, 73

### —B—

Beenden, 25 Befehl Abschnittswechsel (fortlaufend) einfügen, 26 Abschnittswechsel (gerade Seite) einfügen, 27 Abschnittswechsel (nächste Seite) einfügen, 27 Abschnittswechsel (ungerade Seite) einfügen, 27 Alle Smart-Templates aktualisieren, 25 Als unformatierten Text einfügen, 26, 43 Dokument-Funktionen, 26, 53 Entfernen, 27, 28, 29, 55 Erneut laden, 26, 85 Hinzufügen, 28, 29, 55 If, 26 Inhalt einfügen, 27 Nach oben, 28, 29 Nach unten, 28, 29 Nächstes Feld, 27, 55 Neu. 24 Neues Dokument erstellen, 29 Nummer, 27 Öffnen, 24 Pfad, 27 Quote, 26

Schliessen, 24 Seitenumbruch einfügen, 27 Spaltenwechsel einfügen, 27 Speichern, 24 Speichern und Anwenden, 26 Speichern unter, 24 Text Formularfeld, 26 Transfer, 29 Übersetzung, 27, 46 Verbinden, 25 Vorheriges Feld, 27, 54 Wert, 27 Word-Felder, 26, 49 Zeilenumbruch einfügen, 27 Zusatzinformation, 47 Benutzerfreundlichkeit, 49 Benutzerführung, 23 Benutzerführung Smart-Template Manager, 23 Bestehende Inhalte übernehmen, 43

### —C—

Custom Fields, 47

#### —D—

Dokument-Assistent, 73 Ausblenden, 73 Dokumentsprache wählen, 74 Empfänger definieren, 78 Filter setzen, 74 Kurzbrief-Einträge, 78 Persönliches Profil wählen, 74 Zusätzlicher Dialog, 78 Dokumenteigenschaften, 60 Dokumenterstellung, 8 Dokument-Funktion, 53 Einfügen, 53 Dokument-Funktionen, 26, 53 Dokumentsprache wählen, 74 Dynamische Inhalte, 44

#### —Е—

Einführung in den Smart-Template Manager, 11 Einleitung, 11 Einleitung Scripts, 63 Einstellungen, 32, 59 Anzeigename, 59 Assistent, 73 Dokumenteigenschaften, 60 ID, 60 Info, 60 Word Schutz, 83 Zusätzliche Einstellungen, 83 Einträge Master Properties, 44 Empfänger definieren, 78 Entfernen, 27, 28, 29, 55 Erneut laden, 26, 85 Erste Schritte, 11 Smart-Template erstellen, 11 Erstellen eines Smart-Templates, 33 Erstellen von Script, 65 Erstellen von Smart-Templates, 11

—F—

Felder & Funktionen, 26 Filter SQL-Befehlssatz, 76 Filter setzen, 74 Formatierung, 43

#### —G—

Gruppe Anwenden, 26 Felder & Funktionen, 26 Master-Template, 25 officeatwork Master Properties, 26 Schritte, 29 Scripts, 28 Sprachen, 29 Sprungreihenfolge, 27, 54 Zwischenablage, 26 Gruppen Sprachen, 28

—H—

Hinzufügen, 28, 29, 55

ID, 60 If, 26 IF als Word-Feld, 50 Info, 60 Inhalt, 26 Inhalt einfügen, 27 Inhalte, 30 Ohne Formatierung übernehmen, 43 Inhalte erfassen, 12 Inhalte in einem Smart-Template erfassen, 34 Inhalte übernehmen, 43 Inhalte, dynamisch, 44

#### —L—

Laden, 85 LCID, 88

#### —M—

Master Properties, 44 Master-Properties Übersetzung, 46 Zusatzinformation, 47 Master-Template, 8, 25 Konzept, 8 Mehrsprachigkeit, 57 Meta-Informationen, 60 Modulschaltfläche Assistenten, 31, 73 Einstellungen, 32 Inhalte, 30 Scripts, 30, 63 Modulschaltflächen- und Navigationsbereich, 30 Modulschaltflächen-Bereich, 30 Multifunktionsleiste, 25

#### —N—

Nach oben, 28, 29 Nach unten, 28, 29 Nächstes Feld, 27, 55 Navigations- und Modulschaltflächenbereich, 30 Navigations-Bereich, 30 Neu, 24 Neues Dokument erstellen, 29 Neues Smart-Template, 33 Nummer, 27

#### -0-

officeatwork Dokumente erstellen, 8 Master-Template Konzept, 8 Smart-Content Konzept, 9 Smart-Template Konzept, 8 officeatwork Master Properties, 26 officeatwork Schaltfläche Alle Smart-Templates aktualisieren, 25 Beenden, 25 Neu, 24 Öffnen, 24 Schliessen, 24 Speichern, 24 Speichern unter, 24 officeatwork Schaltfläche-Bereich, 24 Öffnen, 24 Öffnen eines Smart-Templates, 34

#### —P—

Passwort Word Schutz, 83 Persönliches Profil Filter setzen, 74 Standardwerte, 76 Persönliches Profil wählen, 74 Pfad, 27

### \_Q\_

Quelldokument, 64 Quote, 26 QUOTE als Word-Feld, 49

#### —R—

Register Allgemein, 25 Assistenten, 29 Inhalt, 26 Scripts, 28

—S—

Schaltfläche Beenden, 25 Schaltfläche-Bereich officeatwork, 24 Schliessen, 24 Schliessen des Smart-Template Managers, 40 Schliessen eines Smart-Templates, 35 Schnellzugriff, 25 Schnellzugriff über die Symbolleiste, 25 Schritte, 29 Script erstellen, 65 Scripts, 28, 30 Anwenden, 63 Einleitung, 63 Erstellen, 63 Script erstellen, 65 Scripts anwenden, 69 Scripts erstellen, 64 Vorbereitungsarbeiten, 63 Vorlage Quelldokument erstellen, 64 Vorlage Zieldokument erstellen, 63 Zieldokument erstellen, 63 Seitenumbruch, 27 Setzen von Master Properties, 44 Smart-Content, 9 Konzept, 9 Smart-Template, 8 Aktualisieren, 85 Anwenden, 19 Anwenden, 38 Anzeigename, 59 Dokumenteigenschaften, 60 Dokument-Funktionen, 53 Einstellungen, 59 Erneut laden, 85 Erstellen, 33 ID, 60 Info, 60 Inhalte erfassen, 12, 34 Konzept, 8 Mehrsprachig einrichten, 57

Öffnen, 34 Schliessen, 35 Speichern, 35 Sprachvarianten, 57 Template ID, 60 Verknüpfung zu Master-Template, 37 Smart-Template anwenden, 19 Smart-Template erstellen, 11 Smart-Template Manager Anwenden, 33 Arbeits-Bereich, 32 Benutzerführung, 23 Einleitung, 11 Erste Schritte, 11 officeatwork Schaltfläche-Bereich, 24 Schliessen, 40 Titelleiste-Bereich, 24 Überblick, 23 Smart-Templates Aktualisieren, alle, 85 Benutzerfreundlichkeit, 49 Spaltenwechsel, 27 Speichern, 24 Speichern eines Smart-Templates, 35 Speichern und Anwenden, 26 Speichern unter, 24 Sprachdatenbank, 46 Sprache, 57 Sprachen, 28, 29 Sprachvarianten, 57 Sprungreihenfolge, 27, 54 Entfernen, 55 Hinzufügen, 55 Nächstes Feld, 55 Vorheriges Feld, 54 SQL-Befehlssatz, 76 Standardwerte, 76 Symbolleiste für den Schnellzugriff, 25

### —т—

Text Formularfeld, 26 Text Formularfeld als Word-Feld, 51 Titelleiste, 24 Transfer, 29 Typografische Konventionen, 7

### —U—

Überblick, 8 Dokumente professionell erstellen, 8 Master-Template, 8 Smart-Content, 8 Smart-Template, 8 Überblick Smart-Template Manager, 23 Übersetzung, 27, 46

### \_V\_

Verbinden, 25 Verknüpfung zu Master-Template, 37 Vorheriges Feld, 27, 54

### \_\_W\_\_

Wert, 27 Where Clause SQL-Befehlssatz, 76 Word Schutz, 83 Word-Feld If, 50 Quote, 49 Text Formularfeld, 51 Word-Feld IF einfügen, 50 Word-Feld QUOTE einfügen, 49 Word-Feld Text Formularfeld einfügen, 51 Word-Felder, 26, 49 Word-Funktionen, 49

### —Z—

Zeilenumbruch, 27 Zusatzinformation, 47 Zusätzliche Einstellungen, 83 Zusätzlicher Dialog, 78 Zwischenablage, 26

officeatwork AG Bundesplatz 12 6300 Zug, Switzerland

T +41 41 544 7100

www.officeatwork.com mail@officeatwork.com